個人のお客さま用

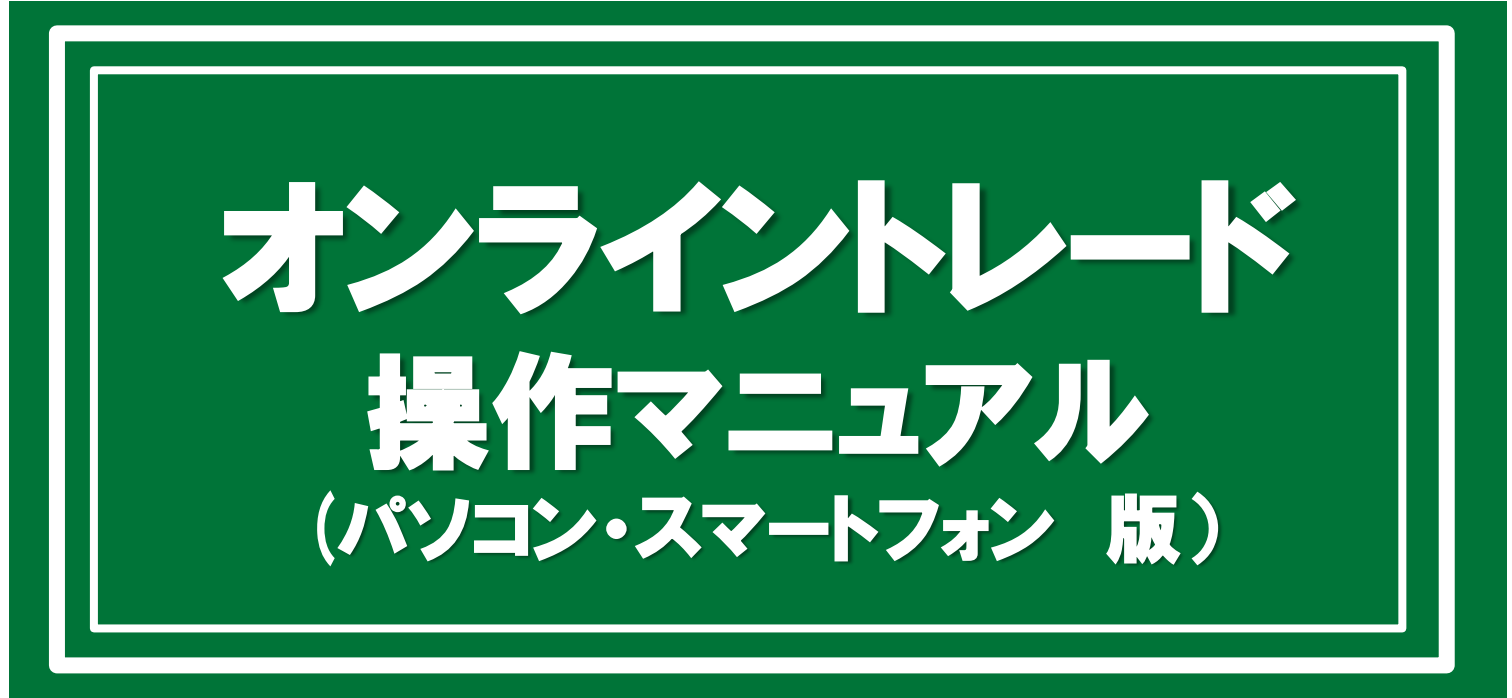

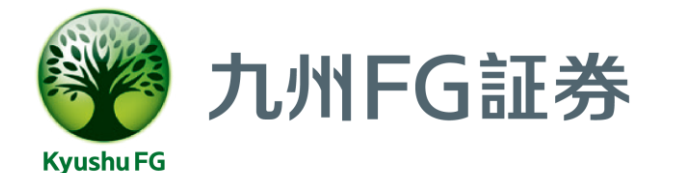

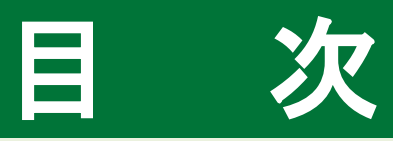

### ご利用について・・・P.2 推奨利用環境 利用可能時間

〇**ログイン** ログイン 初回ログイン

### •••P.4

○電子交付サービス ・・・P.10 電子交付サービス申込・利用(取引報告書・取引残高報告書等)

### 〇**国内株式注文**・・・P.12

国内株式 買う 国内株式 売る 国内株式 注文訂正・取消

### 〇国内投資信託注文 ···P.22

国内投資信託 買う 国内投資信託 売る 国内投資信託 注文取消

### 〇定期買付(積立投資信託)契約 ···P.29

定期買付 契約申込 定期買付 契約変更 定期買付 契約取消

### 〇資産状況

お預り資産 投資状況 過去のお取引

## •••P.38

••• P.49

〇入出金

出金指示 出金指示取消

### **〇口座情報**・・・P.53

パスワード変更 ワンタイムパスワードサービス申込・利用停止 Eメールアドレス登録・Eメール通知サービス変更

### ○その他

•••P.64

パスワード再発行 お気に入りメニュー登録 お気に入りメニュー削除

# ご利用について

# 推奨利用環境

## 当社のオンライントレードで動作確認済みのOS・ブラウザはつぎのとおりです。 なお、通信の暗号化方式において、「TLS方式」の設定が必要です。

|                  | Windows 10<br>※タブレットモードを除く                     | Microsoft Edge134.x<br>Firefox 136.x<br>Chrome 134.x |
|------------------|------------------------------------------------|------------------------------------------------------|
|                  | Windows 11<br>※タッチパネルでの操作を除く                   | Microsoft Edge134.x<br>FireFox 136.x<br>Chrome 134.x |
| PC               | Mac OS 13.x<br>(Ventura)                       | Safari 16.x                                          |
|                  | Mac OS 14.x<br>(Sonoma)                        | Safari 17.x                                          |
|                  | Mac OS 15.x<br>(Sequoia)                       | Safari 18.x                                          |
| <b>ケー</b> ゴロ and | iPadOS<br>(16.x/17.x/18.0/18.1/18.2/18.3/18.4) | 標準ブラウザ(Safari)                                       |
| ダノレット            | Android<br>(10.0/11.0/12.0/13.0/14.0/15.0)     | 標準ブラウザ(Chrome134.x)                                  |
| 77 171           | iOS<br>(16.x/17./18.0/18.1/18.2/18.3/18.4)     | 標準ブラウザ(Safari)                                       |
|                  | Android<br>(10.0/11.0/12.0/13.0/14.0/15.0)     | 標準ブラウザ(Chrome134.x)                                  |

投資信託の目論見書等の電子交付や取引報告書・取引残高報告書等の 電子交付ではPDF形式のファイルにて内容をご覧いただくため、 ご利用のパソコン等にAdobe Reader等のインストールが必要です。

# 利用可能時間

# 1 当社のオンライントレードの利用可能時間はつぎのとおりです。

画面利用可能時間

6:00~翌日2:00

## 各取引時間はつぎのとおりです。

### 〇国内株式

2

|       | 取引所 | 注文内容  | 当日注文        | 翌営業日注文(予約注文)  |  |
|-------|-----|-------|-------------|---------------|--|
|       |     | 売買    |             |               |  |
| 平日 東証 | 東証  | 訂正·取消 | 6:00~15:30  | 10.00~ 金口2.00 |  |
| //    |     | 売買    |             |               |  |
| 休日    | 東証  | 訂正·取消 | ー(当日分の注文不可) | 6:00~翌日2:00   |  |

### 〇国内投資信託

|    | 取扱商品 | 注文内容  | 当日執行                | 翌営業日執行                |
|----|------|-------|---------------------|-----------------------|
| 平日 | 株式投信 | 売買·取消 | 6:00~<br>各ファンド注文締時刻 | 各ファンド注文締時刻~<br>翌日2:00 |
| 休日 | 株式投信 | 売買·取消 | - (当日分の注文不可)        | 各ファンド注文締時刻~<br>翌日2:00 |

### 〇出金

|    | 注文内容  | 翌営業日出金      | 翌々営業日出金      |
|----|-------|-------------|--------------|
| 平日 | 出金·取消 | 6:00~15:30  | 15:30~翌日2:00 |
| 休日 | 出金·取消 | -(翌営業日出金不可) | 6:00~翌日2:00  |

### 〇定期買付(積立投資信託)

|    | 契約内容     | 申込可能時間      |
|----|----------|-------------|
| 平日 | 申込·変更·取消 | 6:00~翌日2:00 |
| 休日 | 申込·変更·取消 | 6:00~翌日2:00 |

※平日の20:00以降、及び休日のお手続きは、翌営業日扱いの申込みとなります。

### 〇電子交付サービス(取引報告書・取引残高報告書等)

|    | 申込内容 | 当日受付           | 翌営業日受付       |
|----|------|----------------|--------------|
| 平日 | 申込   | 6:00~19:00     | 19:00~翌日2:00 |
| 休日 | 申込   | - (当日受付分の申込不可) | 6:00~翌日2:00  |

※平日の6:00~19:00に電子交付サービスを申し込んだ場合、当日の取引分から電子交付され、 19:00以降に申し込んだ場合、翌営業日の取引分から電子交付されます。

# ログイン

# ログイン

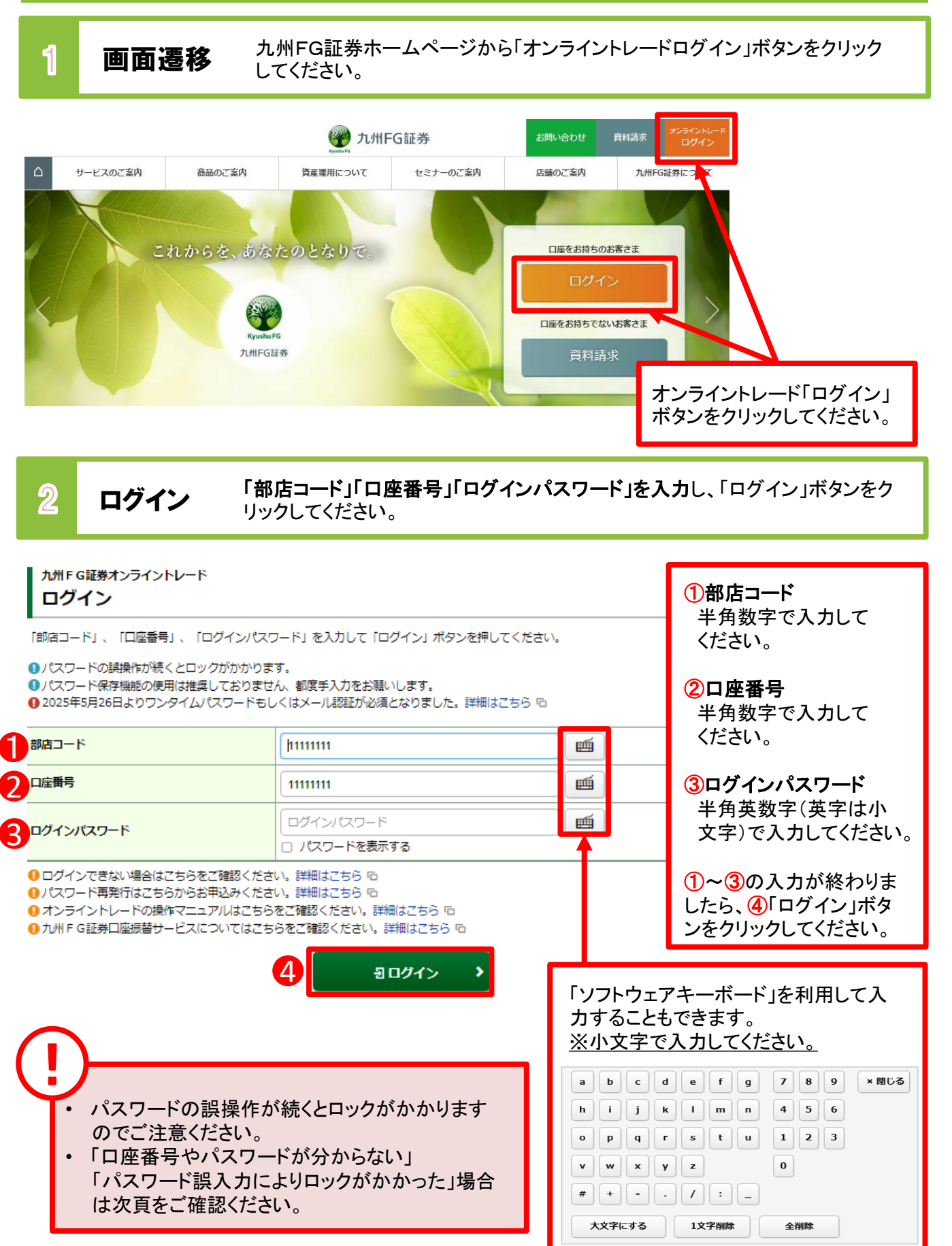

|   | <ul> <li>「部店コード」と「口座番号」は、郵送差し上げてし<br/>および九州FG証券オンライントレード手続完了の</li> <li>初回ログインに必要な「ログイン(仮)パスワード<br/>「九州FG証券オンライントレード手続完了のご案<br/>トレード手続完了のご案内」に記載しております。</li> </ul>                                                                                                    | いる「ロ座開設手続完了のご案内」または「ロ座開設<br>のご案内」に記載しております。<br>」と「取引(仮)パスワード」は、郵送差し上げている<br>ミ内」または「ロ座開設および九州FG証券オンライン<br>。                                                                                                    |
|---|----------------------------------------------------------------------------------------------------|----------------------------------------------------------------------------------------------------|
| 6 |                                                                                                    |                                                                                                    |
|   | <ul> <li>次の場合は、オンラインまたはお取引店店頭に</li> <li>1.「部店コード」「口座番号」「ログイン(仮)パス</li> <li>2.「ログインパスワード」「取引パスワード」を連</li> <li>3.「ログインパスワード」「取引パスワード」を失</li> <li>パスワード再発行はオンラインまたはお取引店店<br/>ご郵送いたします。</li> <li>オンラインでのお申込み(操作方法は64ページ<br/>ログインパスワードと取引パスワードの双方か</li> <li>お取引店店頭でのお申込み</li> <li>ログインパスワードと取引パスワードの双方、あ</li> <li>取引パスワードのみの再発行は行えません。取<br/>続中も新しいパスワードがお手元に届くまでオン<br/>あらかじめご了承ください。</li> </ul> | てパスワード再発行手続が必要となります。<br>ワード」を記載した「ご案内」等を紛失された場合<br>続して『6回』間違えてロックが掛かってしまった場合<br>念された場合<br>店頭にてお申込みください。新しい(仮)パスワードを<br>び「パスワード再発行」をご確認ください。)<br>、「再発行されます。<br>るいはログインパスワードのみの再発行が可能です。<br>引パスワードのみのロック・失念による再発行手<br>ッティントレードにはログインいただけませんので |
|   |                                                                                                    |                                                                                                    |
|   | 3 ログイン追加認証 第三者による不正                                                                                                    | ログインを抑止するため、追加の認証を行います。                                                                                                    |
| ( | ! 追加認証はワンタイムパスワードのご利用状況によっ                                                                                                    | って異なります。                                                                                                    |
|   | ▶ワンタイムパスワード <mark>未登録</mark> :【メール認証(普段と身                                                                                                    | 異なる端末・ブラウザからログインされた場合)】                                                                                                    |
|   | ×−ル認証<br>1 ▶ 2 0                                                                                                    | 2メール認証 -認証コード入力- エー 2 0                                                                                                    |
|   |                                                                                                    | <b>正</b> ⊐−ド:123456                                                                                                    |
|   | 「認証コード」をお送りします。次明面にて「認証コード」を入力してください。                                                                                                    | 超近コードを再送する場合は、「戻る」ボタンを押して、メールアドレスをご確認のうえ、「送信」ボタンを押してください。                                                                                                    |
|   | ×-љ7ких ○ 1123******                                                                                                    | メールアドレス abcd******                                                                                                    |
|   | O el@g*******                                                                                                    | ##⊒−-K <u>123456</u>                                                                                                    |
|   | 送信 >                                                                                                    | < 戻る □標証 >                                                                                                    |
|   |                                                                                                    |                                                                                                    |
|   | マンファイムハムワート利用中:『ワンダイムハムワート(                                                                                                    | 毋凶迫加認証/】                                                                                                    |
|   | ロクイン<br>ワンタイムパスワード認証                                                                                                    |                                                                                                    |
|   | iPhoneの場合 Androidの場合                                                                                                    |                                                                                                    |
|   | Graph Advances         Graph Advances         I           Aling Turk Synthysis         Sing Turk Synthysis         Sing Turk Synthysis         I           Glash Synthysis         Sing Turk Synthysis         Sing Turk Synthysis         I           Glash Synthysis         Sing Turk Synthysis         Sing Turk Synthysis         I                                                   |                                                                                                    |
|   | NRIE NRIE                                                                                                    |                                                                                                    |
|   | GR <sup>3</sup> GR <sup>3</sup>                                                                                                    |                                                                                                    |
|   | スマートフォン等でご利用のアプリに表示されているコードを「ワンタイムバスワード」 爛に入力し、「認証」ボタンを押してくださ                                                                                                    |                                                                                                    |
|   | ワンタイム/スワード         ワンタイム/スワード                                                                                                    |                                                                                                    |
|   | バスワートを表示する                                                                                                    |                                                                                                    |
|   | □ 八パワートを表示する<br>日認証 >                                                                                                    | 、アンダイムハスワートについては<br>P55~59をご参照ください。                                                                                                    |

# 初回ログイン

| 🎡 九州FG証券                                                                                                    |                                                                                          | © <b>D</b> <i>Ø</i> <b>7</b><br>2020/ | /09/08                          |                             |
|----------------------------------------------------------------------------------------------------|------------------------------------------------------------------------------------------|---------------------------------------|---------------------------------|-----------------------------|
| 初期パスワード変更 -                                                                                                    | እற-                                                                                      | 1                                     | 2                               |                             |
| 初期ログインパスワード家                                                                                                    | S更                                                                                       |                                       | 「ログイン                           | パスワード」と                     |
| 現在のログインバスワード                                                                                                    | <ul> <li>         現在のログインパスワード         </li> <li>         「スワードを表示する         </li> </ul> | Ē                                     | 「取引パス                           | ワード」は異                      |
| 1 新しいログインバスワード                                                                                                    | 新しいログインパスワード                                                                             | <b></b>                               | るものを使                           | 見用してくださし                    |
| もう一度ご入力ください(確認)                                                                                                    | ちう一度ご入力ください (建設) □ パスワードを表示する                                                            | <b>111</b>                            | (より安全)                          | にご利用いた                      |
| <ul> <li>● 現在のログインパスワードは後のパ</li> <li>● パスワードは、数字・英字・記号(</li> <li>● 新しいパスワードは次回ログイン時</li> <li>  初期取引パスワード変更</li> </ul> | スワードです。お客様ご自身でパスワードを変更してく<br>(すべて半角・小文字) のうち2種類以上の組み合わせで<br>iから有効になります。                  | (ださい。<br>、6桁以上16桁以内にて設定ください。詳細はこち・    | 。。<br>くために、<br>スワードに            | ログイン時の。<br>加えて、お取           |
| 現在の取引バスワード                                                                                                    | <ul> <li>         ・思在の取引バスワード         ・         ・         ・</li></ul>                    | 1 m                                   | 日本 時に入力で                        | する「取引パス<br>必要にたりま           |
| 3 新しい取引バスワード                                                                                                    | 新しい取引パスワード                                                                               | <b></b>                               | 」<br>す。)                        | 2321-2375                   |
| もう一度ご入力ください(確認)                                                                                                    | もう一度ご入力ください(確認)                                                                          | <b>E</b>                              |                                 |                             |
| <ul> <li>● 現在の周辺ハスワートは後回の見て</li> <li>● パスワードは次三の取引いえ</li> <li>● 新しいパスワードは次回の取引いえ</li> </ul>                           | (アトビットの特征)目時でパメジートを変更してたる<br>すべて非确・小文字)のうち2種類以上の組み合わせで<br>(ワード入力時から各効になります。              | い。<br>、6桁以上16桁以内にて設定ください。詳細はごち・       | 。。<br>1~2のス<br>したら、3「<br>クリックして | 、カが終わりま<br>変更」ボタンぞ<br>ください。 |
|                                                                                                    |                                                                                          |                                       | _                               |                             |

| 設定可能なパスワードは下表の通りです。 |                                                                    |                                      |  |  |  |  |
|---------------------|--------------------------------------------------------------------|--------------------------------------|--|--|--|--|
| 項目                  | 設定値                                                                | 内容                                   |  |  |  |  |
| 使用可能<br>桁数          | 6~16桁                                                              | パスワードに設定可能<br>な最少・最大桁数です。            |  |  |  |  |
| 使用可能<br>文字          | ・半角数字<br>・半角英字(小文字)<br>・半角記号(「♯」「+」「-」「.」「/」「:」「_」のみ)              | パスワードとして<br>利用可能な文字です。               |  |  |  |  |
| 設定不能<br>文字列         | ・ロ座番号と同一のパスワード<br>・ログインパスワードと取引パスワードが同一<br>・全て英字<br>・全て数字<br>・全て記号 | 利用できない文字の<br>組み合わせです。                |  |  |  |  |
| 再利用<br>不可回数         | 3回                                                                 | 過去3回利用されたも<br>のと同じパスワードは<br>利用できません。 |  |  |  |  |

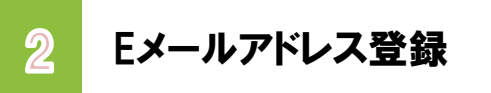

Eメールアドレス未登録の場合、Eメールアドレスを登録します。 「**口座情報」⇒「お客様情報」⇒「Eメール通知サービス」を選択**して ください。

| A    | <b>兴 投資情報</b> | ₩2 取引 | <b>自</b> 資産状況 | 📥 入出金 | ① 口座情報 |
|------|---------------|-------|---------------|-------|--------|
| お客様  | 情報            |       |               |       |        |
| → 登録 | 情報照会          |       |               |       |        |
| • EX | ール通知サービス      |       |               |       |        |
| ▶ お知 | らせ照会          |       |               |       |        |
| • XY | セージ照会         |       |               |       |        |
| ▶ 電子 | 交付サービス 🗅      |       |               |       |        |
| ▶ 目論 | 見書照会          |       |               |       |        |
| ▶ 目論 | 見書交付屆歷        |       |               |       |        |
|      |               |       | 閉じる           |       |        |

▶ 各種ご連絡等のために、Eメールアドレスの登録を必須とさせていただいております。

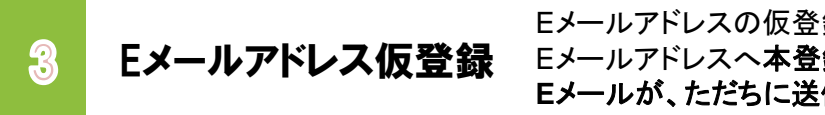

Eメールアドレスの仮登録を行います。仮登録後、登録した Eメールアドレスへ本登録用の『認証キー』を記載した Eメールが、ただちに送信されます。

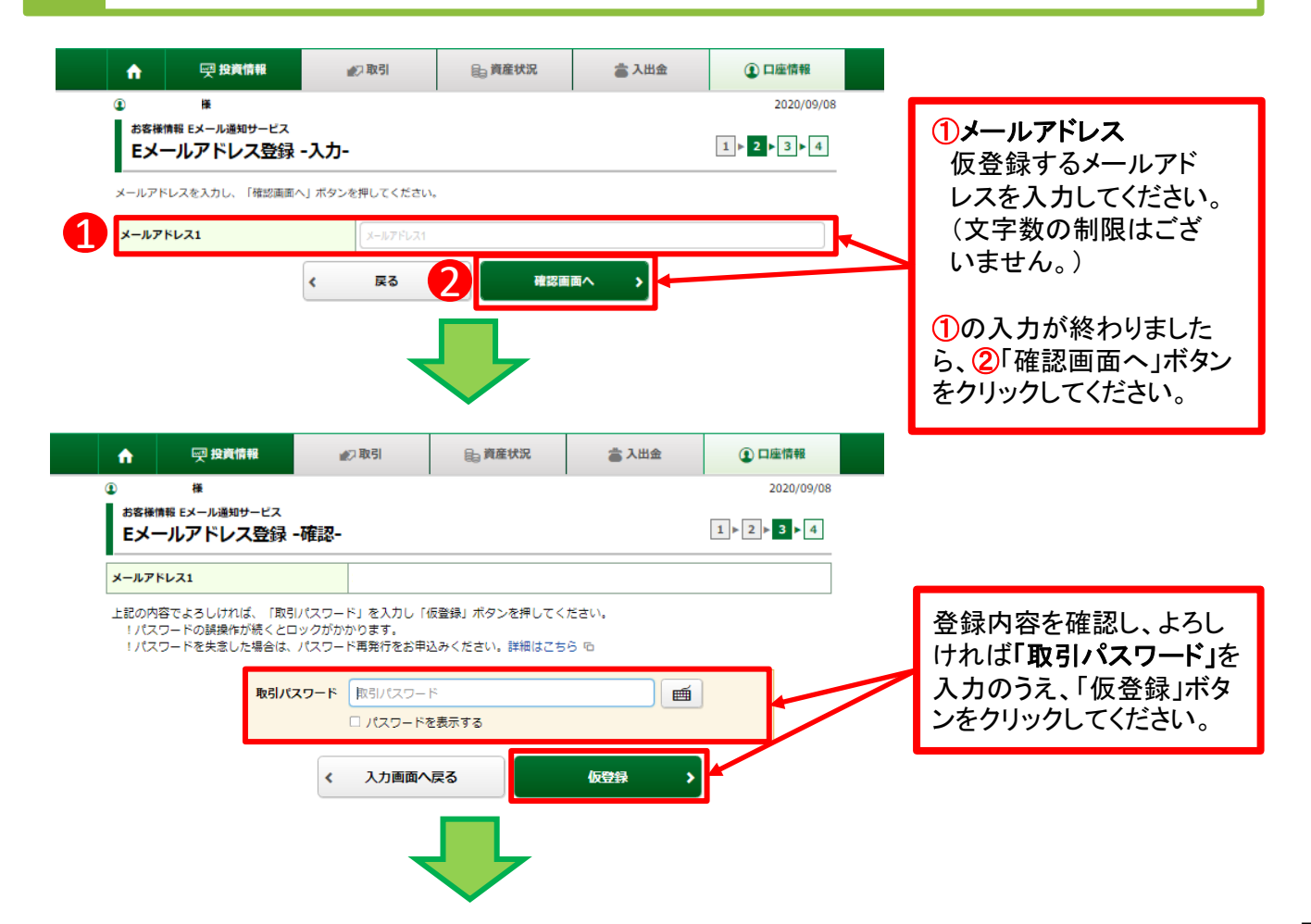

| 🕎 九州FC   | 証券             |              |                                          |                | 0 0779 h      |                 |
|----------|----------------|--------------|------------------------------------------|----------------|---------------|-----------------|
| <b>A</b> | ፼ 投資情報         | <b>北</b> 2取引 | ● 資産状況                                   | 當 入出金          | ① 口座情報        |                 |
| 3        | 種              |              |                                          |                | 2020/09/08    |                 |
| モメーノ     | レアドレス登録・受      | 村-           |                                          |                | 1 ► 2 ► 3 ► 4 |                 |
| 下記の内容では  | <-ルアドレス登録を受け付い | けました。        |                                          |                |               |                 |
| ご登録いただい  | いたメールアドレスに「認証: | ₽−」をお送りいたし3  | いたので、Eメールアドレス想                           | 1課照会画面から、本登録入7 | り面面へお進みください。  | -               |
| メールアドレ   | 21             |              |                                          |                |               | 「Eメールアドレス登録照    |
|          |                | E×-          | ・ルアドレス登録照会へ 🔉                            |                |               | 会へ」ボタンをクリックして   |
|          |                |              |                                          | -              |               | ください。           |
|          |                |              |                                          |                |               |                 |
|          |                |              |                                          |                |               |                 |
|          |                |              |                                          |                |               |                 |
| 仮啓翁      | 剥 た Fメール       | レアドレス・       | へ 本登録日                                   | の『認証キー         | _  を記載した      | ~Fメールが届かない場合    |
| ᄶᇁᄥ      |                |              |                                          |                |               |                 |
|          | ― ル.マドレフ       | 「ヘゴ発母        | 月1:11:11:11:11:11:11:11:11:11:11:11:11:1 | いわい (2)どうに     | ミフェル だいし      | はのフェルダ(個ライビン学或) |

・上記③の場合、メールを受信できるように設定をご変更いただいた後に、仮登録していただいた Eメールアドレスを一旦削除し、再度同じEメールアドレスをご登録いただきますと、本登録用の 『認証キー』を記載したEメールが、ただちに送信されます。

受信拒否設定を行っていないか、等のご確認をお願いします。

Eメールアドレス本登録

4

仮登録したEメールアドレスへ送信された『認証キー』を 入力し、Eメールアドレスの本登録を行います。

|             |                             | 報<br>(1)   | ♥□ 取引   | 局 資産状況       | 當 入出金  | ① 口座情報     |                                                                 |
|-------------|-----------------------------|------------|---------|--------------|--------|------------|-----------------------------------------------------------------|
|             | ④ 様                         |            |         |              |        | 2020/09/08 |                                                                 |
|             | お客様情報 ミメール通知サ               | 受録照会       |         |              |        |            |                                                                 |
|             |                             |            |         |              |        |            |                                                                 |
|             | メール通知サービス                   | 登録状況       |         |              |        |            |                                                                 |
|             | メールアドレス1 代表                 |            |         |              |        |            | 仮登録したメールアドレス                                                    |
|             | メールアドレス1 仮登録                |            |         |              |        | 本登録        | <ul> <li>の隣に表示される「本登<br/>録」ボタンをクリックしてく</li> <li>ださい。</li> </ul> |
|             | 国内株式約定通知                    |            | 通知しない   |              |        |            |                                                                 |
|             | 注文失効通知                      |            | 通知しない   |              |        |            |                                                                 |
|             |                             |            |         |              |        |            |                                                                 |
| ŵ           | - 投資情報                      | ₩2 取引      |         | ₿ 資産状況       | 👛 入出金  | ① 口座情報     |                                                                 |
| <b>()</b> i | 様                           | -          |         |              |        | 2020/09/08 |                                                                 |
| お客様         | etff Eメール通知サービス<br>ールアドレス認証 | -入力-       |         |              |        | 1 > 2 > 3  |                                                                 |
| 下記のメー       | ールアドレスにご連絡させてい              | いただいた「認証キ  | ニ」を入力し、 | 「本登録」 ボタンを押し | てください。 |            |                                                                 |
| メールア        | <b>パドレス1</b>                |            |         |              |        |            | 仮登録したちメールアドレ                                                    |
| 認証キー        | -                           | 認証         | *-      |              |        |            | スへ送信された「認証                                                      |
|             |                             | <b>〈</b> 戻 | 5       | 本豐銅          | •      |            | キー」を入力し、「本登録」<br>ボタンをクリックしてください。                                |
|             |                             |            |         |              |        |            |                                                                 |

| 🕐 九州FG証券                             |               |               |               | <b>₽ ログアウト</b> |                              |
|--------------------------------------|---------------|---------------|---------------|----------------|------------------------------|
| ▲ 契查情報                               | ▲2 取引         | <b>自</b> 資産状況 | 📥 入出金         | ① 口座情報         | ー旦「ログアウト」し、<br>再度ログインしてください。 |
| <ul> <li></li></ul>                  | 照会            |               |               | 2021/06/07     |                              |
| ┃メール通知サービス登録                         | 伏況            |               |               |                |                              |
| メールアドレス1 代表                          |               |               |               | <b>1</b> 17.0  |                              |
| メールアトレス1                             |               |               |               | 20 P           |                              |
| 国内株式約定通知                             | 通知しない         |               |               | _              |                              |
| 注文失効通知                               | 通知しない         |               |               | 設定変更           |                              |
| ログイン通知                               | 通知しない         |               |               |                |                              |
| 出金通知                                 | 通知しない         |               |               |                |                              |
| メールアドレス2                             |               |               |               |                |                              |
| メールアドレス2                             | 現在登録されて       | いません          |               | 仮登録            |                              |
| ・・・・・・・・・・・・・・・・・・・・・・・・・・・・・・・・・・・・ | 境のご連絡、電子交付サービ | ス利用に際して書面電子交付 | 時通知をするためのメールア | ドレスとなります。      |                              |
|                                      | 〕定通知」等は、      | 最初は「通知し       | ない」設定とな       | っていますのて        | 、希望される場合は                    |

「通知する」に変更してください。 ・一旦「ログアウト」し、再度ログインしますと、目論見書等の電子交付による書面交付の 確認を行います。その後、お取引が可能になります。

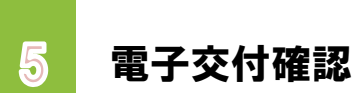

Eメールアドレス本登録後にログインしますと、目論見書等の電子交付に よる書面交付の確認を行います。 ※お取引を含むサービスをお申込みのお客さまのみ。

| D                            | 樣                                                                                          | 2018/02/14                                 |                    |
|------------------------------|--------------------------------------------------------------------------------------------|--------------------------------------------|--------------------|
| 重要なる                         | お知らせ                                                                                       |                                            |                    |
| 裂約締結前交付<br>書面は、「同<br>「べての書面の | J書面等の内容をご確認いただき、十分ご理解いただいたうえ、おJ<br>創意確認」ボタンを押して、ご確認ください。<br>D同意確認後、「次へ」ボタンを押すと、トレード面面トップペー | 取引を行ってください。<br><sup>ごへ</sup> 遷移します。        |                    |
| 電子交付                         | による書面交付の確認                                                                                 |                                            |                    |
| 電子交付の手続                      | 続き                                                                                         | 同意確認                                       |                    |
|                              | 3 x^                                                                                       | >                                          |                    |
| ②お<br>す                      | 客様の承諾を得て、他の電磁的方法(電子交付サービ)<br>る場合 (パソコン等のお客様の電子計算機に記録され)                                    | スで定める電子交付の方法以外のものを含みます。)により交付              | リックし               |
| 3¥                           | 客様が、当社が定める方法により電子書面の消去の申問                                                                  | またし、かつ当社がこれを承諾した場合 ますと 電子交付子               | ‐続き」<br>すので        |
| <b>象書面の3</b><br>当社が対<br>れによ  | <b>変更</b><br>象書面を変更する場合は、事前に当社ホームページへ(<br>りお客様から電子交付を行うことの承諾を受けたもの。                        | の掲示又はその他当社が定める方法により公表するものとし、こ<br>として取扱います。 | 9 ので<br>]意す<br>「次々 |
|                              |                                                                                            | る」をクリックし、③                                 | - 次へ、<br>- くださ     |

この「目論見書等の電子交付の確認」は**投資信託等のお取引にあたって必須のお手続き**です。

# 電子交付サービス(取引報告書・取引残高報告書等)

# 画面遷移

1

「取引報告書」や「取引残高報告書」等を電子交付するための手続きです。 「ロ座情報」⇒「お客様情報」⇒「登録情報照会」⇒「電子交付サービス利用状 況」を選択してください。

| A          | <b>兴 投資情報</b>       | ₩2 取引    | 自資産状況                                 | 📥 入出金      | ① 口座情報  |
|------------|---------------------|----------|---------------------------------------|------------|---------|
| お客様        | 情報                  |          |                                       |            |         |
| ▶ 登録       | 情報照会                |          |                                       |            |         |
| • EX-      | ール通知サービス            |          |                                       |            |         |
| ▶ お知       | らせ照会                |          |                                       |            |         |
| • XY       | セージ照会               |          |                                       |            |         |
| ▶ 電子       | 交付サービス 🗅            |          |                                       |            |         |
| ▶ 目論       | 見書照会                |          |                                       |            |         |
| ▶ 目論       | 見書交付屆歷              |          |                                       |            |         |
|            |                     |          | 閉じる                                   |            |         |
| お客様開<br>各種 | i報 登録情報照会<br>サービス関連 |          |                                       |            |         |
| ✓ お客様      | (信報                 | ▼ パスワード客 | ····································· | ✓ 口座関連     |         |
| ▼ 電子交換     | を付サービス利用状況          | ▼ 各種サービス | 利用状況                                  | ▼ご投資方針・目的・ | ・ご投資経験等 |
|            |                     |          |                                       |            |         |

| A    | 兴 投資情報       | ▲2 取引   | <b>自</b> 資産状況 | 👛 入出金 | ① 口座情報 |                 |
|------|--------------|---------|---------------|-------|--------|-----------------|
| 電子3  | 交付サービス利用状況   | 5       |               |       |        |                 |
| 目論見書 | 等電子交付サービス    | 利用中     |               |       |        | 電子交付サービスの「申     |
| 電子交付 | ガービス         | 未登録     |               |       | 申込     | ▲ 込」ボタンをクリックしてく |
|      |              |         |               |       |        | ださい。            |
| EX-  | -ル通知サービス     |         |               |       |        |                 |
| メールア | パドレス1        |         | 代表            |       | 春绿/変車  |                 |
| メールア | <b>パドレス2</b> | 現在登録されて | いません          |       |        |                 |
|      |              |         |               |       |        |                 |

取引報告書の電子交付を登録されると、書面による郵送は行われなくなります。 当社では、オンライントレードのお申込みをされるすべてのお客様について電子交付サービス をご利用いただきます。電子交付サービスを解約される場合は、お取引店へお申し出ください。

当日の6:00~19:00までに電子交付サービスを申し込んだ場合は当日の取引分から電子交付され、19:00以降に申し込んだ場合は翌営業日の取引分から電子交付されます。

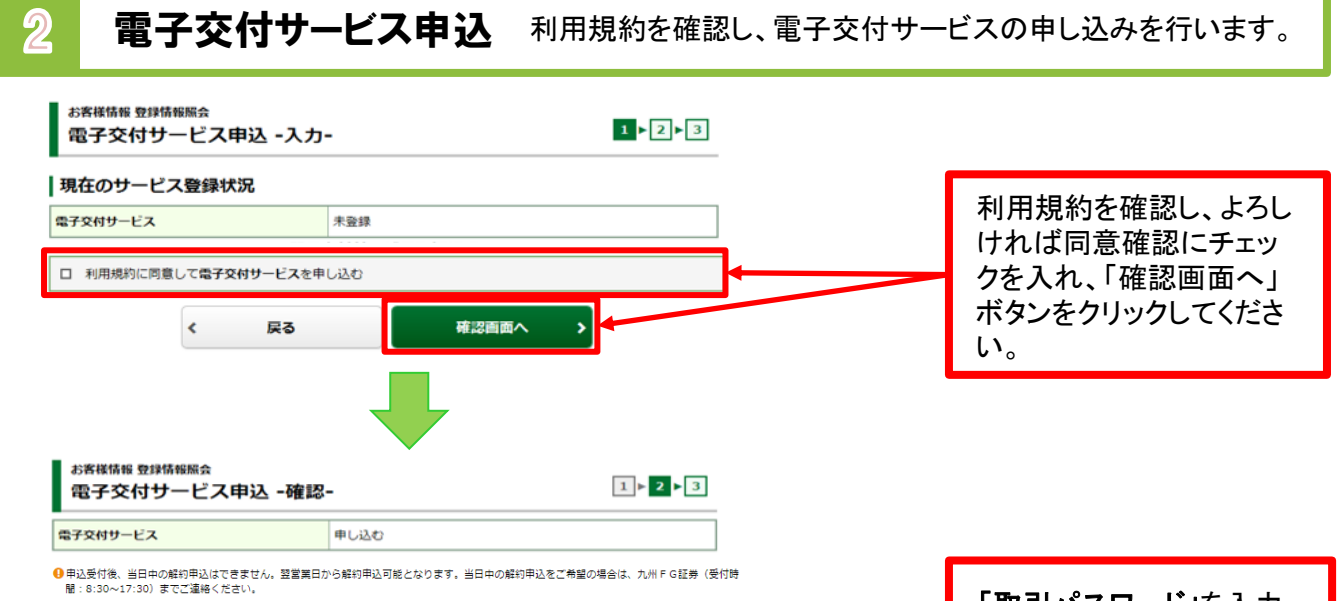

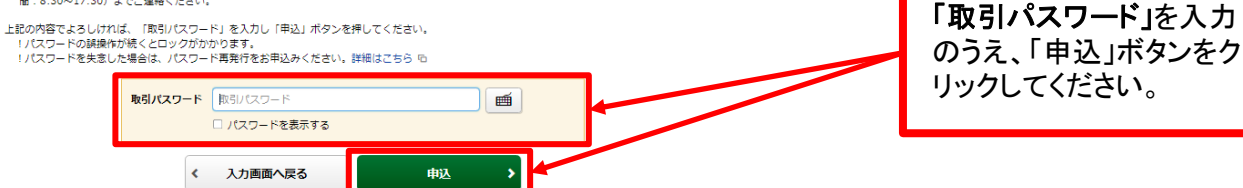

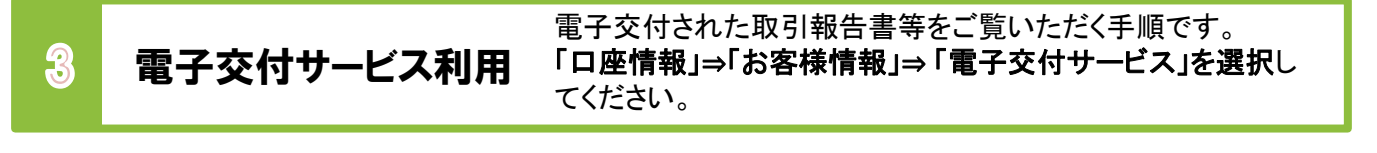

|    | <b>f</b>                           | <b>契 投資情報</b> | 2 取引                | 自資産状況             | 📩 入出金   | ① 口座情報  |     |               |
|----|------------------------------------|---------------|---------------------|-------------------|---------|---------|-----|---------------|
|    | お客様                                | 情報            |                     |                   |         |         |     |               |
|    | <b>&gt; 登録</b>                     | 情報照会          |                     |                   |         |         |     |               |
|    | • EX-                              | ール通知サービス      |                     |                   |         |         |     | 「重スカ什サービス」を選  |
|    | * お知                               | らせ照会          |                     |                   |         |         |     |               |
|    | • X9                               | セージ照会         |                     |                   |         |         |     | 状いたたくと、別ワイントワ |
|    | ◆電子                                | 交付サービス 🖻      |                     |                   |         |         |     | か開き、お客さまの「電子  |
|    | > 目論                               | 見書施会          |                     |                   |         |         |     | ホスト(受信又書の一覧)」 |
|    | * 11 ;#                            | 免告文的相应        |                     |                   |         |         |     | が開きます。        |
|    |                                    |               |                     | 閉じる               |         |         |     |               |
| l  |                                    |               |                     |                   |         |         | ]   |               |
|    |                                    |               |                     |                   |         |         |     |               |
|    |                                    |               |                     |                   |         |         |     |               |
|    | <b>Г</b>                           | 雨マカイー         | たちたのごお              | 生ま あつり            | 建立起生毒体  |         | 三八  | 問覧が可能です       |
| L. |                                    | "电于文刊。        |                     | 「古者、取りの           | 伐高報古書,  | 方は、迥云5- | FЛ, | 閲見かり 肥 じ 9 。  |
|    |                                    |               |                     |                   |         |         |     |               |
| ſ  |                                    | _             |                     |                   |         |         |     |               |
|    |                                    | 【電子交付サ        | トービスでご              | 覧いただける            | っ主な書類】  |         |     |               |
|    | 「取引起生ま」「取引成古起生ま」「八配会」和业会」僧」曾会の「安山」 |               |                     |                   |         |         |     |               |
|    |                                    |               | 盲」、「扱う」な<br>四〜」、「添っ | 5 同刊口首」<br>5 光彩独词 | 、」の記立。間 | コエー倶逸コ  | ビリこ | 「おど」          |
|    |                                    |               |                     |                   |         |         |     |               |

11

# 国内株式注文

# 国内株式 買う

1 画面遷移

「取引」⇒「国内株式」⇒「現物注文」⇒「買う」を選択してください。

| www.se 九州Fe | G証券           |         | _         |            | 🕒 ログアウト |
|-------------|---------------|---------|-----------|------------|---------|
| A           | <b>契 投資情報</b> | ₩2 取引   | 旨 資産状況    | 👛 入出金      | ① 口座情報  |
| 国内株式        |               | 国内投資信託  |           | 定期買付契約     |         |
| → 注文照音      | 会・訂正・取消       | >注文照会・耳 | <b>汉消</b> | ▶ 投信積立契約申込 |         |
| 現物注文        |               | 投信注文    | 投信注文      |            |         |
| ▶ 買う        |               | * 買う    |           |            |         |
| ▶ 売る        |               | ▶ 売る    |           |            |         |
|             |               |         | 閉じる       |            |         |

2

## 銘柄検索

検索する銘柄の銘柄名(全角)または銘柄コード(半角数字)を入力し、 「検索」ボタンをクリックしてください。

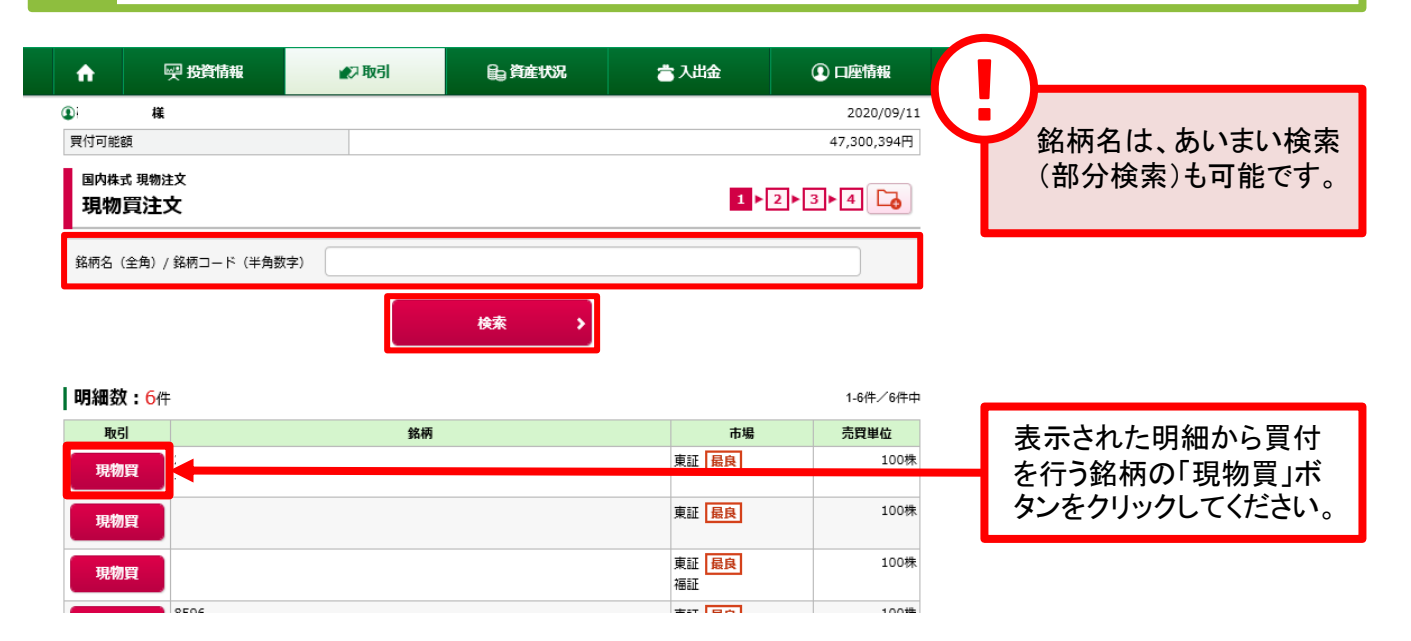

3

注文入力

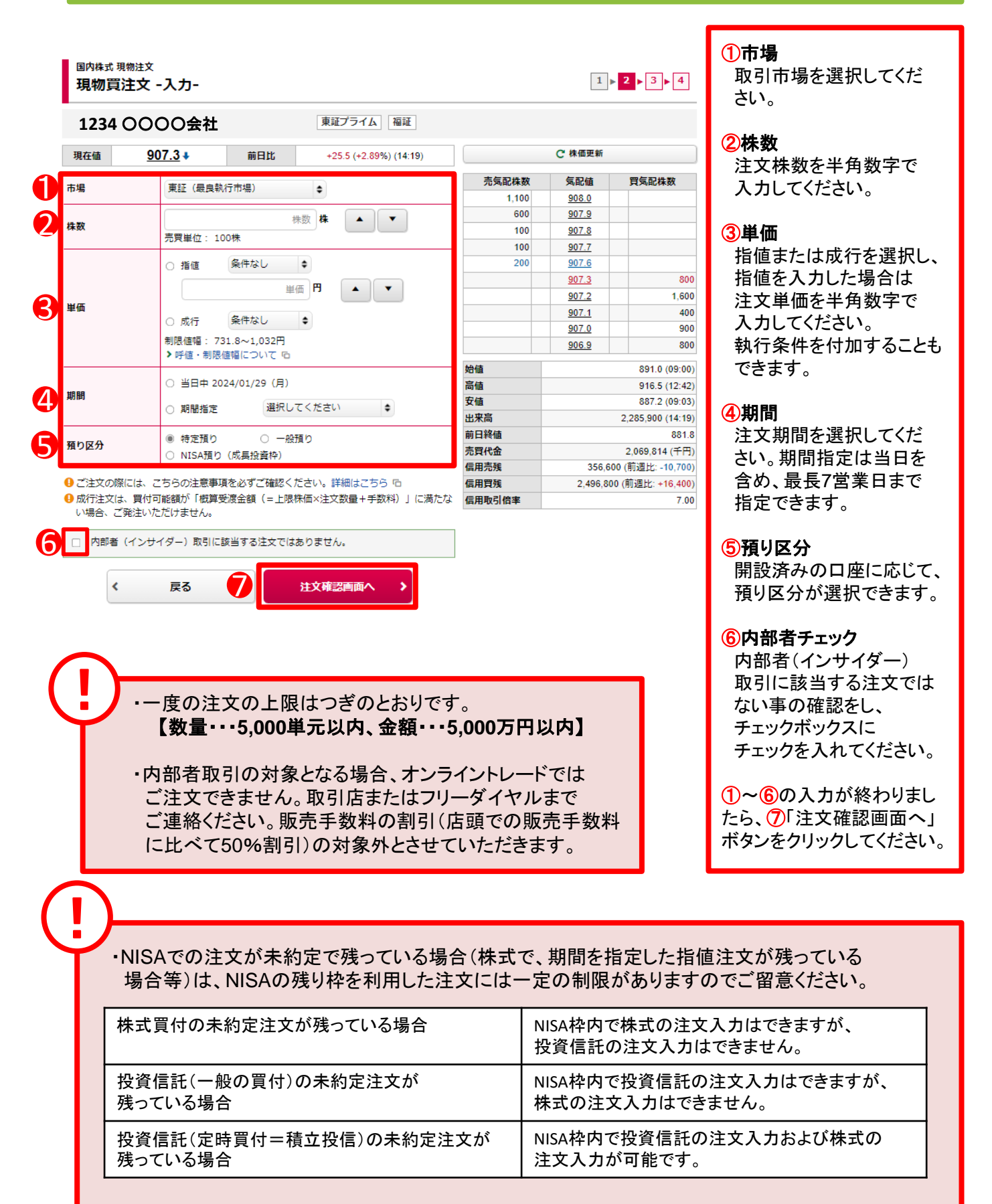

・上記制限の対象となった場合、一旦未約定分の注文を取り消すと、新たな注文入力が可能となります。

4

# 注文発注 入力した注文内容が確認できます。

| 国内株式現物注文           | ζ<br>π====            |                      |                       |                 |            | 4/,310,334[3]                  |               |
|--------------------|-----------------------|----------------------|-----------------------|-----------------|------------|--------------------------------|---------------|
| 国内株式 現物注文<br>現物買注文 | ζ<br>                 |                      |                       |                 |            |                                |               |
|                    | - 唯認-                 |                      |                       |                 | 1          | 2 3 4                          |               |
| ご注文内容              |                       |                      |                       |                 |            |                                |               |
| 1234 OC            | 000会社                 | Ł                    |                       |                 |            |                                |               |
| 現在値                | 456                   | 前日比                  | -7 (-1.51%) (01:41)   |                 | C 株価更新     |                                |               |
| 取引                 | 現物賞                   |                      |                       | 売気配株数           | 気配値        | 買気配株数                          |               |
|                    |                       |                      |                       | 39,500          | <u>461</u> |                                |               |
| 市場                 | 東証最良                  |                      |                       | 22,800          | <u>460</u> |                                |               |
| 株数                 | <b>100</b> 株          |                      |                       | 16,400          | <u>459</u> |                                |               |
| 単価                 | 成行                    |                      |                       | 18,300<br>9,700 | 458<br>457 |                                |               |
| 期間                 | 当日中 2020              | /12/01 (火)           |                       |                 | <u>456</u> | 3,400                          |               |
|                    | 111 2020              | /12/01 (/0/          |                       |                 | <u>455</u> | 15,000                         |               |
| 預り区分               | 特定預り                  |                      |                       |                 | <u>454</u> | 21,200                         |               |
|                    |                       |                      |                       |                 | <u>453</u> | 57,900                         |               |
| 概算注文見積             |                       |                      |                       |                 | 452        | 22,200                         |               |
| 目藉単価               | 640円                  |                      |                       | 始値              |            | 459 (00:00)                    |               |
| 70m+14             | 0101)                 |                      |                       | 高値              |            | 459 (00:00)                    |               |
| 概算受渡金額             | 65,375円               |                      |                       | 安値              |            | 454 (00:10)                    |               |
|                    | ++x)+f FBD2LUP        | 70 81810             | 「注去際注」 ポカンを押し アイゼキ    | 出来高             |            | 119,900 (01:41)                |               |
| 1.<br>1.           | // UGC   RX51/ (,     | X9-19 &X0            |                       | 前日終值            |            | 463                            | 注立内容を確認  トス   |
| !パスワードの誤嫌          | 操作が続くとロッ・<br>ました担合け パ | クがかかります。<br>フロード再発行を | や中にもくおさい 詳細けったた ら     | 元貝代亚<br>信田高雄    | 284 /      | 54,870(十円)<br>100(前開出: 45,000) |               |
| ://スノート/2ス/2       |                       | XJ-1:49#11/2         | 57207722V; HIMAC55 10 | 信用官務            | 201,       | 00 (前周出: -74 200)              | けれは 取ら ハスワート」 |
| 取引パスワード            | 取引パスワード               |                      | <b>M</b>              | 信用取引倍率          | 210,1      | 00 (III)2000 (III)2000)        | を入力のうえ、「注文発   |
|                    |                       | = + 7                |                       |                 |            |                                | 注」ボタンをクリックしてく |
|                    | コーハスワードをあ             | KW 7 9               |                       |                 |            |                                | ださい           |
|                    |                       |                      |                       |                 |            |                                |               |
| <b>《</b> 注文        | (入力画面へ戻る              | 5                    | 注文発注 >                |                 |            |                                |               |

注文完了 5

発注した注文内容が確認できます。

| <sup>国内株式 現物注文</sup><br>現物買注文 -受付- | 1                 | 2 > 3 > 4                                            |
|------------------------------------|-------------------|------------------------------------------------------|
| -<br>下記の内容で、ご注文を受け付けました。必ず注        |                   |                                                      |
| ご注文内容                              |                   |                                                      |
| 1234 0000会社                        |                   |                                                      |
| 取引                                 | 現物質               |                                                      |
| 市場                                 | 東証 最良             |                                                      |
| 株数                                 | 100株              |                                                      |
| 単価                                 | 成行                |                                                      |
| 期間                                 | 当日中 2020/12/01(火) |                                                      |
| 預り区分                               | 特定預り              |                                                      |
|                                    | 注文照会へ             | ーーーーーー アスデスを (アスス (ス ス ス ス ス ス ス ス ス ス ス ス ス ス ス ス ス |

# 国内株式 売る

## 1 画面遷移

「取引」⇒「国内株式」⇒「現物注文」⇒「売る」を選択してください。

| ↑ ፵ 投資情報     | ₩2取引     | <b>自</b> 資産状況 | 👛 入出金      | ① 口座情報 |  |  |  |
|--------------|----------|---------------|------------|--------|--|--|--|
| 国内株式         | 国内投資信託   |               | 定期買付契約     |        |  |  |  |
| ▶ 注文照会・訂正・取消 | ▶ 注文照会・取 | 消             | ▶ 投信積立契約申込 |        |  |  |  |
| 現物注文         | 投信注文     |               | ▶ 投信積立契約照会 |        |  |  |  |
| > 買う         | * 買う     |               |            |        |  |  |  |
| → 売る         | → 売る     |               |            |        |  |  |  |
|              |          | 閉じる           |            |        |  |  |  |

2 銘柄選択

画面遷移時に保有している銘柄が表示されます。保有銘柄を絞る場合、 銘柄コード(半角数字)を入力し、「検索」ボタンをクリックしてください。

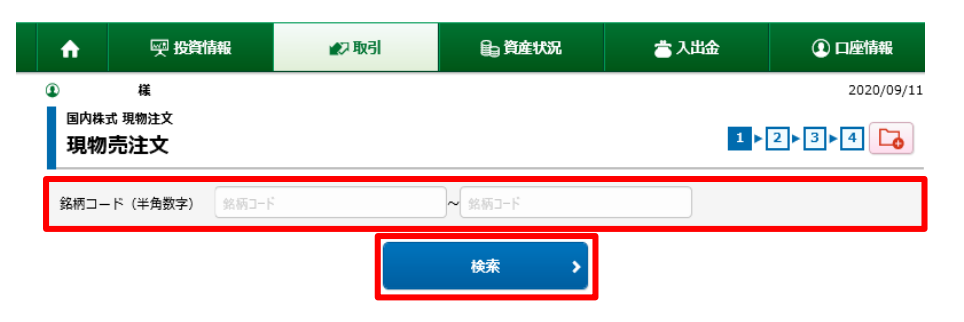

### **明細数:1**件

保有数量・売却可能数量は、単元株のみ表示しています。

| 取引       | 銘柄 | 預り区分 | 保有数重<br>(注文中) | 売却可能<br>数重 | 現在値   | 取得<br>コスト | 評価額       | 評価損益      |  |
|----------|----|------|---------------|------------|-------|-----------|-----------|-----------|--|
| 田物志      |    | 特定   | 1,000         | 1,000      | 2,624 | 2,614     | 2,624,000 | +10,000   |  |
| 20610076 |    |      |               |            |       |           |           |           |  |
|          |    |      |               | 評価額合調      | it .  |           |           | 2,624,000 |  |
|          |    |      |               | 評価損益       | 合計    |           |           | +10,000   |  |

表示された明細から売却 を行う銘柄の「現物売」ボ タンをクリックしてください。

#### 注文入力 各注文内容を入力ください。

国内株式 現物注文 現物売注文 -入力-

3

í) 市場

2

3

**()** 株数

6 単価

6 期間

۲

### 1234 0000会社

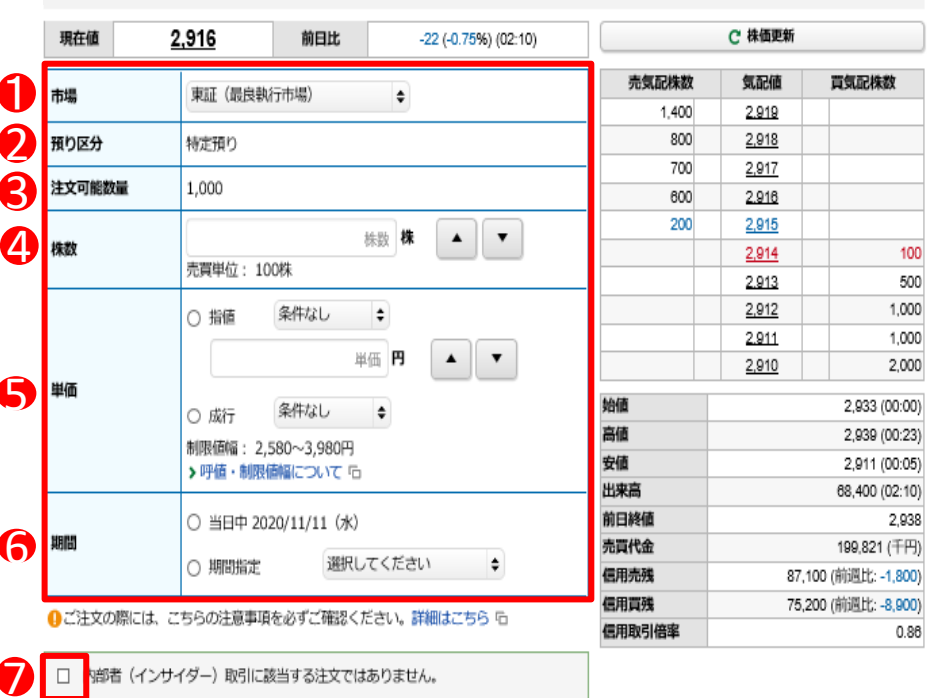

## ・売却注文数量は、③の注文可能数量まで指定できます。

注文確認画面へ

8

戻る

・内部者取引の対象となる場合、オンライントレードでは ご注文できません。取引店またはフリーダイヤルまでご 連絡ください。販売手数料の割引(店頭での販売手数料 に比べて50%割引)の対象外とさせていただきます。

### ①市場

1 ▶ 2 ▶ 3 ▶ 4

取引市場を選択してくだ さい。

### ②預り区分

売却する銘柄の預り区分 が表示されます。

### ③注文可能数量

売却可能な数量が表示 されます。

### 4株数

注文株数を半角数字で 入力してください。

### ⑤単価

指値または成行を選択し、 指値を入力した場合は注 文単価を半角数字で入力 してください。 執行条件を付加すること もできます。

#### ⑥期間

注文期間を選択してくだ さい。期間指定は当日を 含め、最長7営業日まで 指定できます。

### ⑦内部者チェック

内部者(インサイダー) 取引に該当する注文では ない事の確認をし、 チェックボックスに チェックを入れてください。

### 1~7の入力が終わりまし たら、⑧「注文確認画面へ」 ボタンをクリックしてください。

# 注文発注 入力した注文内容が確認できます。

| ご注文内容             |                  |          |                      |                  |              |                                  |                |
|-------------------|------------------|----------|----------------------|------------------|--------------|----------------------------------|----------------|
| 1234 000          | OO会社             |          |                      |                  |              |                                  |                |
| 現在値               | 2,915 <b>†</b> * | 前日比      | -23 (-0.78%) (02:12) |                  | C 株価更新       |                                  |                |
| 取引                | 現物売              |          |                      | 売気配株数            | 気配値          | 貢気配株数                            |                |
| <b>#</b> ///      | 東部 暴白            |          |                      | 1,400            | 2,920        |                                  |                |
| 11-300            | Mail lix1x       |          |                      | 1,400            | 2.919        |                                  |                |
| 朱数                | 100株             |          |                      | 600              | 2,917        |                                  |                |
| 単価                | 成行               |          |                      | 400              | 2,916        |                                  |                |
| 期間                | 当日中 2020/11/     | /11 (水)  |                      |                  | <u>2,915</u> | 200                              |                |
| 箱り区分              | 特定預り             |          |                      |                  | 2.914        | 600                              |                |
|                   | 14/64/0          |          |                      |                  | 2,912        | 1,000                            |                |
| 概算注文見積            |                  |          |                      |                  | 2.911        | 1,000                            |                |
| 目時単価              | 2 580円           |          |                      | 始値               |              | 2,933 (00:00)                    |                |
| 61A-14            | 2,5001 5         |          |                      | 高値 2,939 (00:23) |              | 2,939 (00:23)                    |                |
| 既算受渡金額            | 256,440円         |          |                      | 安値               |              | 2,911 (00:05)                    |                |
| :記の内容でよろし!        | ナれば、「取引パスワ-      | - ド」を入力し | 「注文発注」ボタンを押してくださ     | 前日終續             |              | 2 038                            |                |
| )。<br>- レパフロードの部1 | 母佐が結く とロックがけ     | かかります    |                      | 売買代金             |              | 201.569 (千円)                     | 注文内容を確認し、よろし   |
| ・パスワードを失い         | ました場合は、パスワ-      | ード再発行をお  | 申込みください。詳細はこちら ��    | 信用売残             | 87,          | 100 (前週比: -1,800)                | ければ、「取引パスワー    |
|                   |                  |          |                      | 信用賞残             | 75,          | 200 (前週比: - <mark>8,900</mark> ) | ド  を入力のうえ、「注文者 |
| 取引パスワード           | 取引パスワード          |          |                      | 信田取引使率           |              | 0.86                             | 注ボタンをクリックしてく   |
| (                 | 」パスワードを表示す       | ె        |                      |                  |              | -                                | ださい            |
|                   |                  |          |                      |                  |              |                                  | 12000          |

5 注文完了

発注した注文内容が確認できます。

国内株式 現物注文 現物売注文 -受付-

1 ▶ 2 ▶ 3 ▶ 4

下記の内容で、ご注文を受け付けました。必ず注文照会でご確認ください。

### ご注文内容

4

### 1234 〇〇〇〇会社

| 取引   | 現物売                |  |  |  |
|------|--------------------|--|--|--|
| 市場   | 東証最良               |  |  |  |
| 株数   | 100株               |  |  |  |
| 単価   | 成行                 |  |  |  |
| 期間   | 当日中 2020/11/11 (水) |  |  |  |
| 預り区分 | 特定預り               |  |  |  |
|      | 注文照会へ >            |  |  |  |

注文発注後、「注文照会 へ」ボタンをクリックし、注 文内容を確認してください。

#### 国内株式 注文訂正 1 画面遷移 「取引」⇒「国内株式」⇒「注文照会・訂正・取消」を選択してください。 ŵ 🥶 投資情報 ◆2取引 ■」資産状況 🚖 入出会 ① 口座情報 定期買付契約 国内株式 山内投資信託 当日注文分の訂正は 注文照会・訂正・取消 注文照会・取消 ▶投信積立契約申込 6:00~15:30まで 理物注文 均信注文 > 投信積立契約照合 翌営業日の予約注文分 ・ 買う ・ 買う の訂正は16:00~翌日 ▶ 売る ▶ 売る 2:00まで可能です。 閉じる 明細数:2件 1-2件/2件中 ・15:30~16:00の間は 銘柄 訂正手続きはできませ 取引 注文株数 注文単価 注文番号 取引区分 預り区分 $\mathcal{h}_{\circ}$ (未約定株数) 注文状况 注文日時 注文期間 平均約定単価 注文チャネル (約定済株数) 注文詳細 取消 現物売 18/08/22 18/08/22 一般 15:44 本日まで 建文中 (未約定) 指領 11,200 (1) 訂正 5 (0) 表示された明細から訂正 PC/27/ 注文詳細 を行う注文の「訂正」ボタ 印度中 18/08/22 18/08/22 指值 7,038 現物質 100 取消 ンをクリックしてください。 (100) 本日まで 11:41 5 (0) PC/2 2 訂正入力 各訂正内容を入力ください。 444式注文MR会・IJIE・INI# 株数を訂正する場合 単価を訂正する場合 内株式 注文照会・訂正・取消 1 ▶ 2 ▶ 3 ▶ 4 1 2 3 4 注文訂正 -入力-注文訂正 -入力-1234 0000会社 1234 0000会社 7,076.0 前日比 +699.0 (+10.96%) (11:28) 現在値 7,076.0 前日比 +699.0 (+10.96%) (11:28) C 将值更新 現在値 C 将值更新 単価・株数のいずれかを選択して、訂正してください。 売気配株数 気配値 買気配株数 単価・株数のいずれかを選択して、訂正してください。 売気配株数 気配値 買気配株数 7.081.0 7.081.0 7,300 8,400 取弓 取弓 8,400 7.080.0 7.080.0 東証 4,900 7.079.0 市場 1,900 7.079.0 市場 東証 1,900 7.078.0 1,900 7.078.0 盯正指定 ○ 株数 ○単価 盯正指定 ○ 株数 ○ 単価 訂正前 訂正前 100株 (未約定株数:100株) (約定済株数:0株) 100株 (未約定株数:100株) (約定落株数:0株) 7.074.0 7.074.0 7.073.0 2,500 7.073.0 2,500 7.072.0 2,800 7.072.0 1 株数 株数 2.800 訂正後 訂正後 4,100 7.071.0 4,100 7.071.0 株数 株 🔺 🔻 株数 株 🔺 👻 始値 高値 安値 出来高 前日終値 売買代金 信用売残 信用売引 7,039.0 (09:00) 7,087.0 (10:59) 7,035.0 (09:00) 7,039.0 (09:00) 7,087.0 (10:59) 7,035.0 (09:00) 始領 2000 HEAD 始恒 高值 安值 出来高 前日終值 売買代金 低用売残 低 町正前 成行 訂正前 成行 7,035.0 (09:00) 2,071,600 (11:28) 6,377.0 14,622,368 (千円) 1,371,300 (前週比: -321,609 2,071,600 (11:28) 6,377.0 訂正後 訂正後 6,377.0 14,622,368 (千円) 00 (前週比: -321,600) 条件なし ◆ 0 指領 0 指領 1,371,300 (前週比 単価 門 🔺 🔻 単価 円 🔺 🔻 単価 1 5,442,100 (前週比: -246,900) 5,442,100 (前週比: -246,900) 低用取引倍 低用取引倍 率 ○ 成行 条件なし ◆ 3.96 ○ 成行 条件なし ◆ 3.96 制限値幅: 5,038~7,038円 ※**呼値単位変更銘柄です。** 制限值幅: 5,038~7,038円 ※呼值単位 注文期間 本日まで 2018/08/22 (水) 〇ご注文の際には、こちらの注意事項を必ずご確認ください。詳細はこ ①ご注文の際には、こちらの注意事項を必ずご確認ください。詳細はこ 注文訂正確認画面へ 注文訂正確認面面へ 2 2 戻る < 戻る < ①単価 ①株数 指値または成行を選択し、指値を入力した 訂正後の株数を入力してください。株数を 増やすことはできません。 場合は注文単価を半角数字で入力してく ださい。執行条件を付加することもできます。 ①の入力が終わりましたら、 ②「注文訂 正確認画面へ」ボタンをクリックしてください。 ①の入力が終わりましたら、2「注文訂正確 認画面へ」ボタンをクリックしてください。 「株数」と「単価」の訂正を同時に行うことはできません。 「株数」と「単価」の両方を訂正する場合は、片方ずつ訂正してください。

18

| 道內#式 3<br>注文訂 | È文照会·打正·<br>正 -確認- | 取消                           |                          |         | 1 ▶ 2        | ▶ 3 ▶ 4         |                      |
|---------------|--------------------|------------------------------|--------------------------|---------|--------------|-----------------|----------------------|
| ご注文訂          | 正内容                |                              |                          |         |              |                 |                      |
| 1234 (        | 0000会社             |                              |                          |         |              |                 |                      |
| 現在値           | 7,077.0            | 前日比                          | +700.0 (+10.98%) (11:29) |         | C 株価更新       |                 |                      |
| mati          | T-R allo WF        |                              |                          | 売気配株数   | 気配値          | 質気配株数           |                      |
| -10.01        | -0610 PR           |                              |                          | 2,400   | 7.083.0      |                 |                      |
| 市場            | 東証                 |                              |                          | 7,900   | 7.082.0      |                 |                      |
| 18.83         | 1005               |                              |                          | 5,100   | 7.081.0      |                 |                      |
|               |                    |                              |                          | 10,600  | 7.080.0      |                 |                      |
|               | 訂正前                | 訂正前 成行<br>[1][[注]] 影频 7.038円 |                          | 500     | 7.079.0      |                 |                      |
| 4P18          | TTF8               |                              |                          |         | 7.077.0      | 200             |                      |
|               |                    | ter all a la carao           | *.et                     |         | 7.076.0      | 1,800           |                      |
| 注文期間          | 本日まで2              | 2018/08/22                   | (水)                      |         | 7.075.0      | 1,300           |                      |
|               |                    |                              |                          |         | 7.074.0      | 1,200           |                      |
| 記の内容でよろし      | ければ、「取引パフ          | マワード」を入力                     | し「注文訂正」ボタンを押してくださ        |         | 7.073.0      | 1,600           | 新工 <b>市</b> 南大体和1 6. |
| 。<br>!パスワードの誤 | 操作が続くとロック          | 7がかかります。                     |                          | 始續      | 1            | 7,039.0 (09:00) | 訂正内容を確認し、よ           |
| !パスワードを失      | 念した場合は、パフ          | スワード再発行を                     | お申込みください。詳細はこちら 咟        | 高值      |              | 7,087.0 (10:59) | ければ 取引バスワー           |
|               | mailian in         |                              |                          | 安值      |              | 7,035.0 (09:00) | 📕 を入力のうえ、「注文訂        |
| 取られスワート       |                    |                              |                          | 1.00.00 | 2            | 081 993 (11:29) | 正式ななりのクレックレア         |
|               | □ バスワードを表          | ಸ್ಕಾರ                        |                          | 前日終値    |              | 6,377.0         | エコペメンをノリリノして         |
|               |                    |                              |                          | 売戻れ金    | 14           | 4,695,264 (千円)  | <b>フ</b> ニさい。        |
| 《 注文記         | 「正入力画面へ戻           | 3                            | 注文訂正                     | 信用壳残    | 1,371,300 (前 | 调此: -321,600)   |                      |
|               |                    |                              |                          | 信用莫残    | 5,442,100 (序 | 调比: -246,900)   |                      |
|               |                    |                              |                          | 信用取引倍   |              | 3.96            |                      |
|               |                    |                              |                          | -       |              |                 |                      |

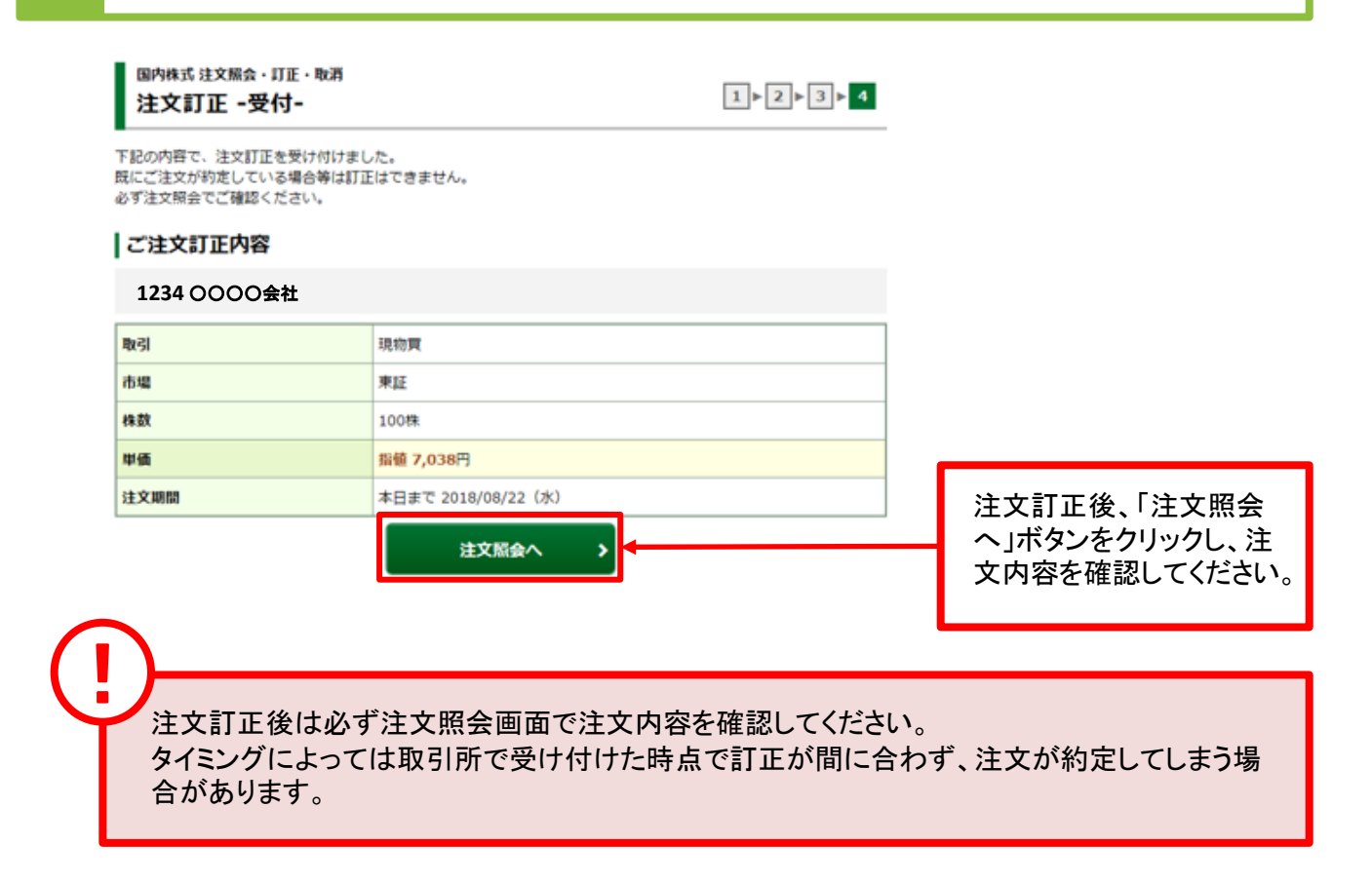

# 国内株式 注文取消

画面遷移

1

「取引」⇒「国内株式」⇒「注文照会・訂正・取消」を選択してください。

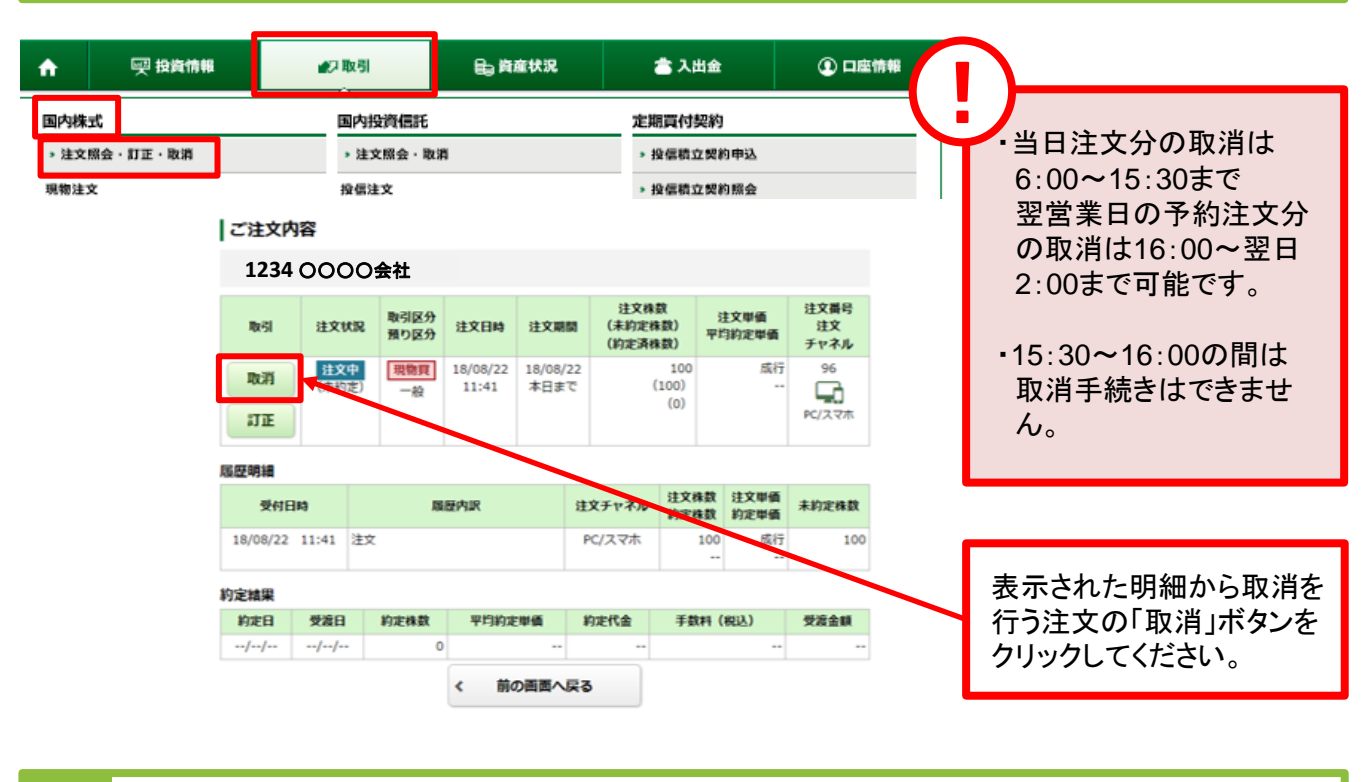

2 取消確認 取り消す注文内容が確認できます。 国内株式 注文照会・盯正・取消 1 ▶ 2 ▶ 3 注文取消 -確認-注文取消内容 1234 0000会社 取引 現物売 市場 ΨIF 10 株数 単価 指值11,200円 期間 本日まで 2018/08/22 (水) 上記の内容でよろしければ、「取引パスワード」を入力し「注文取消」ボタンを押してください。 内容を確認し、よろしけれ !パスワードの誤操作が続くとロックがかかります。 !パスワードを失念した場合は、パスワード再発行をお申込みください。詳細はこちら い ば「取引パスワード」を入 カのうえ、「注文取消」ボタ 取引パスワード 取引パスワード Ħ ンをクリックしてください。 □ パスワードを表示する < 戻る **注文**取消 ۶

「有効期限付き」の注文入力をされた場合、「有効期限」の変更はできません。 一旦ご注文を取消して、再度新たな有効期限で注文入力を行ってください。

#### 取消完了 3 取り消した注文内容が確認できます。 国内株式 注文照会・灯正・取消 1 | 2 | 3 注文取消 -受付-下記の内容で、注文取消を受け付けました。 既にご注文が約定している場合等は取消はできません。 必ず注文照会でご確認ください。 注文取消内容 1234 0000会社 取引 現物売 市場 東証 10 株裁 単価 指值11,200円 期間 本日まで 2018/08/22(水) 注文取消後、「注文照会 ヘ」ボタンをクリックし、注 注文照会へ > 文内容を確認してください。

注文取消後は必ず注文照会画面で注文内容を確認してください。 タイミングによっては取引所で受け付けた時点で取消が間に合わず、注文が約定してしまう 場合があります。

# 国内投資信託注文

# 国内投資信託 買う

1 画面遷移

「取引」⇒「国内投資信託」⇒「投信注文」⇒「買う」を選択後、 明細が表示されますので、買い付けるファンドを選択してください。

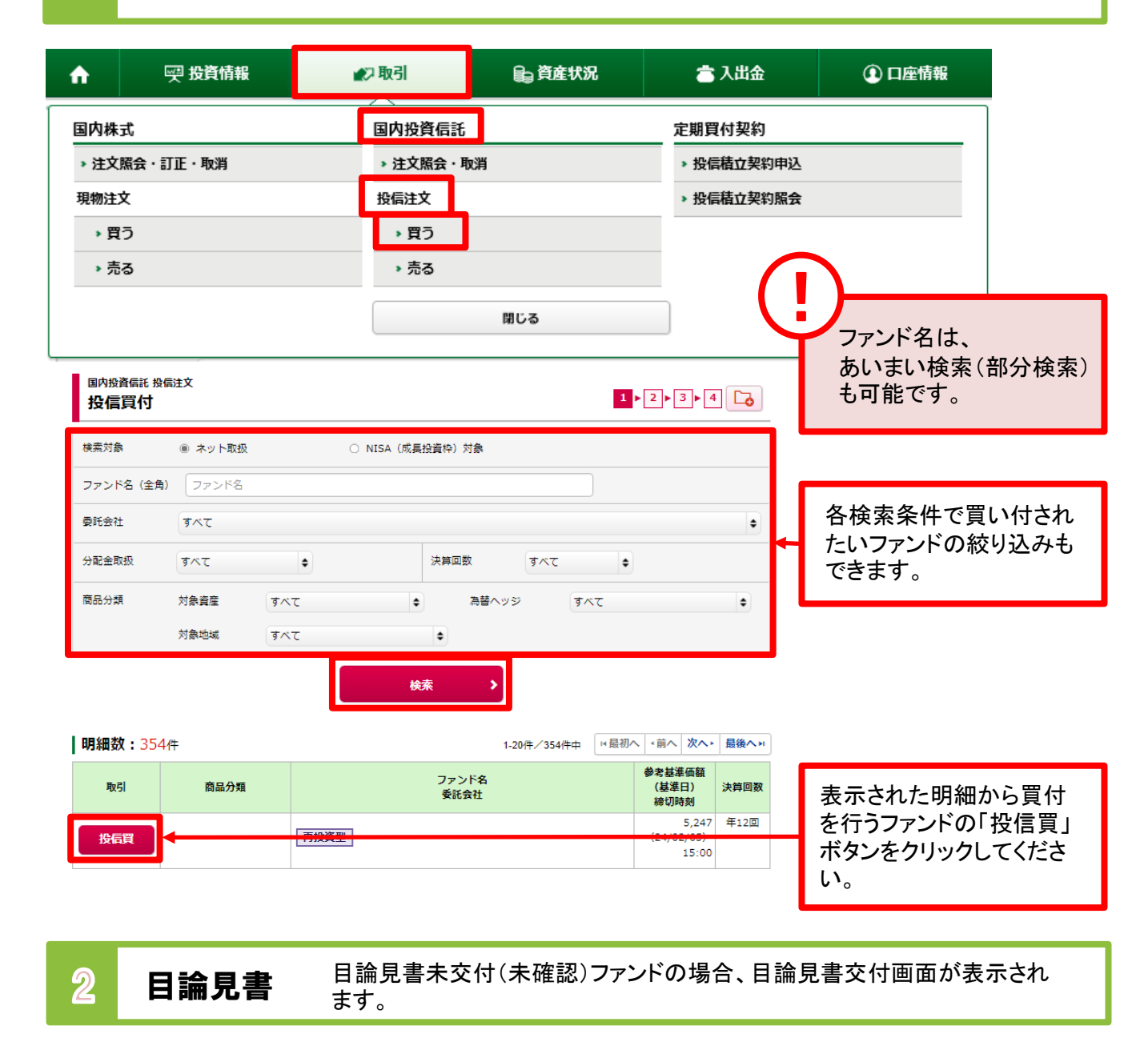

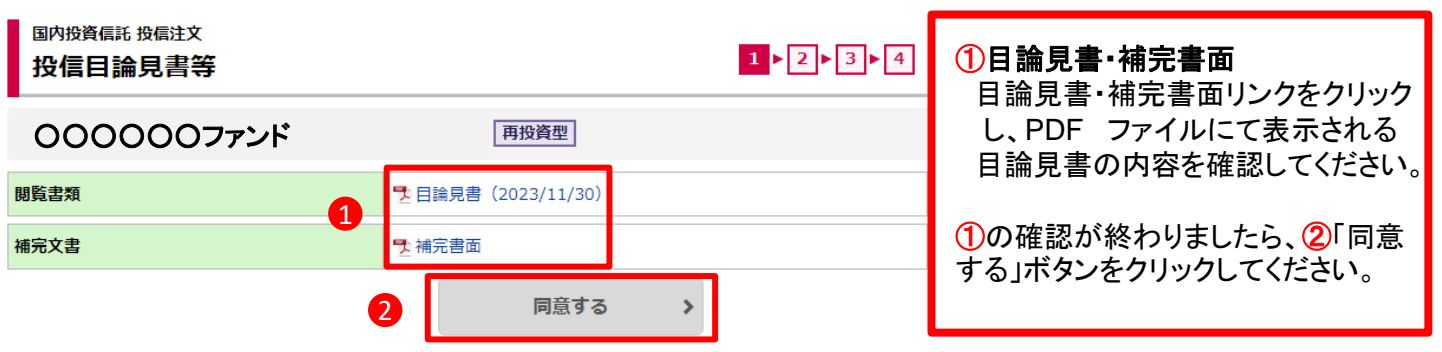

ファンドの休業日に注文を行う場合はこちらに 「ファンド休業日のため、約定日は、YYYY/MM/DDとなります。」 という注意文言が表示されます。約定日にご注意ください。

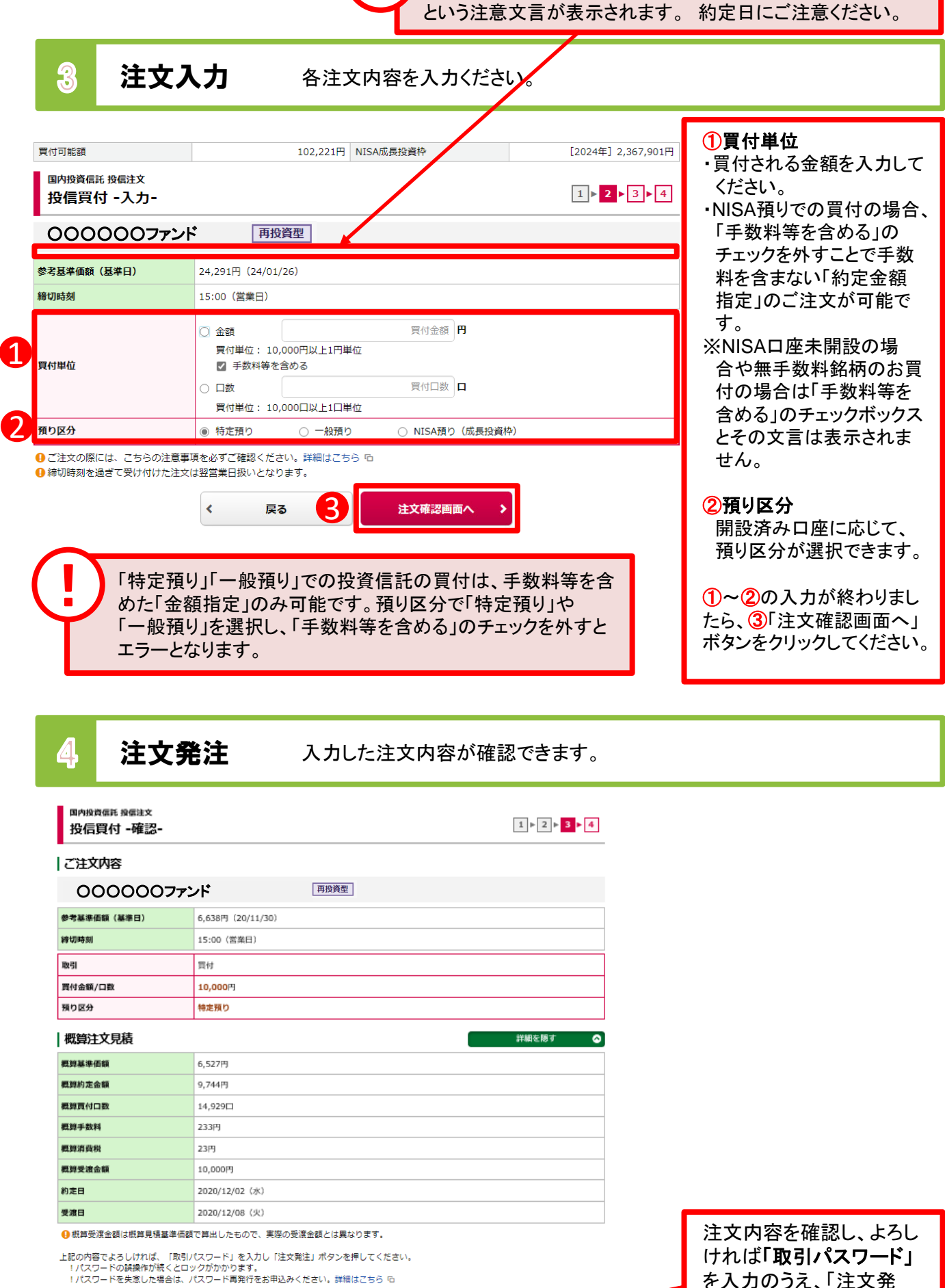

m

注文発注

取引パスワード 取引パス5

パスワードを表示する

< 注文入力画面へ戻る

23

# 5 注文完了

### 発注した注文内容が確認できます。

### 国内投資信託 投信注文 投信買付 -受付-

1 ▶ 2 ▶ 3 ▶ 4

下記の内容で、ご注文を受け付けました。必ず投信注文照会でご確認ください。

### ご注文内容

| 000000772 | ド 再投資型  |
|-----------|---------|
| 取引        | 買付      |
| 買付金額/口数   | 10,000円 |
| 預り区分      | 特定預り    |

### 概算注文見積

| 概算基準価額 | 6,527円         |
|--------|----------------|
| 概算約定金額 | 9,744円         |
| 概算買付口数 | 14,929□        |
| 概算手数料  | 233円           |
| 概算消費税  | 23円            |
| 概算受渡金額 | 10,000円        |
| 約定日    | 2020/11/12 (木) |
| 受渡日    | 2020/11/18 (水) |

の したもので、実際の受渡金額は概算基準価額で算出したもので、実際の受渡金額とは異なります。

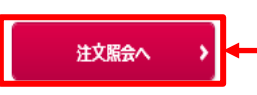

注文発注後、「注文照会 へ」ボタンをクリックし、注 文内容を確認してください。

# 国内投資信託 売る

1 画面遷移

「取引」⇒「国内投資信託」⇒「投信注文」⇒「売る」を選択後、 明細が表示されますので、売却するファンドを選択してください。

🕎 九州FG証券

🗗 ログアウト

|           | 一 一 授 投資情報              | ₩7 取引                      | €_ 資産状況            | 👛 入出金      | ①口座情報 |
|-----------|-------------------------|----------------------------|--------------------|------------|-------|
|           | 国内株式                    | 国内投資信託                     |                    | 定期買付契約     |       |
|           | ▶ 注文照会・訂正・取消            | <ul> <li>注文照会・耳</li> </ul> | 以消                 | > 投信積立契約申込 |       |
|           | 現物注文                    | 投信注文                       |                    | > 投信積立契約照会 |       |
|           | > 買う                    | > 買う                       |                    |            |       |
|           | > 売る                    | → 売る                       |                    |            |       |
| 国内报<br>投信 | 資偏託 投偏注文<br>三 <b>売却</b> |                            | 開じる<br><b>1</b> ▶[ | 2▶3▶4 🔽    |       |

**明細数:**19件

| 取引     | ファンド | 預り区分             | 保有口数<br>(注文中) | 取得コスト/<br>個別元本 | 参考基準価額<br>(基準日)      | 評価額     | 評価損益     | 表示された明細から売却   |
|--------|------|------------------|---------------|----------------|----------------------|---------|----------|---------------|
| 投信売    |      | 特定               | 243,728       | 22,355         | 31,240<br>(24/01/26) | 761,406 | +216,553 | を行うファンドの「投信売」 |
| スイッチング | 再投資型 |                  |               |                |                      |         |          | ボタンをクリックしてくださ |
| 投信売    |      | NISA             | 19,918        | 20,083         | 31,240<br>(24/01/26) | 62,223  | +22,222  | • 0           |
| スイッチング | 再投資型 |                  |               |                |                      |         |          |               |
| 投信売    | 再投資型 | NISA (成長投資<br>枠) | 6,997         | 28,584         | 31,240<br>(24/01/26) | 21,858  | +1,858   |               |
|        |      |                  |               |                |                      |         |          |               |

2 注文入力

各注文内容を入力ください。

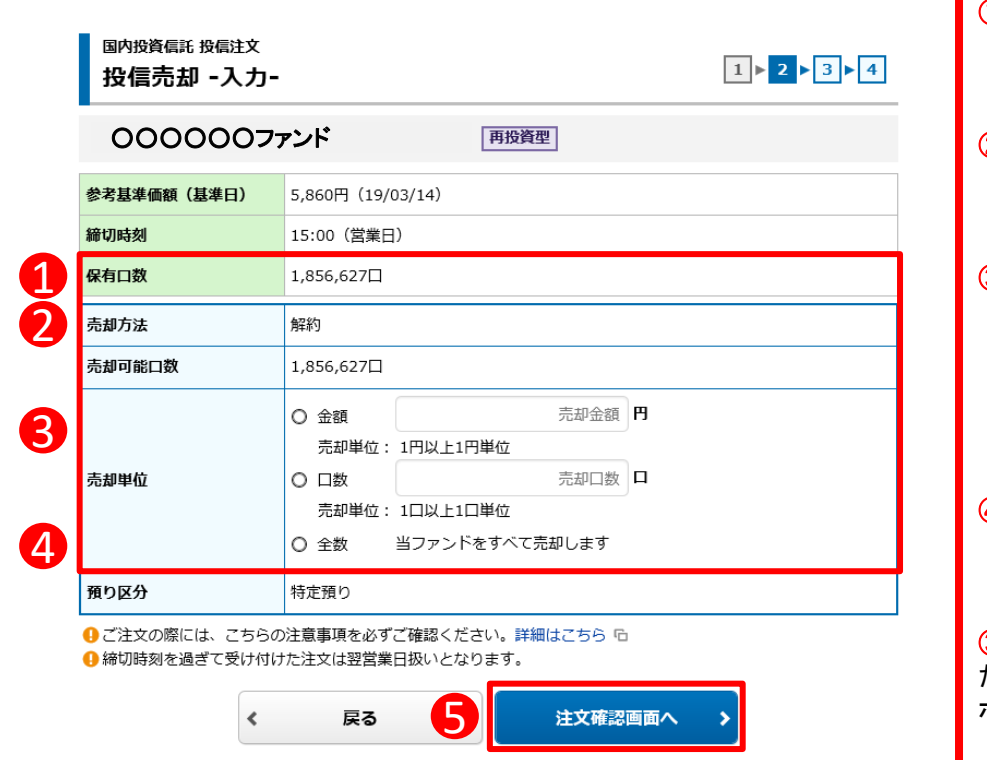

### ①売却方法

ファンドの売却方法(解約) が表示されます。

2 売却可能口数

売却可能な口数が表示され ます。

### ③売却単位

売却単位を「金額」「口数」 「全数」から選択し、「金額」 の場合は「売却金額」を、 「口数」の場合は「売却口 数」を入力してください。

### ④預り区分

売却する銘柄の預り区分が 表示されます。

③~④の入力が終わりまし たら、⑤「注文確認画面へ」 ボタンをクリックしてください。

| 国内投資信託 投信注文<br>投信売却 -確認                                                                                                    |                                                                                                    | <b>~</b>                                                                                    |
|----------------------------------------------------------------------------------------------------|----------------------------------------------------------------------------------------------------|---------------------------------------------------------------------------------------------|
| ご注文内容                                                                                                    | (                                                                                                    |                                                                                             |
| 000007-                                                                                                    | アンド  周投資型                                                                                                    | :                                                                                           |
|                                                                                                    | 6 101 III (19/09/34)                                                                                                    | 「全数」ではなく「金額指                                                                                |
| - 585年11日秋(285年117<br>初時刻                                                                                                    | 15:00 (営業日)                                                                                                    | 定」や「口数指定」をされる                                                                               |
|                                                                                                    |                                                                                                    | 場合は、金額および口数                                                                                 |
| 151                                                                                                    | 元却                                                                                                    | 等の内容を十分確認して                                                                                 |
| 御刀法                                                                                                    |                                                                                                    | ください。                                                                                       |
| 海車制ノ山致                                                                                                    |                                                                                                    |                                                                                             |
| 983                                                                                                    | - max 200                                                                                                    | 左の画面はサンプル(イ                                                                                 |
| 既算注文見積                                                                                                    | 詳細を隠す 🔷                                                                                                    | メージ)です。                                                                                     |
| 算基準価額                                                                                                    | 1,000,000円                                                                                                    |                                                                                             |
| 算約定金額                                                                                                    | 418,614円                                                                                                    |                                                                                             |
| 算売却口数                                                                                                    | 418,614                                                                                                    |                                                                                             |
| 算手数料                                                                                                    | 0円                                                                                                    |                                                                                             |
| 算消費税                                                                                                    | от                                                                                                    |                                                                                             |
| 算受渡金額                                                                                                    | 418,614円                                                                                                    |                                                                                             |
| 定日                                                                                                    | 2018/08/27 (月)                                                                                                    |                                                                                             |
| 渡日                                                                                                    | 2018/08/30 (木)                                                                                                    |                                                                                             |
| l                                                                                                    | 取引パスワード     取引パスワード       ロ パスワードを表示する       < 注文入力画面へ戻る       注文発注                                                                                                    | 「オルは「 <b>取与ハスワート」</b><br>を入力のうえ、「注文発<br>注」ボタンをクリックしてく<br>ださい。                               |
| 注文                                                                                                    | 取引パスワード     取引パスワード       パスワードを表示する       ・ 注文発注       ・ 注文発注       ・       注文入力画面へ戻る       注文発注       ・       注文発注       ・       注文先注       ・       注文先注       ・       ・       ・       ・       ・       ・       ・       ・       ・       ・       ・       ・       ・       ・       ・       ・       ・       ・       ・       ・       ・       ・       ・       ・       ・       ・       ・       ・       ・       ・       ・       ・       ・       ・       ・       ・       ・       ・       ・       ・       ・       ・       ・       ・       ・       ・       ・       ・       ・       ・       ・       ・       ・ </th <th>「オれは「<b>取5」ハスリート」</b><br/>を入力のうえ、「注文発<br/>注」ボタンをクリックしてく<br/>ださい。</th>                                                                                                    | 「オれは「 <b>取5」ハスリート」</b><br>を入力のうえ、「注文発<br>注」ボタンをクリックしてく<br>ださい。                              |
| 注文<br>国内投資価託 投価<br>投信売却 - 受<br>下記の内容で、ご注文<br>ご注文内容<br>〇〇〇〇〇〇                                                                                                    | 取引パスワード     取引パスワード       」パスワードを表示する       ・ 注文先辻       ・ 注文先辻       ・ 注文先辻       ・ 注文先辻       ・ 注文先辻       ・ 注文先辻       ・ 注文先辻       ・ 注文先辻       ・ 注文先辻       ・ 注文先辻       ・ 注文先辻       ・ 注文先辻       ・ 注文先辻       ・ 注文分析       ・ 注文分析       ● 「」       ● 「」       ● 「」       ● 「」       ● 「」       ● 「」       ● 「」       ● 「」       ● 「」       ● 「」       ● 「」       ● 「」       ● 「」       ● 「」       ● 「」       ● 「」       ● 「」       ● 「」       ● 「」       ● 「」       ● 「」       ● 「」       ● 「」       ● 「」       ● 「」       ● 「」       ● 「」       ● 「」       ● 「」       ● 「」       ● 「」       ● 「」       ● 「」       ● 「」       ● 「」       ● 「」       ● 「」       ● 「」       ● 「」       ● 「」       ● 「」       ● 「       ● 「    <                                                                                                    | 「7れは「 <b>取5」ハスリート」</b><br>を入力のうえ、「注文発<br>注」ボタンをクリックしてく<br>ださい。                              |
| 注文<br>国内相当 (田本田)<br>設備売却 - 受<br>下記の内容で、ご注文<br>ご注文内容<br>000000<br>取引                                                                                                    | 取引パスワード     取引パスワード       パスワードを表示する       パスワードを表示する       ・ 注文発注       ・ 注文発注       ・ 注文発注       ・ 注文発注       ・ 注文発注       ・ 注文発注       ・ 注文発注       ・ 注文発注       ・ 注文発注       ・ 注文発注       ・ 注文発注       ・ 注文発注       ・ 注文発送       ・ 注文発送       ・ 注文発送       ・ 注文発送       ・ 注文       ・ 注文       ・ 注文       ・ 注文       ・ 注文       ・ 注文       ・ ご       ・ ご <th>「7れは「<b>取ら」ハスリート」</b><br/>を入力のうえ、「注文発<br/>注」ボタンをクリックしてく<br/>ださい。</th>                                                                                                    | 「7れは「 <b>取ら」ハスリート」</b><br>を入力のうえ、「注文発<br>注」ボタンをクリックしてく<br>ださい。                              |
| 注文<br>国内投資低託 投低<br>投信売却 - 3<br>下記の内容で、ご注文<br>ご注文内容<br>000000<br>取引<br>売却方法                                                                                                    | 取引パスワード     取引パスワード       」パスワードを表示する       ・ 注文入力画面へ戻る       注文発注       ・ 注文入力画面へ戻る       ・ 注文発注       ・ 注文入力画面へ戻る       ・ 注文発注       ・ 注文発注       ・ 注文発注       ・ 注文発送       ・ 注文分析       ● 原設       ● 原設       ● 原設       ● 原設       ● 原設       ● 原設                                                                                                    | 「7れは「 <b>取5」ハスリート」</b><br>を入力のうえ、「注文発<br>注」ボタンをクリックしてく<br>ださい。                              |
| 注文                                                                                                    | 取引パスワード     取引パスワード       」パスワードを表示する       ・ パスワードを表示する       ・ 注文発注 ・       ・ 注文発注 ・       ・ 注文発注 ・       ・ 注文発注 ・       ・ 注文発注 ・       ・ 注文発注 ・       ・ 注文発注 ・       ・ 注文発注 ・       ・ 注文発注 ・       ・ 注文発注 ・       ・ 注文発注 ・       ・ 注文発注 ・       ・ 注文発注 ・       ・ 注文発行・       ・ こしょう・1       ・ こしょう・1       ・ こしょう・1       ・ このファンド ●       ●       ●       ●       ●       ●       ●       ●       ●       ●       ●       ●       ●       ●       ●       ●       ●       ●       ●       ●       ●       ●       ●       ●       ●       ●       ●       ●       ●       ●       ●       ●       ●       ●       ●       ●       ●       ●       ●       ●       ●       ●                                                                                                          | 「7れは「 <b>取ら」ハスリート」</b><br>を入力のうえ、「注文発<br>注」ボタンをクリックしてく<br>ださい。                              |
| 注文                                                                                                    | 取引パスワード     取引パスワード       」パスワードを表示する       ・ パスワードを表示する       ・ 注文発注       ・ 注文発注       ・ 注文発注       ・ 注文発注       ・ 注文発注       ・ 注文発注       ・ 注文発注       ・ 注文発注       ・ 注文発注       ・ 注文発注       ・ 注文入力画面へ戻る       ・ 注文発注       ・ 注文発注       ・ 注文発注       ・ 注文発注       ・ 注文発注       ・ 注文発注       ・ 注文発注       ・ 注文発注       ・ 注文発注       ・ 注文発注       ・ 注文発注       ・ 注文発注       ・ 注文発送       ・ 注文発送       ・ 注文発送       ・ 注文第二       ・ 注文第二       ・ 注文第二       ・ 注文第二       ・ 注文第二       ・ 二       ・ 二       ・ 二       ・ 二       ・ 二       ・ 二       ・ 二       ・ 二       ・ 二       ・ 注文第二       ・ 注文第二       ・ 注文第二       ・ 注文第二       ・ 注文第二       ・ 注文第二       ・ 注文第二       ・ 注文第二       ・ 注文第二       ・ 注文第二       ・ 注文第二       ・ 注文第二       ・ 注文第二       ・ 注       ・ 二                                                                                                    | 「オれは「 <b>取ら」ハスリート」</b><br>を入力のうえ、「注文発<br>注」ボタンをクリックしてく<br>ださい。                              |
| 注文<br>国内投資価託 投信<br>投信売却 - 3<br>下記の内容で、ご注文<br>ご注文内容<br>000000<br>取引<br>売却金額/口数<br>預り区分<br>概算注文見積                                                                                                    | 取引パスワード     取引パスワード       」パスワードを表示する       ・ 注文入力画面へ戻る       ・ 注文発注       ・ 注文入力画面へ戻る       ・ 注文発注       ・ 注文入力画面へ戻る       ・ 注文発注       ・ 注文発注       ・ 注文入力       ・ 注文分       ・ 注文分       ・ 注文分       ・ 「「」」」       ・ 注文       ・ 注文                                                                                                    | 「オれは「 <b>取ら」ハスリート」</b><br>を入力のうえ、「注文発<br>注」ボタンをクリックしてく<br>ださい。                              |
| 注文                                                                                                    | 取引パスワード     取引パスワード       」パスワードを表示する       ・ 注文分加画のへ戻る       ・ 注文分注       ・ 注文分注       ・ 注文分注       ・ 注文分注       ・ 注文分注       ・ 注文分注       ・ 注文分注       ・ 注文分注       ・ 注文分注       ・ 注文分注       ・ 注文分析       ・ 「」・」・」・」・       ・ 読む       ・ 読む   <                                                                                                    | 「われは「 <b>取ら」ハスワート」</b><br>を入力のうえ、「注文発<br>注」ボタンをクリックしてく<br>ださい。                              |
|                                                                                                    | 取引パスワード       画         パスワードを表示する       パスワードを表示する         く 注文入力画面へ戻る       注文発注         た       た         た       注文発注         た       た         た       注文発注         た       注文発注         た       注文発送         た       1・2・3・1         た       1・2・3・1         た       原却         原却       一般的         点       一般的         点       一般的         1.000,000円       1.000,000円         1.000,000円       1.000,000円                                                                                                    | 「われは「 <b>取ら」ハスリート」</b><br>を入力のうえ、「注文発<br>注」ボタンをクリックしてく<br>ださい。                              |
| 注文<br>国内投資価託 投価<br>投信売却 - 3<br>下記の内容で、ご注文<br>のつつつつて<br>取引<br>売却方法<br>売却会額/口数<br>預り区分<br>構算注文見積<br>概算約定金額<br>概算売加G数                                                                                                    | 取引パスワード       画         パスワードを表示する       ・         ・       注文発注         ・       注文入力画面へ戻る         ・       注文発注         ・       注文入力画面へ戻る         ・       注文発注         ・       注文入力画面へ戻る         ・       注文入力画面へ戻る         ・       注文発注         ・       注文入力画のへ戻る         ・       注文発注         ・       注文入力画のへ戻る         ・       注文発注         ・       注文入力画のへ戻る         ・       注文入力画のへ戻る         ・       注文発注         ・       ・         ・       注文入力画のへ戻る         ・       注文治・         ・       ・         ・       ・         ・       ・         ・       ・         ・       ・         ・       ・         ・       ・         ・       ・         ・       ・         ・       ・         ・       ・         ・       ・         ・       ・         ・       ・         ・       ・         ・       ・                                                                                                    | 「7れは「 <b>取ら」ハスリート」</b><br>を入力のうえ、「注文発<br>注」ボタンをクリックしてく<br>ださい。                              |
|                                                                                                    | 取引パスワード       画         パスワードを表示する       ・         ・       注文入力画面へ戻る       注文発注 ・         ・       注文入力画面へ戻る       注文発注 ・         ・       注文入力画面へ戻る       注文発注 ・         ・       注文入力画面へ戻る       注文発注 ・         ・       注文入力画面へ戻る       注文発注 ・         ・       注文入力画へ戻る       注文第注 ・         ・       注文入力画へ戻る       注文第注 ・         ・       注文入力画へ戻る       注文第注 ・         ・       注文入力画へ戻る       注文第注 ・         ・       注文・ 3 ・ 4       ・         ・       注文・3 ・ 4       ・         ・       ・       ・       ・         ・       ・       ・       ・         ・       ・       ・       ・         ・       ・       ・       ・         ・       ・       ・       ・         ・       ・       ・       ・         ・       ・       ・       ・         ・       ・       ・       ・         ・       ・       ・       ・       ・         ・       ・       ・       ・       ・         ・       ・       ・       ・       ・      <                                                                                | 「オれは「 <b>取ら」ハスリート」</b><br>を入力のうえ、「注文発<br>注」ボタンをクリックしてく<br>ださい。                              |
|                                                                                                    | NBJ/X29-F       NBJ/X29-F       画         ノ(ス9-Fを表示する       ノ(ス9-Fを表示する         く 注文入力画面へ戻る       注文発注         大会子       注文発注         大会子       2+3+4         大会子       1+2+3+4         大会子       1+3+4         大会子       1+3+5         大会子       1+3+5         大会子       1+3+5         大会子       1+3+5         大会子       1+3+5         大会子       1+3+5 </td <td>「れに」<b>取らバスリート」</b><br/>を入力のうえ、「注文発<br/>注」ボタンをクリックしてく<br/>ださい。</td> | 「れに」 <b>取らバスリート」</b><br>を入力のうえ、「注文発<br>注」ボタンをクリックしてく<br>ださい。                                |
| 注文                                                                                                    | 取りパスワード       画         パスワードを表示する       パスワードを表示する         く 注文入力画面へ戻る       注文発注         た       注文発注         クロー       発注した注文内容が確認できます。         と       ユー         た       ユー         た       ユー         た       ユー         た       フー         ()のつ       回知         100,000円       106,014円         118,614円       100,000円         118,614円       100,000円         118,614日       100,000円         118,614日       100,000円         118,614日                             | 17れば <b>取らバスリート」</b><br>を入力のうえ、「注文発<br>注」ボタンをクリックしてく<br>ださい。                                |
| 国内投資信託 投信           投信売却 -受           大記の内容で、ご注文           ご注文内容           ご注文内容           の〇〇〇〇〇〇           取引           売却方法           売却金額/口数           預り区分           概算注文見積           概算方法           概算美本価額           概算美教育           概算美教育           概算美教育           概算完書           概算完書           現 第一次日本           現 第一次日本           現 第一次日本           現 第一次日本           現 第一次日本           現 第一次日本           現 第一次日本           現 第一次日本           現 第一次日本           現 第一次日本           日本           日本           日本           日本           日本           日本           日本           日本           日本           日本           日本           日本           日本           日本           日本           日本           日本           日本           日本           日本           日本 <t< th=""><td>NSI/X29-F       NSI/X29-F       画         / /X29-Fを表示する       注文発注 /         / 注文入力画面へ戻る       注文発注 /         中二       小         中二       小         中       小         中       小         中       小         中       小         中       小         中       小         中       小         中       小         中       小         中       <td< td=""><td>「れに」取らバス・ワート」<br/>を入力のうえ、「注文発<br/>注」ボタンをクリックしてく<br/>ださい。          注文発注後、「注文照会<br/>へ」ボタンをクリックし、注</td></td<></td></t<> | NSI/X29-F       NSI/X29-F       画         / /X29-Fを表示する       注文発注 /         / 注文入力画面へ戻る       注文発注 /         中二       小         中二       小         中       小         中       小         中       小         中       小         中       小         中       小         中       小         中       小         中       小         中 <td< td=""><td>「れに」取らバス・ワート」<br/>を入力のうえ、「注文発<br/>注」ボタンをクリックしてく<br/>ださい。          注文発注後、「注文照会<br/>へ」ボタンをクリックし、注</td></td<>                                                                                          | 「れに」取らバス・ワート」<br>を入力のうえ、「注文発<br>注」ボタンをクリックしてく<br>ださい。          注文発注後、「注文照会<br>へ」ボタンをクリックし、注 |
|                                                                                                    | 取引パスワード       回         パスワードを表示する         ・ 注文入力画面へ戻る         ・ 注文発出                                                                                                    | 「えれば」取らバス・ワート」<br>を入力のうえ、「注文発<br>注」ボタンをクリックしてく<br>ださい。                                      |

# 国内投資信託 注文取消

画面遷移 「取引」⇒「国内投資信託」⇒「注文照会・取消」を選択してください。

| 💮 九州I                                                                                                    | FG証券    |                                                                                                  |                   |            | _                                                   |       |                      |               | ריעק פון פון פון פון פון פון פון פון פון פון |                     |
|----------------------------------------------------------------------------------------------------|---------|--------------------------------------------------------------------------------------------------|-------------------|------------|-----------------------------------------------------|-------|----------------------|---------------|----------------------------------------------|---------------------|
| <b>^</b>                                                                                                    | Θ       | 投資情報                                                                                             |                   | ₽取引        | <table-of-contents>島 資産状況 👛 入出金</table-of-contents> |       |                      | 人出金           | ① 口座情報                                       |                     |
| 国内株式                                                                                                    | đ       |                                                                                                  |                   | 国内投資信託     | 1                                                   |       | 定期買                  | 寸契約           |                                              |                     |
| → 注文願                                                                                                    | 絵・訂正・   | ·取消                                                                                              |                   | → 注文照会·取   | 消                                                   |       | ,投信                  | <b>盐立契約申込</b> |                                              |                     |
| 現物注文                                                                                                    | τ       |                                                                                                  |                   | 投信注文       |                                                     |       | ・ 投信                 | <b>赴契約照会</b>  |                                              |                     |
| → 買?                                                                                                    | 5       |                                                                                                  |                   | ▶ 買う       |                                                     |       |                      |               |                                              |                     |
| →売る                                                                                                    | 3       |                                                                                                  |                   | • 売る       |                                                     |       |                      |               |                                              |                     |
|                                                                                                    |         |                                                                                                  |                   |            | 閉じる                                                 |       |                      |               |                                              |                     |
|                                                                                                    |         |                                                                                                  |                   |            |                                                     |       |                      |               |                                              |                     |
| •                                                                                                    | 様       |                                                                                                  |                   |            |                                                     |       |                      | 2020/09/11    |                                              |                     |
| 国内投資信託                                                                                                    | 注注文照会・J | 取消                                                                                               |                   |            |                                                     |       |                      |               |                                              |                     |
| 投信注入                                                                                                    | く照会     |                                                                                                  |                   |            |                                                     |       |                      | -0            |                                              |                     |
| 明細数:4                                                                                                    | 件       |                                                                                                  |                   |            |                                                     |       |                      | 1-4件/4件中      |                                              |                     |
|                                                                                                    |         |                                                                                                  | 1                 | 77         | ッンド名                                                |       | 1                    |               |                                              |                     |
| 取り                                                                                                    | 注文状》    | 和<br>日<br>日<br>日<br>日<br>日<br>日<br>日<br>日<br>日<br>日<br>日<br>日<br>日<br>日<br>日<br>日<br>日<br>日<br>日 | 注文日時              | 注文金額/口数    | 概算基準価額                                              | 受渡方法  | 約定日<br>受渡日           | 注文<br>チャネル    |                                              |                     |
|                                                                                                    |         |                                                                                                  |                   | 再投資型       |                                                     |       |                      |               | 表示された                                        | と明細から取消             |
| 取消                                                                                                    | ΉXΨ     | 解約                                                                                               | 20/09/11<br>15:24 | 王政         | 6,508                                               |       | 20/11/06<br>20/11/12 | <b>L</b> 0    | を行う注入                                        | ての「取泊」不タ<br>クレイノださい |
|                                                                                                    | 1       | 10.4L                                                                                            |                   | 受取型        |                                                     |       |                      | PC/スマホ        | ファクリク                                        | クレビスについ。            |
| 取消                                                                                                    | 注文中     | 買付                                                                                               | 20/09/11          | 100,000円   | 7,017                                               | 7     | 20/11/06             |               |                                              |                     |
|                                                                                                    |         | 特定                                                                                               | 15:19             |            |                                                     |       | 20/11/12             | PC/スマホ        |                                              |                     |
|                                                                                                    |         |                                                                                                  |                   |            |                                                     |       |                      |               |                                              |                     |
|                                                                                                    | Co tik  | ७७२ = २१                                                                                         |                   | 西山洲土       | ┶┶┍╧                                                | ¬⊥≥т+ | N                    | _ <b>-</b>    |                                              |                     |
| 2                                                                                                    | 以泪      | 惟認                                                                                               |                   | 取り消り       | 注义内谷                                                | トカ・作品 | & じざま                | 9 。           |                                              |                     |
| 国内投資信息                                                                                                    | 毛 注文服会  | ・取消                                                                                              |                   |            |                                                     |       |                      |               |                                              |                     |
| 投信注义                                                                                                    | 又取消     | -確認-                                                                                             |                   |            |                                                     |       |                      | ~ 18          |                                              |                     |
| 注文取消                                                                                                    | 内容      |                                                                                                  |                   |            |                                                     |       |                      |               |                                              |                     |
| 0000                                                                                                    | 2007    | ワンド                                                                                              |                   | 再投資型       |                                                     |       |                      |               | 内容を確認                                        | 忍し、よろしけれ            |
| wsi                                                                                                    | RGI 買付  |                                                                                                  |                   |            |                                                     |       |                      |               | ば「取引ハ                                        | パスワード」を入            |
| <b>上额/口数</b> 5,000円                                                                                                   |         |                                                                                                  |                   |            |                                                     |       |                      | カのうえ、         | 「注文取消」ボタ                                     |                     |
| こ記の内容でよろしければ、「取引パスワード」を入力し「注文取消」ボタンを押してください。<br>リパスワードの誤操作が続くとロックがかかります。<br>リパスワードを失念した場合は、パスワード再発行をお申込みください。詳細はこちら G |         |                                                                                                  |                   |            |                                                     |       |                      |               |                                              |                     |
|                                                                                                    | 1       |                                                                                                  |                   |            |                                                     |       |                      |               | 1                                            |                     |
|                                                                                                    |         | 取引パスワ-                                                                                           | - F 取引            | パスワード      |                                                     |       |                      |               |                                              |                     |
|                                                                                                    |         |                                                                                                  | 0.70              | スワードを表示する  | 5                                                   |       |                      |               |                                              |                     |
|                                                                                                    |         |                                                                                                  |                   | <b>₽</b> Z |                                                     | 计文画   | )当                   |               |                                              |                     |
|                                                                                                    |         |                                                                                                  | •                 |            |                                                     | 丹文印   | 0H                   |               |                                              |                     |
|                                                                                                    |         |                                                                                                  |                   |            |                                                     |       |                      |               |                                              |                     |
|                                                                                                    |         |                                                                                                  |                   |            |                                                     |       |                      |               |                                              |                     |

| 3          | 取消完了                                  | 取り消した注文内容が確認できます。 |   |                                |
|------------|---------------------------------------|-------------------|---|--------------------------------|
| 四内         | <sub>投資低託 注文照会·取消</sub><br>信注文取消 -受付- | 1 2 3             |   |                                |
| 下記の<br>必ず投 | 内容で、注文取消を受け付けまし<br>書注文照会でご確認ください。     | c.                | - |                                |
| 注文         | 【取消内容                                 |                   |   |                                |
| 0          | 00000ファンド                             | 再投資型              |   |                                |
| 取引         |                                       | 翼付                | ] |                                |
| 金額/        | 口数                                    | 5,000円            | ] | 注文取消後、「注文照会                    |
|            |                                       | 注文照会へ             |   | へ」ボタンをクリックし、注<br>文内容を確認してください。 |

# 定期買付(積立投資信託)契約

# 定期買付 契約申込

1 画面遷移

「取引」⇒「定期買付契約」⇒「投信積立契約申込」を選択後、明細が表示されますので、定期買付契約を行うファンドを選択してください。

🕞 ログアウト

# 🕐 九州FG証券

| ↑ ፵投資情報      | ▲2取引     | <b>自</b> 資産状況 | 👛 入出金      | ① 口座情報 |
|--------------|----------|---------------|------------|--------|
| 国内株式         | 国内投資信託   |               | 定期買付契約     |        |
| ▶ 注文照会・訂正・取消 | ▶ 注文照会・取 | 消             | ▶ 投信積立契約申込 |        |
| 現物注文         | 投信注文     |               | ▶ 投信積立契約照会 |        |
| * 買う         | ▶ 買う     |               |            |        |
| ▶ 売る         | ▶ 売る     |               |            |        |
|              |          | 閉じる           |            |        |
|              |          |               |            |        |

| 投信積立契約申込                                                                        | 1 ▶2 ▶3 ▶4 🔀                          |                                                           |
|---------------------------------------------------------------------------------|---------------------------------------|-----------------------------------------------------------|
| 検索対象     ● すべて     ○ NISA (成長投資枠) 対象     ○       ファンド名 (全角)     ファンド名        検索 | <ul> <li>NISA (つみたて投資枠) 対象</li> </ul> | ファンド名で契約を行うファ<br>ンドの絞り込みもできます。<br>ファンド名は、あいまい検索<br>も可能です。 |
| 明細数:121件                                                                        | 1-20件/121件中 (4 最初へ) 水へ・ 最後へい          |                                                           |
| ファンド名<br>委託会社<br>NISA(成長投資枠)                                                    | 積立契約有無         申込            申込       | 表示された明細から契約を<br>行うファンドの「 <b>申込</b> 」ボタン<br>をクリックしてください。   |
| NISA (つみたて投資枠)<br>NISA (成長投資枠) NISA (つみたて投資枠)                                   | 申込            申込                      |                                                           |

N

定期買付契約の申し込みは、6:00~翌日2:00の間に行えます。

定期買付(積立投資信託)でのお買い付けは、オンライントレードで契約申込みや金額変更等の手続きをいただいた場合も、販売手数料の割引(店頭での販売手数料に比べて20%割引)の対象外とさせていただきます。

# 2 目論見書

| <sup>定期買付契約 投信積立契約</sup><br>投信積立契約目論見                                                                                                    | 書等                                                         |                                                                                   |               | 1 ► 2 ► 3 ► 4                                 | ①目論見書·補完書面                                                                       |  |
|----------------------------------------------------------------------------------------------------|------------------------------------------------------------|-----------------------------------------------------------------------------------|---------------|-----------------------------------------------|----------------------------------------------------------------------------------|--|
| 0000007ァンド                                                                                                    | 000007ァンド<br>再投資型                                          |                                                                                   |               |                                               |                                                                                  |  |
| 閲覧書類                                                                                                    |                                                            | 🔁 目論見書(2024/03                                                                    | 1/13)         |                                               | してください。                                                                          |  |
| 補完文書                                                                                                    |                                                            | 🄁 補完書面                                                                            |               |                                               | ①の確認が終わりましたら、                                                                    |  |
|                                                                                                    |                                                            |                                                                                   | きする           | >                                             | (2)「同意する」ボタンをクリッ<br>クしてください。                                                     |  |
|                                                                                                    |                                                            |                                                                                   |               |                                               |                                                                                  |  |
| 3 申込入                                                                                                    | カ                                                          | 各契約内容を入                                                                           | カくだ           | さい。                                           |                                                                                  |  |
| 定期買付契約 投信積立契約                                                                                                    |                                                            |                                                                                   |               |                                               | · · · · · · · · · · · · · · · · · · ·                                            |  |
| 投信積立契約申込 -入;                                                                                                    | カ-                                                         |                                                                                   |               | 1 ► 2 ► 3 ► 4                                 | ①毎月の積立額<br>毎日の時か立て70055                                                          |  |
| 00000772                                                                                                    | ド 再投資型                                                     |                                                                                   |               |                                               | 毎月の積み立てる金額を<br>入力してください。                                                         |  |
| 1 毎月の積立額                                                                                                    |                                                            | 10000                                                                             |               |                                               | つみたて投資枠使用の場合、                                                                    |  |
| 日本日の結立日                                                                                                    | 1,000円以上1                                                  | ,000円単位                                                                           |               |                                               | 10万円か上限となります。                                                                    |  |
|                                                                                                    |                                                            | ▲日の建立第 ■                                                                          | 78            | 7日本建立第一日                                      | ②毎月の積立日                                                                          |  |
|                                                                                                    | 28                                                         | 2日の結立額 円                                                                          | 88            | 8日の積立額                                        | 1日を選択してくたさい。                                                                     |  |
|                                                                                                    | 3月                                                         | 3月の病立額 円                                                                          | 9月            | 9月の積立額 円                                      | ③特定月の積立額                                                                         |  |
| 特定月の積立額                                                                                                    | 4月                                                         | 4月の積立額 円                                                                          | 10月           | 10月の積立額                                       | 特定月の積立額を設定され<br>る場合、入力してください。                                                    |  |
|                                                                                                    | 5月                                                         | 5月の積立額 円                                                                          | 11月           | 11月の積立額                                       |                                                                                  |  |
|                                                                                                    | 6月                                                         | 6月の積立額                                                                            | 12月           | 12月の積立額                                       | ④NISA優先<br>NISA枠を利用する/しないを                                                       |  |
| 4 NISA優先                                                                                                    | 0 しない                                                      | ○ する (成長投資枠)                                                                      |               | ○ する (つみたて投資枠)                                | チェックしてください。                                                                      |  |
| <ul> <li>N I S A 優先「する(つみたて投資枠)」;<br/>さい。</li> <li>N I S A 優先「する(成長投資枠)」を選<br/>い。</li> </ul>                                             | を選択した場合も、年<br>沢した場合も、年間担                                   | F閣投資枠120万円を超過した場合<br>設資枠240万円を超過した場合は、                                            | らは、課税<br>課税口暦 | む口座でのお買付けとなりますのでご注意くだ<br>≧でのお買付けとなりますのでご注意くださ | ⑤投信積立規約チェック<br>目論見書交付を受け、「積立                                                     |  |
| 山は、「電子交付」あるいは「配達は                                                                                                    | よる書面の交付」に                                                  | よって同ファンドの目論見書等を                                                                   | 受領し、          | 当該商品のリスクおよびコスト等の記載内                           | 投資信託取扱約款」を確認                                                                     |  |
| □ 容および「積立投資信託取扱約款」を                                                                                                    | 確認、理解しました                                                  | a                                                                                 |               |                                               | てください。                                                                           |  |
| <                                                                                                    | 戻る                                                         |                                                                                   | ī^            | •                                             | ①、●の1カが約ねりたけ。                                                                    |  |
|                                                                                                    |                                                            |                                                                                   |               |                                               | 0~5の人力が終わりました<br>ら、6「確認画面へ」ボタンを                                                  |  |
| $\frown$                                                                                                    |                                                            |                                                                                   |               |                                               | クリックしてください。                                                                      |  |
| <ul> <li>・積立額は詰</li> <li>・積立額は詰</li> <li>・特定月の<br/>が積み立て</li> <li>られるわけ</li> <li>・NISA優先し</li> <li>・NISA優先し</li> <li>・NISA優先し</li> </ul> | 正券取引約款<br>積立額」をノ<br>てられます。<br>ではありま・<br>「する(つみ1<br>付となります」 | 次集に記載された最<br>、カした月はその金<br>※「毎月の積立額<br>せん。<br>こて投資枠)」選択し<br>のでご注意ください<br>のでご注意ください | 最低積<br>額が     |                                               | 4位で入力してください。<br>いない月は「毎月の積立額」<br>が合算された金額が積み立て<br>円を超過した場合は、課税ロ<br>を超過した場合は、課税ロ座 |  |
| でのお買付。 ・積立日は第                                                                                                    | となりますの<br>耳月1日(1日                                          | でご注意ください。                                                                         | 望業            | (日)となります。積立日ま                                 | でにお手続き(新規・変更・                                                                    |  |

中止)を行う場合は、積立日の3営業日前までに完了していただく必要があります。

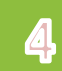

### 入力した申込内容が確認できます。

定期買付契約 投信積立契約

投信積立契約申込 -確認-

1 | 2 | 3 | 4

投信積立契約申込内容

| 0000077    | <b>雨</b> 恐盗刑 |     |   |                               |  |  |
|------------|--------------|-----|---|-------------------------------|--|--|
| 0000007751 | HXAE         |     |   | 『九州FG証券口座振替                   |  |  |
| 初回積立月      | 2024年2月      |     |   | サービスの定時定額買付                   |  |  |
| 毎月の積立額     | 10,000円      |     |   | 代金口座振替サービス(以                  |  |  |
| 毎月の積立日     | 1日           |     |   | 下「口座振替サービス」)』<br>ご利用のお客さまが お由 |  |  |
|            | 1月円          | 7月  | 円 | 込み当月より変更後の積立                  |  |  |
|            | 2月円          | 8月  | 円 | 額にて預金口座からの口座                  |  |  |
| 林宗月小建立苑    | 3月円          | 9月  | 円 | 振去を実施するためにけ                   |  |  |
| 特定月の損工額    | 4月円          | 10月 | 円 |                               |  |  |
|            | 5月円          | 11月 | 円 |                               |  |  |
|            | 6月円          | 12月 | 円 | 宮兼日則までの変更お甲<br>込みが必要です        |  |  |
| NISA優先     | する(つみたて投資枠)  |     |   |                               |  |  |

●NISA優先「する(つみたて投資枠)」を選択した場合も、年間投資枠120万円を超過した場合は、課税口座でのお買付けとなりますのでご注意 ください。

●NISA優先「する(成長投資枠)」を選択した場合も、年間投資枠240万円を超過した場合は、課税口座でのお買付けとなりますのでご注意くだ さい。

# 上記の内容でよろしければ、「取引パスワード」を入力し「申込」ボタンを押してください。 !パスワードの誤操作が続くとロックがかかります。 !パスワードを失念した場合は、パスワード再発行をお申込みください。詳細はこちら G

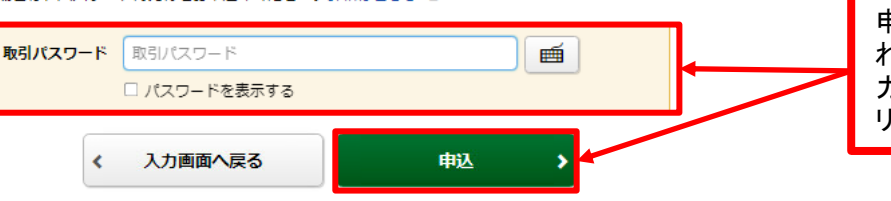

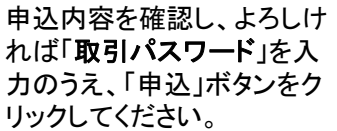

5 申込完了

### 入力した申込内容が確認できます。

#### 定期買付契約 投信精立契約 投信積立契約申込 -受付-

1 > 2 > 3 > 4

下記の内容で、投信積立契約の申し込みを受け付けました。

#### 投信積立契約申込内容

#### 再投資型 000000772

| ● NISA優先「する(つみたて投資枠)」を選択した場合も、年間投資枠120万円を超過した場合は、課税口座でのお買付けとなりますのでご注意<br>ください。 |             |   |     |   | へ」ボタンをクリックし、<br>申込内容を確認してください。 |
|--------------------------------------------------------------------------------|-------------|---|-----|---|--------------------------------|
| NISA優先                                                                         | する(つみたて投資枠) |   |     |   | 申込後、「投信積立契約照会                  |
|                                                                                | 6月          | 円 | 12月 | 円 |                                |
| 特定月の積立額                                                                        | 5月          | 円 | 11月 | 円 |                                |
|                                                                                | 4月          | 円 | 10月 | 円 |                                |
|                                                                                | 3月          | 円 | 9月  | 円 |                                |
|                                                                                | 2月          | 円 | 8月  | 円 |                                |
|                                                                                | 1月          | 円 | 7月  | 円 |                                |
| 毎月の積立日                                                                         | 1日          |   |     |   |                                |
| 毎月の積立額                                                                         | 10,000円     |   |     |   |                                |
| 初回積立月                                                                          | 2024年2月     |   |     |   |                                |
|                                                                                | 1           |   |     |   |                                |

さい。

# 定期買付 契約変更

画面遷移

1

「取引」⇒「定期買付契約」⇒「投信積立契約照会」を選択後、契約中の明細が 表示されますので、定期買付契約を変更されるファンドを選択してください。

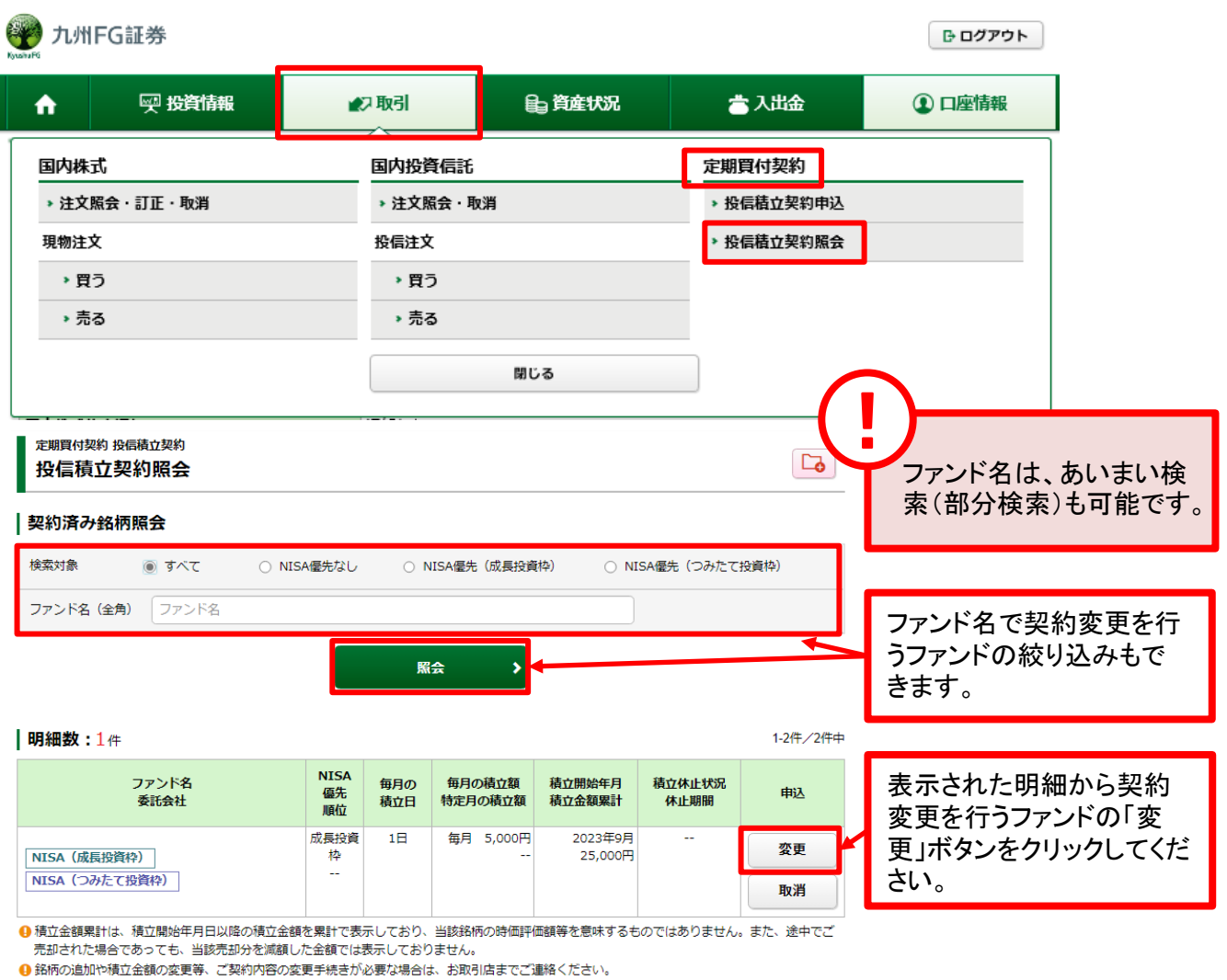

● 新聞の追加(回復立金額の変更等、と実新学校
 ● 休止期間は引落の年月を表示しております。

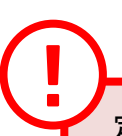

定期買付契約の変更は、6:00~翌日2:00の間に行えます。

2

### 各契約内容を入力ください。

定期買付契約 投信積立契約 投信積立契約変更 -入力-

### 000000ファンド 再投資型

変更入力

| 1 | 毎月の積立額                                | 1,000 | 円以上1,000円単位 | 10000    | ) M |      |                   |     |
|---|---------------------------------------|-------|-------------|----------|-----|------|-------------------|-----|
| 0 | 毎月の積立日                                | 1日    |             |          |     |      |                   |     |
| 9 | 6                                     | 1月    |             | 1月の積立額   | Ħ   | 7月   | 7月の積立額            | Ħ   |
|   |                                       | 2月    |             | 2月の積立額   | ۳   | 8月   | 8月の積立額            | Ħ   |
|   | 1 株字日の注立苑                             | 3月    |             | 3月の積立額   | Ħ   | 9月   | 9月の積立額            | Ħ   |
| 3 | 10AL JUNELLER                         | 4月    |             | 4月の積立額   | ۳   | 10月  | 10月の積立額           | 円   |
|   |                                       | 5月    |             | 5月の積立額   | Ħ   | 11月  | 11月の積立額           | Ħ   |
|   |                                       | 6月    |             | 6月の積立額   | Ħ   | 12月  | 12月の積立額           | Ħ   |
| 4 | 休止期間                                  |       | 開始年年        | 開始月月     | - I | · [  | 終了年               | Я   |
| 6 | NISA優先                                | οι    | ಗಜು ಂ ಕನ    | 3(成長投資枠) | )   |      | ◉ する (つみたて投資枠)    |     |
|   | ● N I S A 優先「する (つみたて投資枠)」を選<br>ください。 | 択したれ  | 場合も、年間投資枠12 | 0万円を超過し  | た場合 | 合は、課 | 税口座でのお買付けとなりますのでこ | 1注意 |

● NISA優先「する(成長投資枠)」を選択した場合も、年間投資枠240万円を超過した場合は、課税口座でのお買付けとなりますのでご注意ください。

6 - 私は、「電子交付」あるいは「配達による書面の交付」によって同ファンドの目論見書等を受領し、当該商品のリスクおよびコスト等の記載内 容および「積立投資信託取扱約款」を確認、理解しました。

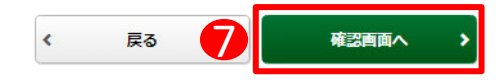

### 1 ▶ 2 ▶ 3 ▶ 4

### ①毎月の積立額

毎月積み立てる金額を入力 してください。 つみたて投資枠使用の場合、 10万円が上限となります。

### ②毎月の積立日

1日を選択してください。

### ③特定月の積立額

特定月の積立額を設定され る場合、入力してください。

### 4休止期間

積立を休止する期間を設定 される場合、入力してくださ い。

### **⑤NISA優先**

NISA枠を利用する/しないを チェックしてください。

### 6 投信積立規約チェック

目論見書を交付し、「積立 投資信託取扱約款」を確 認頂きましたらチェックを 入れてください。

 (1~⑥の入力が終わりました ら、(7)「確認画面へ」ボタンをク リックしてください。

## 3

### 変更確認

### 変更する契約内容が確認できます。

定期買付契約 投信積立契約 投信積立契約変更 -確認-

1 ▶ 2 ▶ 3 ▶ 4

#### 投信積立契約変更内容

#### 000000772

変更前の契約内容

| 毎月の積立額  | 2,000円      |   |     |   |
|---------|-------------|---|-----|---|
| 毎月の積立日  | 1日          |   |     |   |
|         | 1月          | 円 | 7月  | 円 |
|         | 2月          | 円 | 8月  | 円 |
| 持会日の建立額 | 3月          | 円 | 9月  | 円 |
| 行たつの目立朝 | 4月          | 円 | 10月 | 円 |
|         | 5月          | 円 | 11月 | 円 |
|         | 6月          | 円 | 12月 | 円 |
| 休止期間    |             |   |     |   |
| NISA優先  | する(つみたて投資枠) |   |     |   |
|         |             |   |     |   |

受取型

#### 変更後の契約内容

| 毎月の積立額  | 10,000円     |   |     |              |   |  |
|---------|-------------|---|-----|--------------|---|--|
| 毎月の積立日  | 1日          |   |     |              |   |  |
|         | 1月          | 円 | 7月  | <del>P</del> | 3 |  |
|         | 2月          | 円 | 8月  | P            | 9 |  |
| 特定日の建立額 | 3月          | 円 | 9月  | P            | 9 |  |
|         | 4月          | 円 | 10月 | P            | 9 |  |
|         | 5月          | 円 | 11月 | P            | 9 |  |
|         | 6月          | 円 | 12月 | P            | B |  |
| 休止期間    |             |   |     |              |   |  |
| NISA優先  | する(つみたて投資枠) |   |     |              |   |  |
| 変更開始年月  | 2024年2月     |   |     |              |   |  |

●NISA優先「する(つみたて投資枠)」を選択した場合も、年間投資枠120万円を超過した場合は、課税口座でのお買付けとなりますのでご注意 ください。

●NISA優先「する(成長投資枠)」を選択した場合も、年間投資枠240万円を超過した場合は、課税口座でのお買付けとなりますのでご注意くだ さい。

上記の内容でよろしければ、「取引パスワード」を入力し「申込」ボタンを押してください。 !パスワードの誤操作が続くとロックがかかります。 !パスワードを失念した場合は、パスワード再発行をお申込みください。詳細はこちら 哈

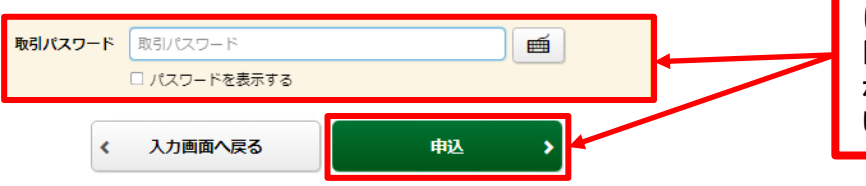

変更内容を確認し、よろし ければ、**「取引パスワー** ド」を入力のうえ、「申込」 ボタンをクリックしてくださ い。

# 変更完了

4

### 変更する契約内容が確認できます。

#### <sup>定期實付契約 投僵積立契約</sup> 投信積立契約変更 -受付-

1 ▶ 2 ▶ 3 ▶ 4

下記の内容で、投信積立契約の変更を受け付けました。

### 投信積立契約変更内容

000007725

| 変更前の契約内容 |             |   |     |   |
|----------|-------------|---|-----|---|
| 毎月の積立額   | 2,000円      |   |     |   |
| 毎月の積立日   | 1日          |   |     |   |
|          | 1月          | 円 | 7月  | 円 |
|          | 2月          | 円 | 8月  | 円 |
| 林今日の建立苑  | 3月          | 円 | 9月  | 円 |
| 拉在门心道双键  | 4月          | 円 | 10月 | 円 |
|          | 5月          | 円 | 11月 | 円 |
|          | 6月          | 円 | 12月 | 円 |
| 休止期間     |             |   |     |   |
| NISA優先   | する(つみたて投資枠) |   |     |   |
|          |             |   |     |   |

受取型

#### 変更後の契約内容

| 毎月の積立額   | 10,000円     |   |     |   |
|----------|-------------|---|-----|---|
| 毎月の積立日   | 1日          |   |     |   |
|          | 1月          | 円 | 7月  | 円 |
|          | 2月          | 円 | 8月  | 円 |
| 林中日の祥寺苑  | 3月          | 円 | 9月  | 円 |
| 特定力の利用工作 | 4月          | 円 | 10月 | 円 |
|          | 5月          | 円 | 11月 | 円 |
|          | 6月          | 円 | 12月 | 円 |
| 休止期間     |             |   |     |   |
| NISA優先   | する(つみたて投資枠) |   |     |   |
| 変更開始年月   | 2024年2月     |   |     |   |

● NISA 優先「する(つみたて投資枠)」を選択した場合も、年間投資枠120万円を超過した場合は、課税口座でのお買付けとなりますのでご注意

ください。 ● NISA優先「する(成員投資枠)」を選択した場合も、年間投資枠240万円を超過した場合は、課税口座でのお買付けとなりますのでご注意ください。

投信積立契約照会へ

変更後、「投信積立契約 照会へ」ボタンをクリックし、 変更内容を確認してください。
# 定期買付 契約取消

1 画面遷移

「取引」⇒「定期買付契約」⇒「投信積立契約照会」を選択後、契約中の明細が 表示されますので、定期買付契約を取り消されるファンドを選択してください。

| ⑦ 九州FG証券                                    |                  |                       |                            |                |               | 🕒 פלדס 🖯                     |                                       |
|---------------------------------------------|------------------|-----------------------|----------------------------|----------------|---------------|------------------------------|---------------------------------------|
| ↑ ፵ 投資情報                                    | ₩2取              | 61                    | <b>員 資産状況</b>              | <b>*</b> 7     | 入出金           | ① 口座情報                       |                                       |
| 国内株式                                        | E                | 内投資信託                 |                            | 定期買作           | 可契約           |                              |                                       |
| ▶ 注文照会・訂正・取消                                | *                | 注文照会・取消               |                            | > 投信稿          | <b>ā立契約申込</b> |                              |                                       |
| 現物注文                                        | 投行               | 信注文                   |                            | ▶ 投信税          | <b>責立契約照会</b> |                              |                                       |
| ▶買う                                         |                  | * 買う                  |                            |                |               |                              |                                       |
| ▶ 売る                                        |                  | ▶ 売る                  |                            |                |               |                              |                                       |
|                                             |                  |                       | 閉じる                        |                |               |                              |                                       |
| 契約済み銘柄照会<br>検索対象 ④ すべて (<br>ファンド名(全角) ファンド名 | )NISA優先なし        | ○ NISA優先<br><b>照会</b> | (成長投資枠) 〇 N                | ISA優先(つみたて     | 投資枠)          | ファンド名で考<br>うファンドの統<br>きます。   | 、めいるい候<br>家)も可能です。<br>昭約取消を行<br>約込みもで |
| <b>明細数:</b> 11件                             |                  |                       |                            |                | 1-11件/11件中    |                              |                                       |
| ファンド名<br>委託会社                               | NISA<br>優先<br>順位 | 毎月の 毎月の<br>積立日 特定月の   | の積立額 積立開始年月<br>の積立額 積立金額累計 | 積立休止状況<br>休止期間 | 申込            |                              |                                       |
| NISA (成長投資枠)       NISA (つみたて投資枠)           | つみたて投<br>資枠<br>  | 1日 毎月                 | 2,000円 2024年2月<br>2,000円   |                | 変更取消          | 表示された明<br>行うファンドの<br>をクリックして | 細から取消を<br>「取消」ボタン<br>ください。            |

定期買付契約の取消は、6:00~翌朝2:00の間に行えます。

『定時定額買付代金口座振替サービス(以下、「口座振替サービス」)』をご利用のお客さまが、お申 込み当月より預金口座からの口座振替を停止するためには、口座振替日(毎月24日)の4営業日前 までの取消お申込みが必要です。

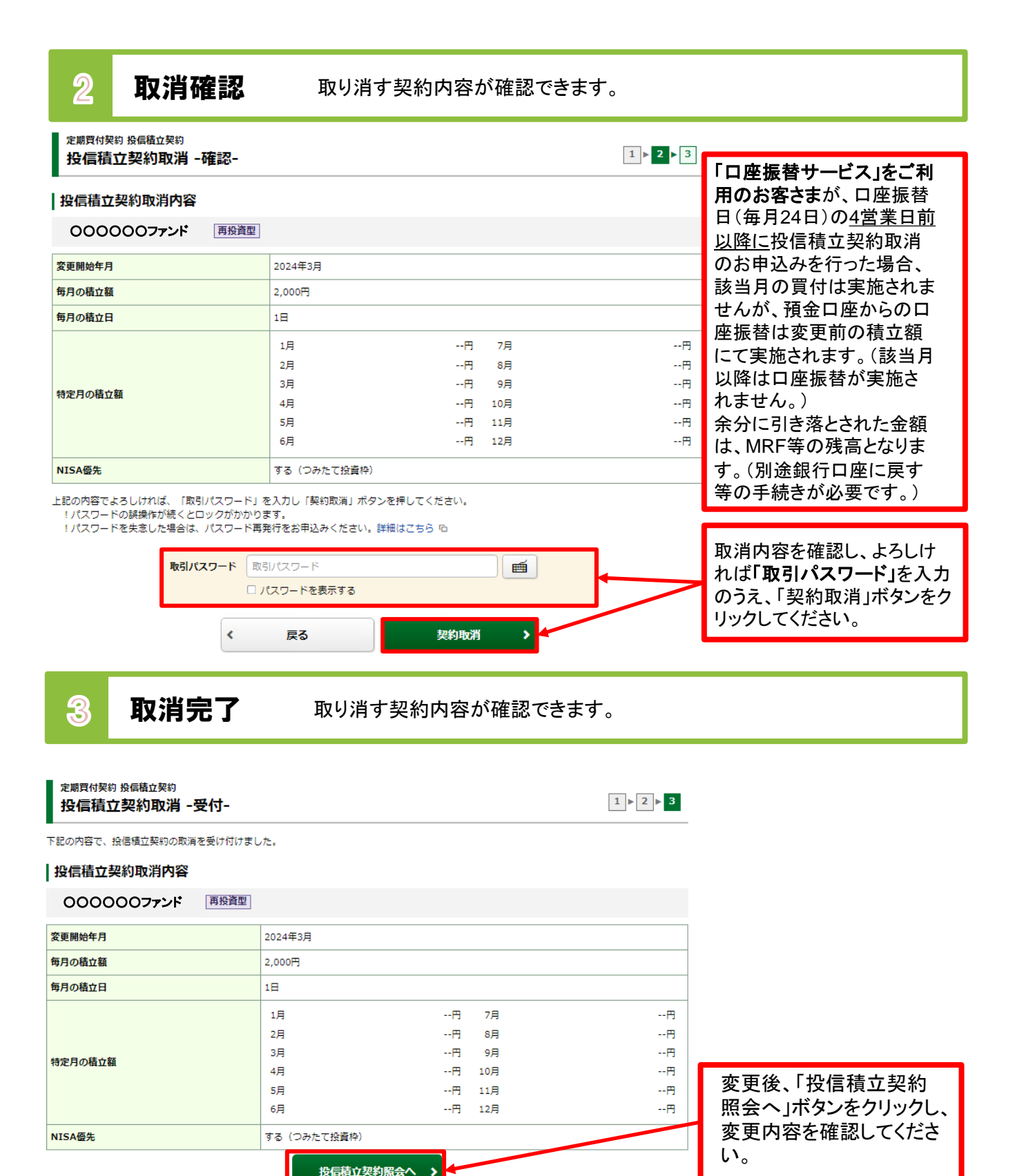

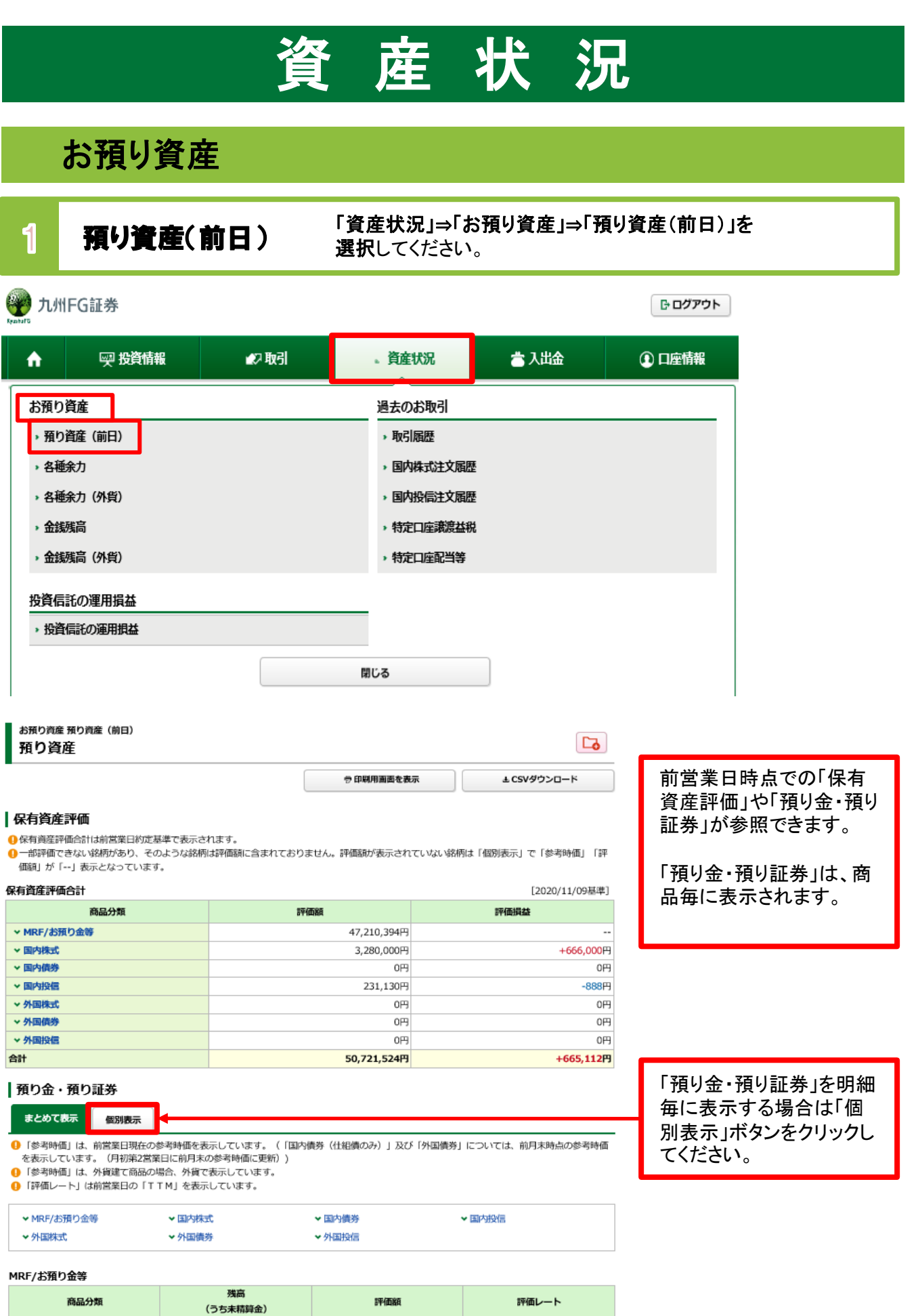

| 商品分類    | 残高<br>(うち未精算金)            | 評価額         |    | 評価額         |  | 評価レート |
|---------|---------------------------|-------------|----|-------------|--|-------|
| MRF (口) | 0□                        |             | 0円 |             |  |       |
| お預り金    | 47,210,394円<br>(-90,000円) | 47,210,394円 |    |             |  |       |
|         |                           | 評価額合計       |    | 47,210,394円 |  |       |

# 各種余力

2

#### 「資産状況」⇒「お預り資産」⇒「各種余力」を 選択してください。

| A             | ፼ 投資情報 | ₩2 取引 | 。資産状況     | 👛 入出金 | ① 口座情報 |
|---------------|--------|-------|-----------|-------|--------|
| お預り資          | ŧ      |       | 過去のお取引    |       |        |
| ▶ 預り資産        | 崔 (前日) |       | ▶ 取引履歴    |       |        |
| <b>,各種余</b> 力 | נ      |       | > 国内株式注文履 | 歴     |        |
| ,各種余力         | 〕 (外貨) |       | > 国内投信注文履 | 歴     |        |
| ,金銭残福         | ā      |       | > 特定口座譲渡益 | 税     |        |
| <b>,金</b> 銭残高 | 奇(外貨)  |       | > 特定口座配当等 |       |        |
| 投資信託の         | D運用損益  |       |           |       |        |
| → 投資信詰        | 氏の運用損益 |       |           |       |        |
|               |        |       | 閉じる       |       |        |

| お預り資産 各種余力<br>各種余力 |             |
|--------------------|-------------|
| ┃ 現物適用余力           |             |
| 現物買付可能額            | 47,135,019円 |
| 出金可能額              | 47,135,019円 |
|                    | 詳細を隠す 🔷     |

邦貨での当日および10営 業日先までの現物取引余 力が表示されます。

#### 適用余力(受渡日別)

| 預り金/MRF         +47,310,394         +47,210,394         +47,210,394         +47,210,394         +47,210,394           即金規制拘束額         0         0         0         0         0         0         0           目計り売買拘束額         0         0         0         0         0         0         0         0         0         0         0         0         0         0         0         0         0         0         0         0         0         0         0         0         0         0         0         0         0         0         0         0         0         0         0         0         0         0         0         0         0         0         0         0         0         0         0         0         0         0         0         0         0         0         0         0         0         0         0         0         0         0         0         0         0         0         0         0         0         0         0         0         0         0         0         0         0         0         0         0         0         0         0         0         0         0 |   |
|----------------------------------------------------------------------------------------------------|---|
| 即金規制拘束額         ○         ○         ○         ○         ○         ○         ○         ○         ○         ○         ○         ○         ○         ○         ○         ○         ○         ○         ○         ○         ○         ○         ○         ○         ○         ○         ○         ○         ○         ○         ○         ○         ○         ○         ○         ○         ○         ○         ○         ○         ○         ○         ○         ○         ○         ○         ○         ○         ○         ○         ○         ○         ○         ○         ○         ○         ○         ○         ○         ○         ○         ○         ○         ○         ○         ○         ○         ○         ○         ○         ○         ○         ○         ○         ○         ○         ○         ○         ○         ○         ○         ○         ○         ○         ○         ○         ○         ○         ○         ○         ○         ○         ○         ○         ○         ○         ○         ○         ○         ○         ○         ○         ○         ○         ○         ○        | _ |
| <b>日計り売買拘束額</b> 0 0 0 0 0 0 0                                                                                                    | - |
|                                                                                                    |   |
| 注文中拘束金額         0         0         -65,375         -65,375                                                                                                    |   |
| <b>编波益税版拘束金額</b> 0 0 0 0 0 0 0                                                                                                    | - |
| 現物買付可能額 47,135,019 47,135,019 47,135,019 47,135,019 47,135,019                                                                                                    |   |
| 出金可能额 47,135,019 47,135,019 47,135,019 47,135,019 47,135,019                                                                                                    |   |

①「現物買付可能額」とは、株式買付等の注文可能金額を示すものであり、金銭残高を示すものではございません。

スクロールバーを動かす と適用余力が横スクロー ルし、先の余力が確認で きます。

#### 各種余力(外貨) 3

#### 「資産状況」⇒「お預り資産」⇒「各種余力(外貨)」を選択 してください。

| <b>A</b>                                    | ፵ 投資情報                                                                                                    | ▲2 取引        | 、資産状況        | 👛 入出金        | ① 口座情報 |          |  |  |  |
|---------------------------------------------|----------------------------------------------------------------------------------------------------|--------------|--------------|--------------|--------|----------|--|--|--|
| お預り資産 過去のお取引                                |                                                                                                    |              |              |              |        |          |  |  |  |
| → 預り資産(前                                    | 前日)                                                                                                    |              | → 取引履歴       |              |        |          |  |  |  |
| ▶ 各種余力                                      |                                                                                                    |              | > 国内株式注文履行   | Œ            |        |          |  |  |  |
| → 各種余力(分                                    | 外貨)                                                                                                    |              | > 国内投信注文履行   | Œ            |        |          |  |  |  |
| <b>,金</b> 銭残高                               |                                                                                                    |              | ▶ 特定口座議演益和   | 兑            |        |          |  |  |  |
| ・ 金銭残高 (5                                   | 外貨)                                                                                                    |              | ,特定口座配当等     |              |        |          |  |  |  |
| 投資信託の運                                      | 用損益                                                                                                    |              |              |              |        |          |  |  |  |
| > 投資信託の)                                    | 運用損益                                                                                                    |              |              |              |        |          |  |  |  |
|                                             |                                                                                                    |              | 閉じる          |              |        |          |  |  |  |
| L                                           |                                                                                                    |              |              |              |        |          |  |  |  |
| お預り資産 名<br>各種余力<br>・<br>「現物買付可<br>・<br>適用余力 | <ul> <li>         お預り資産 各種余力(外貨)         各種余力(外貨)     </li> <li>         ・「現物買付可能額」とは、株式買付等の注文可能金額を示すものであり、金銭残高を示すものではございません。     </li> <li>         適用余力     </li> </ul> |              |              |              |        |          |  |  |  |
| 現物買付可能額                                     | 米ドル                                                                                                    |              | 0.00         |              |        |          |  |  |  |
|                                             |                                                                                                    |              | を隠す 📀        |              |        |          |  |  |  |
| 適用余力(受渡                                     | <b>〔日別)</b>                                                                                                    |              |              |              |        |          |  |  |  |
| 受渡日                                         | 20/09/28 (月)                                                                                                    | 20/09/29 (火) | 20/09/30 (水) | 20/10/01 (木) | 2      |          |  |  |  |
| 預り金                                         | 0.00                                                                                                    | 0.00         | 0.00         | 0.00         |        |          |  |  |  |
| 注文中拘束金額                                     | 0.00                                                                                                    | 0.00         | 0.00         | 0.00         |        |          |  |  |  |
| 現物買付可能額                                     | 0.00                                                                                                    | 0.00         | 0.00         | 0.00         | スクロー   | ルバーを動かすと |  |  |  |
|                                             | <                                                                                                    |              |              |              | 通用余力   | 」が横スクロール |  |  |  |

🔒 ※現物買付可能額:

該当日以降のミニマム値(預り金+注文中拘束金額)

適用余力が横スクロール し、先の余力が確認できま す。

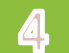

20/12/10

### 金銭残高

「資産状況」⇒「お預り資産」⇒「金銭残高」を選択してください。

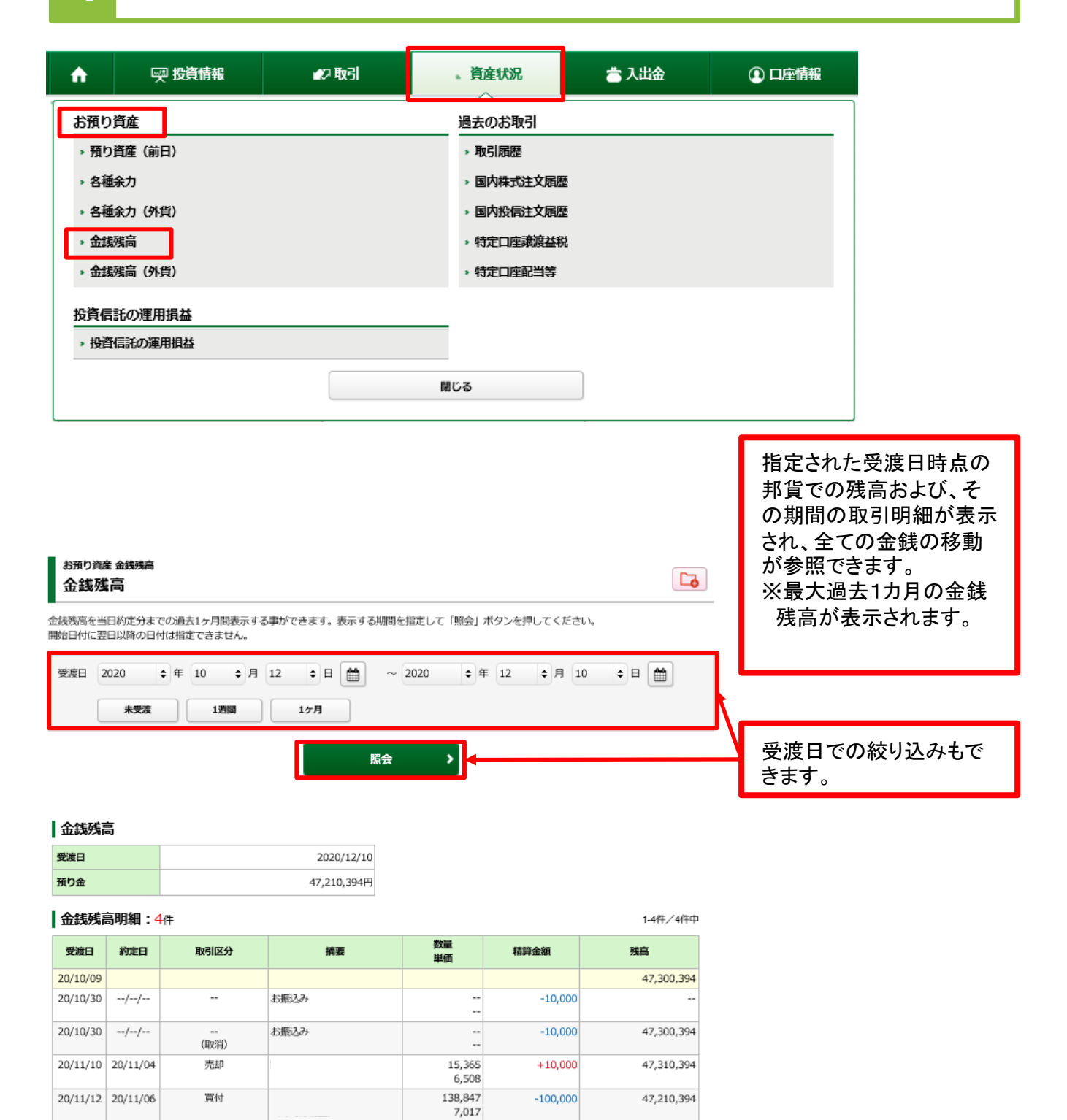

47,210,394

# 5 金銭残高(外貨)

#### 「資産状況」⇒「お預り資産」⇒「金銭残高(外貨)」を選択して ください。

| <b>↑</b>                                              | ፵ 投資情報                                                                                                    | ▲2 取引                                    | 。資産状                   | 況 📩               | 入出金 | ① 口座情報                                       |                                                                            |
|-------------------------------------------------------|----------------------------------------------------------------------------------------------------|------------------------------------------|------------------------|-------------------|-----|----------------------------------------------|----------------------------------------------------------------------------|
| お預り資産                                                 |                                                                                                    |                                          | 過去のお                   | 取引                |     |                                              |                                                                            |
| ▶ 預り資産(                                               | (前日)                                                                                                    |                                          | ▶ 取引履                  | 歴                 |     |                                              |                                                                            |
| ,各種余力                                                 |                                                                                                    |                                          | > 国内株                  | 式注文履歴             |     |                                              |                                                                            |
| ,各種余力(                                                | (外貨)                                                                                                    |                                          | ▶ 国内投                  | 信注文履歴             |     |                                              |                                                                            |
| <b>,金銭残</b> 高                                         |                                                                                                    |                                          | → 特定口                  | 座讓渡益税             |     |                                              |                                                                            |
| → 金銭残高 (                                              | (外貨)                                                                                                    |                                          | ▶ 特定口                  | 座配当等              |     |                                              |                                                                            |
| 投資信託の道                                                | <b>裡用損益</b>                                                                                                    |                                          |                        |                   |     |                                              |                                                                            |
| ・投資信託の                                                | 運用損益                                                                                                    |                                          |                        |                   |     |                                              |                                                                            |
|                                                       |                                                                                                    |                                          | 閉じる                    |                   |     |                                              |                                                                            |
|                                                       |                                                                                                    |                                          |                        |                   |     |                                              |                                                                            |
| お預り資産金組<br>金銭残高を当日約3<br>開始日付に翌日以開<br>明細表示通貨<br>(<br>( | <ul> <li>(外貨)</li> <li>(外貨)</li> <li>(外貨)</li> <li>(分貨)</li> <li>(分貨)</li> <li>(の日付は指定できません。</li> <li>(の日付は指定できません。</li> <li>(の日付は指定できません。</li> <li>(の日付は指定できません。</li> <li>(の日付は指定できません。</li> </ul> | 3事ができます。表示する期間を<br>ユーロ 〇 ポン<br>Sフラン 〇 香沢 | と指定して「照会」ボタンド 〇<br>まドル | ンを押してください。<br>豪ドル |     | 指定され<br>外貨での<br>の期間の<br>され、全<br>が参最大社<br>残高か | た受渡日時点の<br>)残高および、そ<br>)取引明細が表示<br>ての金銭の移動<br>きます。<br>過去1カ月の金銭<br>「表示されます。 |
| 受渡日 2020                                              | ◆ 年 10 ◆ 月<br>登班 1週間                                                                                                    | 12 • 8 6 ~                               | 2020 🕈 年               | 2 \$月10 \$        |     | $\land$                                      |                                                                            |
| 金銭残高                                                  |                                                                                                    | 展会                                       | •                      |                   |     | 明細表示の絞り込                                     | :通貨や受渡日で<br>みもできます。                                                        |
| 受渡日                                                   |                                                                                                    | 2020/12/10                               |                        |                   |     |                                              |                                                                            |
| 預り金                                                   |                                                                                                    | 0.00米ドル                                  |                        |                   |     |                                              |                                                                            |
| 金銭残高明紙                                                | ∃:0/#                                                                                                    |                                          |                        |                   |     |                                              |                                                                            |
| 受渡日 約定                                                | 日取引区分                                                                                                    | 摘要                                       | 数量                     | 精算金額              | 残高  |                                              |                                                                            |

| 受渡日      | 約定日 | 取引区分 | 摘要 | 数量<br>単価 | 精算金額 | 残高   |
|----------|-----|------|----|----------|------|------|
| 20/10/09 |     |      |    |          |      | 0.00 |
| 20/12/10 |     |      |    |          |      | 0.00 |

# 投資状況

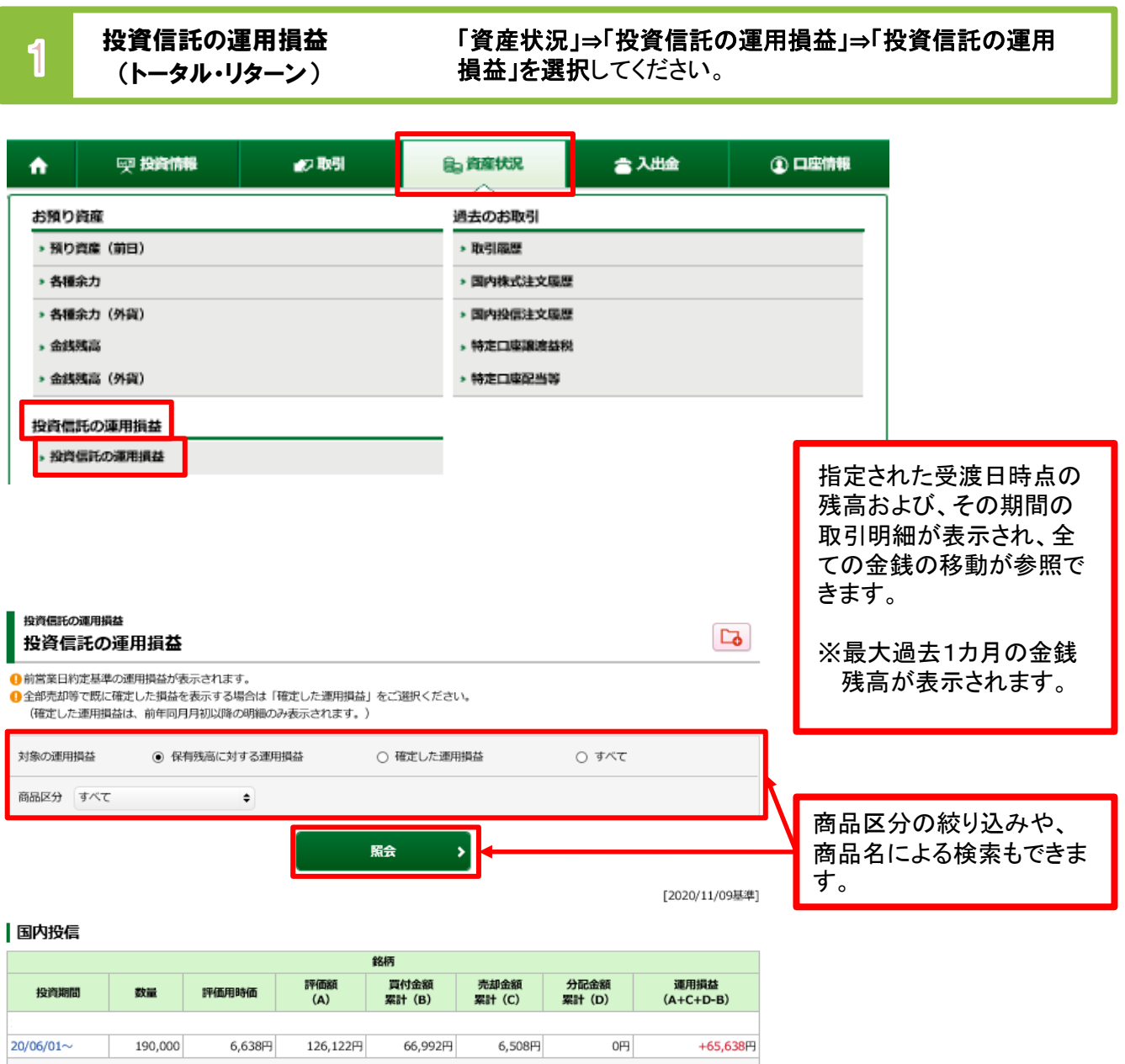

| 1         |         |        |          |          |         |    |          |
|-----------|---------|--------|----------|----------|---------|----|----------|
| 20/06/01~ | 190,000 | 6,638円 | 126,122円 | 66,992円  | 6,508円  | 0円 | +65,638円 |
|           |         |        |          |          |         |    |          |
| 20/11/06~ | 138,847 | 7,227円 | 100,344円 | 100,000円 | 0円      | 0円 | +344円    |
|           |         |        |          |          |         |    |          |
| 20/08/19~ | 7,027   | 6,638円 | 4,664円   | 15,000円  | 10,000円 | 0円 | -336円    |
| K         | 合計 (円)  |        | 231,130円 | 181,992円 | 16,508円 | 0円 | +65,646円 |

「評価用時で」は、前営業日現在の参考時価を表示しています。

リンク先をクリックします と、過去のお取引画面 が表示されます。

#### <sub>投資信託の運用損益</sub> 投資信託の運用損益 過去のお取引

表示期間:2020/08/19~

**明細数:2**件

| 約定日<br>受渡日           | 銘柄名   | 取引区分<br>預り区分 | 発行<br>通貨 | 数量<br>単価        | 受渡金額(円)<br>受渡金額(外) | 手数料<br>(税込) | 決済<br>通貨 |
|----------------------|-------|--------------|----------|-----------------|--------------------|-------------|----------|
| 20/08/19<br>20/08/25 |       | 現物買付<br>特定   | 円        | 22,392<br>6,527 | 15,000             | 385         | 円        |
| 20/11/04<br>20/11/10 | 1     | 現物売却<br>特定   | 円        | 15,365<br>6,508 | 10,000             | 0           | 円        |
|                      | く 前の画 | 面へ戻る         |          |                 |                    |             |          |

### 各履歴画面の参照可能期間は下記の通りです。

| 画面名           | 参照可能期間 |
|---------------|--------|
| 取引履歴 画面       | 24カ月   |
| 国内株式注文履歴 画面   | 1カ月    |
| 国内投信注文履歴 画面   | 1カ月    |
| 特定口座譲渡益税履歴 画面 | 18カ月   |
| 特定口座配当等の履歴 画面 | 18カ月   |

取引履歴

1

「資産状況」⇒「過去のお取引」⇒「取引履歴」を選択してください。

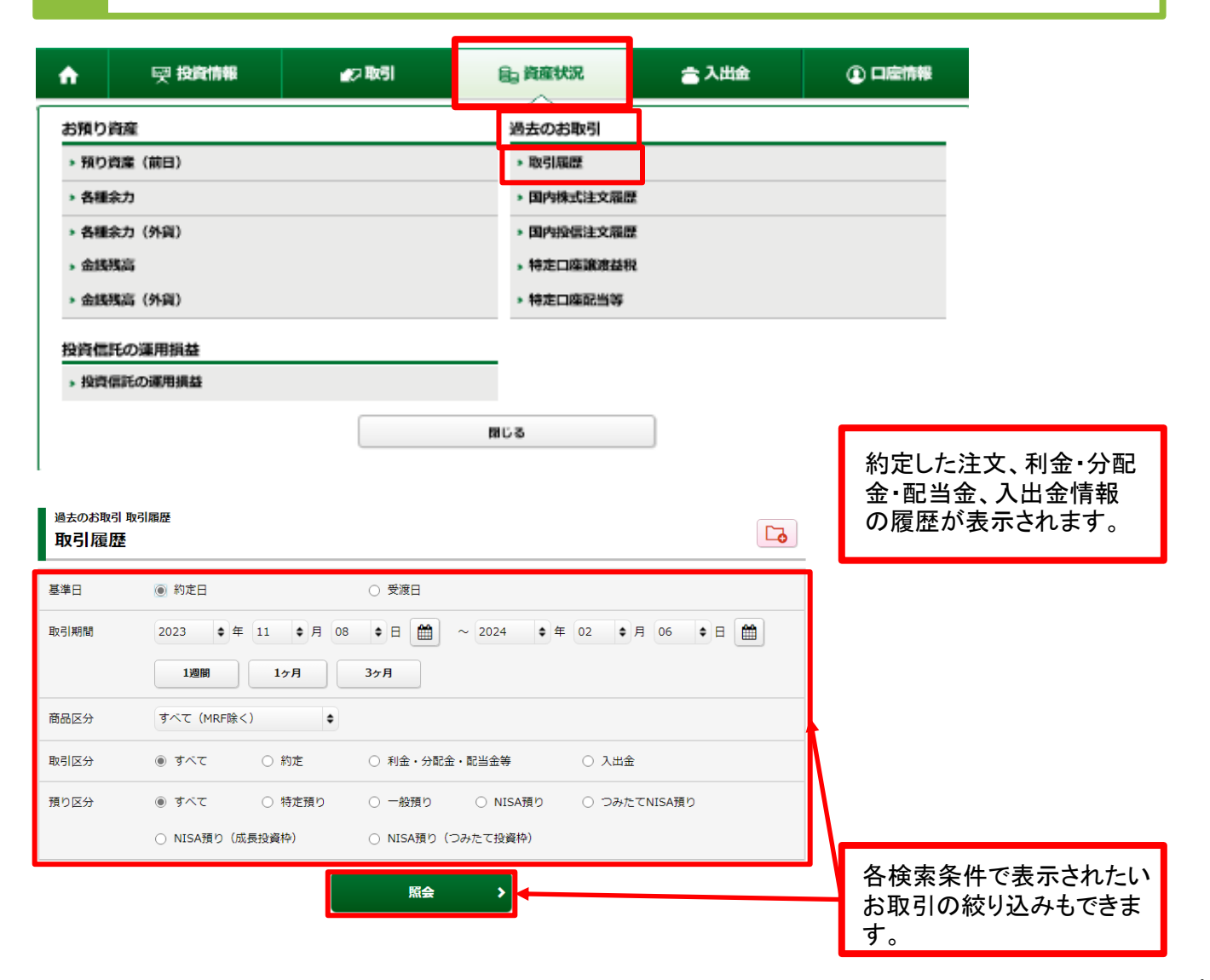

# 国内株式注文履歴

2

「資産状況」⇒「過去のお取引」⇒「国内株式注文履歴」を 選択してください。

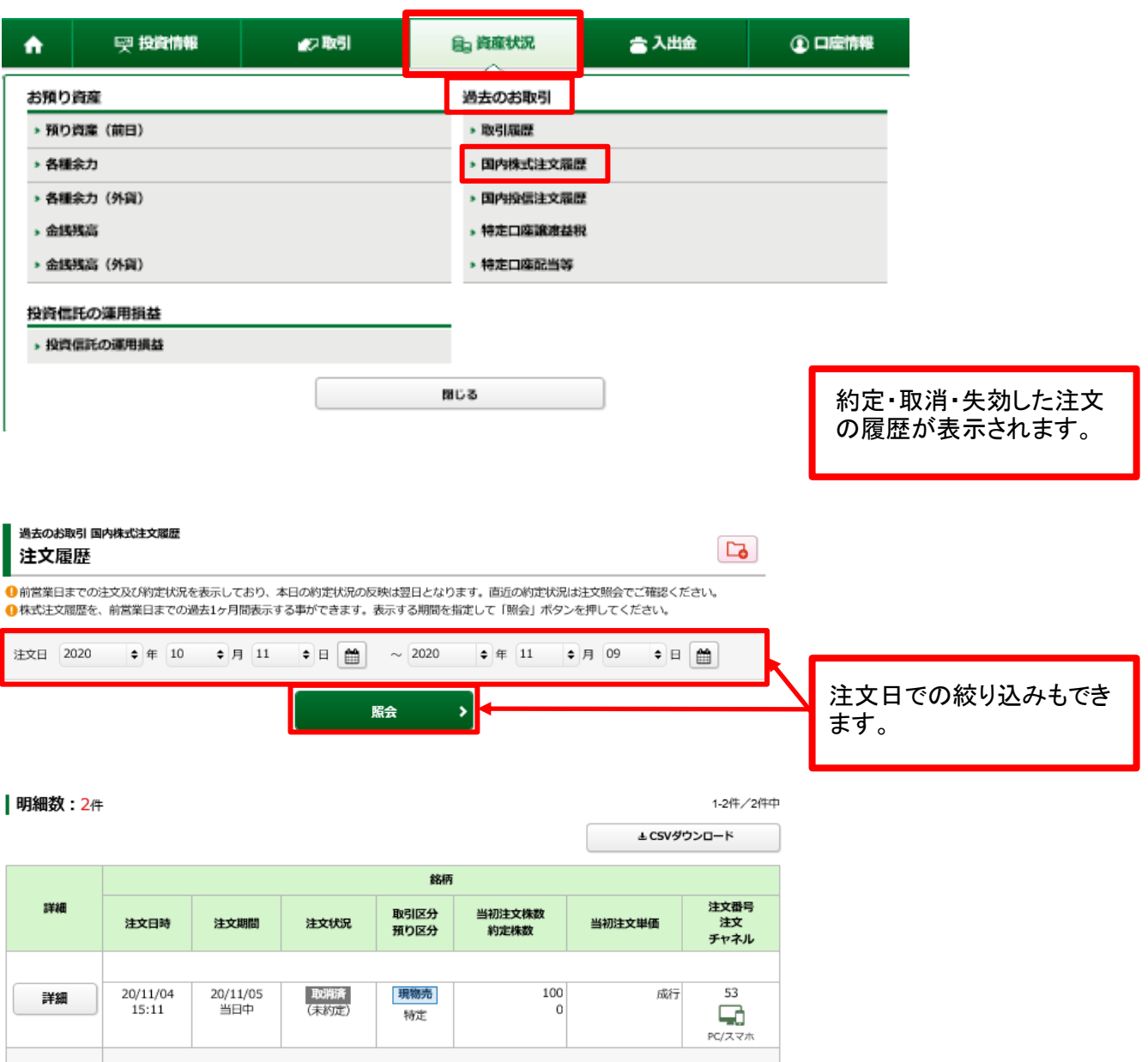

|                 |              |     |          |    | PC/X Y/      |
|-----------------|--------------|-----|----------|----|--------------|
|                 |              |     |          |    |              |
| 20/11/05<br>当日中 | 取消済<br>(未約定) | 現物買 | 100<br>0 | 成行 | 51<br>PC/スマオ |
|                 |              |     |          |    |              |

20/11/04

14:50

詳細

# 国内投信注文履歴

3

「資産状況」⇒「過去のお取引」⇒「国内投信注文履歴」を 選択してください。

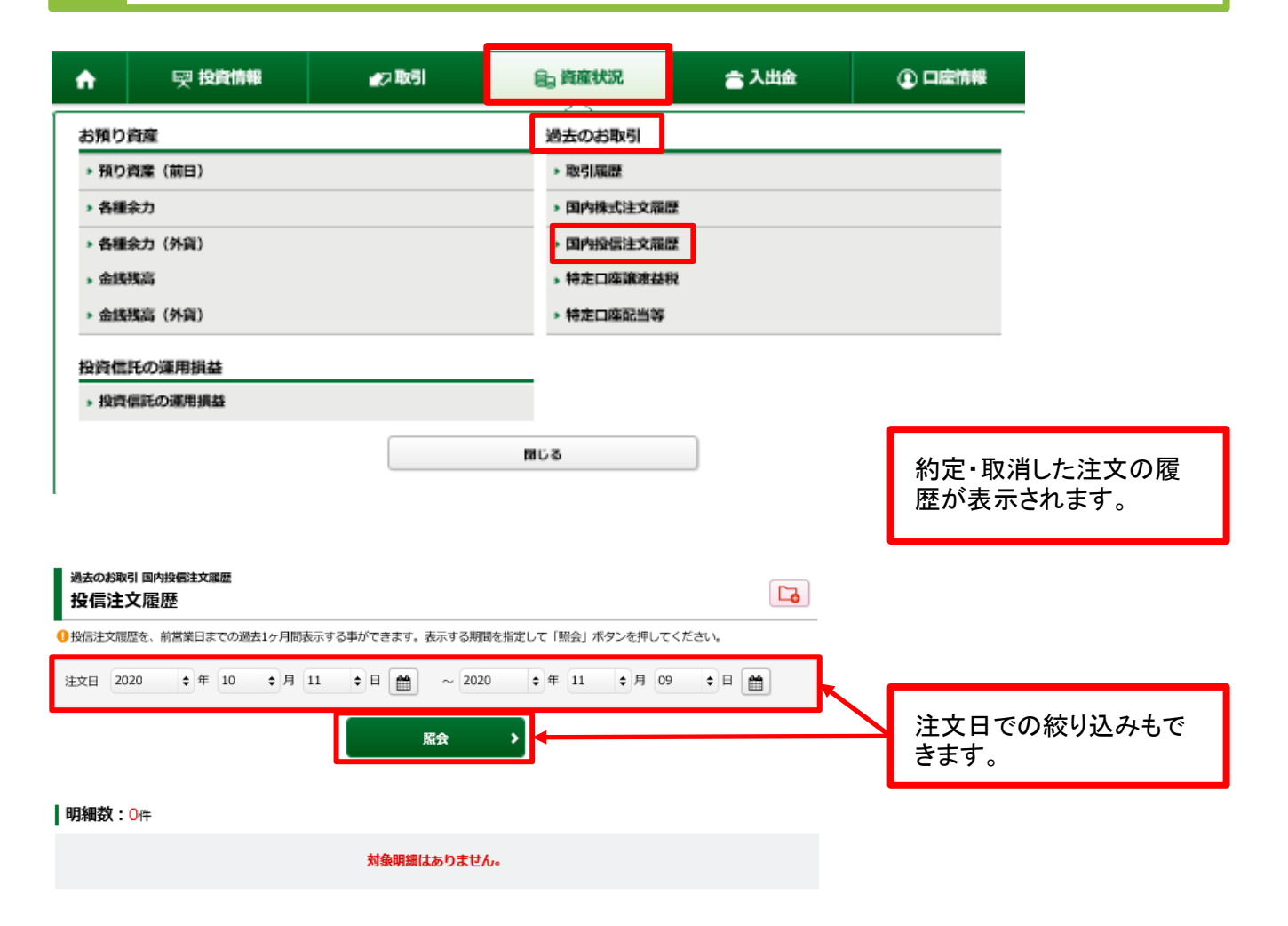

# 4 特定口座譲渡益税履歴

「資産状況」⇒「過去のお取引」⇒「特定口座譲渡益税」を 選択してください。

| <b>↑</b>                                                                                                    | 喫 投資情                                                                                 | 報 🚅                                                                                                    | コ取引                                                                                                    |                                                                                                    | 自済す                                                           | 犬況                                                                               | :<br>۲                             | 入出金                                                                                     | ① □             | 座情報         |      |
|----------------------------------------------------------------------------------------------------|---------------------------------------------------------------------------------------|----------------------------------------------------------------------------------------------------|----------------------------------------------------------------------------------------------------|----------------------------------------------------------------------------------------------------|---------------------------------------------------------------|----------------------------------------------------------------------------------|------------------------------------|-----------------------------------------------------------------------------------------|-----------------|-------------|------|
| お預り資                                                                                                    | 廊                                                                                     |                                                                                                    |                                                                                                    |                                                                                                    | 過去のま                                                          | お取引                                                                              |                                    |                                                                                         |                 |             | -    |
| ▶ 預り資                                                                                                    | <b>潼(前日)</b>                                                                          |                                                                                                    |                                                                                                    |                                                                                                    | ▶ 取引版                                                         | 1.00                                                                             |                                    |                                                                                         |                 |             |      |
| » 各種余                                                                                                    | <i>t</i>                                                                              |                                                                                                    |                                                                                                    |                                                                                                    | • 国内非                                                         | 朱式注文履歷                                                                           |                                    |                                                                                         |                 |             |      |
| <b>&gt; 各種余</b>                                                                                                    | <b>力(外貨)</b>                                                                          |                                                                                                    |                                                                                                    |                                                                                                    | > 国内部                                                         | 發信注文履歷                                                                           | _                                  |                                                                                         |                 |             |      |
| <b>&gt;</b> 金銭残                                                                                                    | 高                                                                                     |                                                                                                    |                                                                                                    |                                                                                                    | ,特定口                                                          | 口座讓渡益税                                                                           |                                    |                                                                                         |                 |             |      |
| > 金銭残                                                                                                    | 高(外貨)                                                                                 |                                                                                                    |                                                                                                    |                                                                                                    | ▶ 特定□                                                         | 口座配当会                                                                            |                                    |                                                                                         |                 |             |      |
| 投資信託                                                                                                    | の運用損益                                                                                 |                                                                                                    |                                                                                                    |                                                                                                    |                                                               |                                                                                  |                                    |                                                                                         |                 |             |      |
| ▶ 投資信                                                                                                    | 託の運用損益                                                                                |                                                                                                    |                                                                                                    |                                                                                                    |                                                               |                                                                                  |                                    |                                                                                         |                 |             |      |
|                                                                                                    |                                                                                       |                                                                                                    |                                                                                                    |                                                                                                    |                                                               |                                                                                  |                                    |                                                                                         |                 |             |      |
|                                                                                                    |                                                                                       |                                                                                                    |                                                                                                    | 13                                                                                                    | 162                                                           |                                                                                  |                                    |                                                                                         | 年初              | から「源        | 泉徴収る |
|                                                                                                    |                                                                                       |                                                                                                    |                                                                                                    |                                                                                                    |                                                               |                                                                                  |                                    |                                                                                         | の特              | 定口座         | で発生し |
|                                                                                                    |                                                                                       |                                                                                                    |                                                                                                    |                                                                                                    |                                                               |                                                                                  |                                    |                                                                                         | 渡益              | 税が表         | 示されま |
| 過去のお取引                                                                                                    | 结定口应:愈度共和                                                                             |                                                                                                    |                                                                                                    |                                                                                                    |                                                               |                                                                                  |                                    |                                                                                         |                 |             |      |
| 過去のお取引<br>特定口座                                                                                                    | 特定口座讓渡益税<br> -<br>  : 譲渡益税履歴                                                          | ž                                                                                                    |                                                                                                    |                                                                                                    |                                                               |                                                                                  |                                    |                                                                                         |                 |             |      |
| 過去のお取引<br>特定口座<br>譲渡益税律                                                                                                | 特定口座讓渡益税<br>基.譲渡益税履歴<br>数収額合計                                                         | Æ                                                                                                    |                                                                                                    |                                                                                                    |                                                               |                                                                                  |                                    |                                                                                         |                 |             |      |
| 過去のお取引<br>特定口座<br>赛渡益税律                                                                                                | ● 時走口座廉渡益税<br>至譲渡益税履歴<br>数収額合計<br>年                                                   | 2020年                                                                                                    | 20194                                                                                                    | 年                                                                                                    | 20                                                            | 018年                                                                             | 20                                 | D17#                                                                                    |                 |             |      |
| 過去のお取引<br>特定口座<br>赛渡益税律                                                                                                | 特定口座廠演益税<br>至譲渡益税履团<br>数収額合計<br>年                                                     | 查<br>2020年<br>0                                                                                                    | 20194                                                                                                    | <b>4</b><br>                                                                                                    | 20                                                            | 018年<br>                                                                         | 20                                 | <b>口7年</b>                                                                              |                 |             |      |
| 過去のお取引<br>特定口座<br>度渡益税律<br>収税額<br>(所得税)                                                                                | 特定口座廉渡益税 履想<br>至譲渡 益税 履想<br>数収額合計<br>年                                                | ₹<br>2020年<br>0<br>(0)                                                                                                    | 20194                                                                                                    | <b>#</b><br><br>()                                                                                                    | 20                                                            | 018年<br><br>()                                                                   | 20                                 |                                                                                         |                 |             |      |
| 過去のお取引<br>特定口座<br>裏渡益税律<br>(所得税)<br>(住民税)<br>間損益額                                                                      | 特定口座廉渡益税<br>整課渡益税履想<br>数収額合計<br>年                                                     | ₹ 2020年 0 (0) (0) -294                                                                                                    | 20194                                                                                                    | <b>#</b><br><br>()<br>                                                                                                    | 20                                                            | 018年<br><br>()<br>()                                                             | 20                                 | •17 <b>年</b><br><br>()<br>                                                              |                 |             |      |
| 過去のお取引<br>特定口座<br>譲渡益税律<br>。<br>。<br>如収税額<br>(所得税)<br>(住民税)<br>間損益額                                                    | 特定口座廉強益税<br>置譲渡益税履歴<br>数収額合計<br>年                                                     | 2020年<br>0<br>(0)<br>(0)<br>-294<br>月間表示する事ができます。                                                                                                    | <b>2019</b> 4<br>。約定日翌日より                                                                                                    | 年<br><br>()<br>()<br><br>)<br>照会可能で                                                                                                    | 2(<br>                                                        | 018年<br><br>()<br>()                                                             | 20                                 | •17年<br><br>()<br>()                                                                    |                 |             |      |
| 過去のお取引<br>特定口座<br>讓渡益税律<br>或収税額<br>(所得税)<br>(住民税)<br>間損益額<br>)特定口座速源<br>要渡日 2020                                       | 特定口座廉渡益税<br>定議波益税履歴<br>数収額合計<br>年<br>1<br>単<br>満期歴歴を過去18ヶ<br>0<br>◆ 年 10              | 2020年 0 (0) (0) -294 月間表示する事ができます。 ◆月 01 ◆ E                                                                                                    | 20194<br>。約定日翌日より                                                                                                    | <b>年</b><br>()<br>()<br>)<br>開会可能で<br>2020                                                                                                    | <b>2</b> (<br><sup>す</sup> ,<br>◆ 年 11                        | 018年<br><br>()<br>()<br><br>+ 月 17                                               | 20                                 | ()<br>()                                                                                |                 |             |      |
| 過去のお取引<br>特定口座<br>譲渡益税催<br>。<br>如収税額<br>(所得税)<br>(住民税)<br>時近口座譲渡<br>受渡日 2020                                           | 特定□座廠演益税<br>室譲渡益税履想<br>数収額合計<br>年<br>                                                 | 2020年<br>0<br>(0)<br>(0)<br>-294<br>月間表示する事ができます。<br>◆月 01 ◆日                                                                                                    | 20194<br>。約定日翌日より<br>3 <b>111</b> ~ (                                                                                                    | <b>年</b><br>()<br>()<br>)期会可能で<br>2020                                                                                                    | 2(<br>す。<br>◆ 年 11                                            | 018年<br>()<br>()<br><br>年月 17                                                    | 20<br>7                            | •17年<br>                                                                                | 受演              | নিক্ত       | 統以汉政 |
| 過去のお取引<br>特定口座<br>讓渡益税律<br>。<br>。<br>。<br>。<br>。<br>。<br>。<br>。<br>。<br>。<br>。<br>。<br>。<br>。<br>。<br>。<br>。<br>。<br>。 | 特定□座廉渡益税<br>置譲渡益税履用<br>数収額合計<br>年<br>1<br>項益履歴を過去18ヶ<br>0<br>◆ 年 10                   | 2020年 0 0 (0) (0) -294 月間表示する事ができます ◆ 月 01 ◆ 日                                                                                                    | 2019年<br>。 約定日翌日より<br>3                                                                                                    | 年<br>()<br>()<br>回照会可能で<br>2020                                                                                                    | <b>2</b> (<br>す。<br>◆ 年 11                                    | 018年<br><br>()<br><br><br>年<br>月 17                                              | 20<br>7 ♥ 日                        | •17年<br>()<br>()                                                                        | <br>受<br>き<br>ま | 百での:        | 絞り込み |
| 過去のお取引<br>特定口座<br>譲渡益税律<br>。<br>如収税額<br>(所得税)<br>(住民税)<br>同損益額<br>時正口座譲渡<br>受渡日 2020                                   | 特定口座廉強益税<br>置譲渡益税履歴<br>数収額合計<br>年<br>1個益履歴を過去18ヶ<br>0 ◆ 年 10                          | 2020年 0 0 (0) (0) -294 月間表示する事ができます ↓ 月 01 ◆ 目 0 0 0 0 0 0 0 0 0 0 0 0 0 0 0 0 0 0 0                                                                                                    | 20194<br>。約定日翌日より<br>日 🎬 ~ (<br><del>席会</del>                                                                                                    | 年<br>()<br>()<br>)期会可能で<br>2020                                                                                                    | 22<br>す。<br>◆ 年 11                                            | 018年<br>()<br>()<br><br>\$月 17                                                   | 20<br>7                            | •17年<br><br>()<br>()                                                                    | 受渡<br>きま        | :日での:<br>す。 | 絞り込み |
| 過去のお取引<br>特定口座<br>譲渡益税律<br>(所得税)<br>(住民税)<br>時近口座譲渡<br>受渡日 2024                                                        | 特定□座廉渡途税<br>建設 波 益 税 履 提<br>数 収 額 合計<br>年<br>1<br>項 益 履 歴 を 過 去 18 ヶ<br>0 ◆ 年 10<br>件 | 2020年 0 0 (0) (0) -294 月間表示する事ができます ◆ 月 01 ◆ 目                                                                                                    | 2019년<br>- 約定日翌日より<br>- 一<br>- 「<br>- 「<br>- 「<br>- 「<br>- 「<br>- 「<br>- 「                                                                                                    | 年<br>()<br>()<br>回照会可能で<br>2020                                                                                                    | <b>7</b><br>9。<br>● 年 11                                      | 018年<br><br>()<br>()<br>                                                         | 20<br>7                            | 17年<br>()<br>()<br>() 1-2/#/2/##                                                        | 受<br>き<br>ま     | :日での:<br>す。 | 絞り込み |
| 過去のお取引<br>特定口座<br>譲渡益税律<br>。<br>。<br>如収税額<br>(所得税)<br>(住民税)<br>申述口座譲渡<br>受渡日 2020<br>明細数:1                             | 特定□座廉渡益税<br>置譲渡益税履歴<br>数収額合計<br>年<br>1個益照歴を過去18ヶ<br>0 ◆ 年 10<br>件                     | 2020年 0 0 (0) (0) -294 月間表示する事ができます ↓ 0 1 ● 月 01 ● E                                                                                                    | 2019<br>2019<br>の<br>の<br>が定日翌日より<br>の<br>の<br>の<br>の<br>の<br>の<br>の<br>の<br>の<br>の<br>の<br>の<br>の<br>の<br>の<br>の<br>の<br>の<br>の                                                                                                    | 年<br>()<br>()<br>)照会可能で<br>2020<br>♪                                                                                                    |                                                               | 018年<br>()<br>()<br>()<br><br>()                                                 | 200<br>7                           | 1-2/#/2/##<br>1-2/#/2/##                                                                | 受<br>渡<br>きま    | :日での:<br>す。 | 絞り込み |
| 過去のお取引<br>特定口座<br>譲渡益税律<br>。<br>如収税額<br>(所得税)<br>(住民税)<br>同指本回座譲渡<br>受渡日 2020<br>明細数:1<br>-                            | ●特定口座廉強益税<br>型譲渡益税履歴<br>数収額合計<br>年 10 10 10 10 10 10 10 10 10 10 10 10 10             | 2020年 0 0 (0) (0) -294 月間表示する事ができます ↓ 0 1 ● 日 0 1 ● 日 0 1 ● 1 ● 1 ● 1 ● 1 ● 1 ● 1 ● 1 ● 1 ● 1                                                                                                    | 20194<br>。約定日翌日より<br>日 留田 ~ (<br>原会)<br>数量                                                                                                    | 年<br>()<br>()<br>)<br>別総会可能で<br>2020<br>2020<br>2020                                                                                                    | 2(<br>す。<br>◆ 年 11<br>動画を表示<br>取得日                            | 018年<br>()<br>()<br>()<br><br>文月 17<br>取得金額<br>講講金額                              | 20<br>7 ÷日<br>▲CSVダウン<br>繊金額 {     | 17年<br>()<br>()<br>()<br>()<br>()<br>1-2件/2件中<br>1-2件/2件中<br>第週連益税<br>勤収額/過付額           | 受<br>渡<br>きま    | :日での:<br>す。 | 絞り込み |
| 過去のお取引<br>特定口座<br>譲渡益税律<br>「病得税」<br>(住民税)<br>間損益額<br>(特定口座譲渡<br>受渡日 202(<br>明細数:1<br>20/11/10<br>20/11/10              | 申注□座廉渡益税<br>型議波益税/限例<br>数収額合計<br>年<br>1<br>項益期歴を過去18ヶ<br>0 ◆ 年 10<br>件                | 2020年       0       (0)       (0)       (0)       (0)       (0)       (0)       (0)       (0)       (0)       (0)       (0)       (0)       (0)       (0)       (0)       (1)       (1)       (1)       (1)       (1)       (1)       (1)       (1)       (1)       (1)       (1)       (1)       (1)       (1)       (1)       (1)       (1)       (1)       (1)       (1)       (1)       (1)       (1)       (1)       (1)       (1)       (1)       (1)       (1)       (1)       (1)       (1)       (1)       (1)       (1)       (1)       (1)       (1)       (1)       (1)       (1)       (1)       (1)       (1)       (1)       (1)       (1) | 2019年<br>- 約定日翌日より<br>- 一 (<br>- 一 (<br>- ) (<br>- ) (<br>) (<br>- ) (<br>- ) (<br>- ) (<br>- ) (<br>- ) (<br>- ) (<br>- ) (<br>- ) (<br>- ) (<br>- ) (<br>- ) (<br>- ) (<br>- ) (<br>- ) (<br>- ) (<br>- ) (<br>- ) (<br>- ) (<br>- ) (<br>- ) (<br>- ) (<br>- ) (<br>) (<br>- ) (<br>) (<br>- ) (<br>) (<br>) (<br>) (<br>) (<br>) (<br>) (<br>) (<br>) (<br>) ( | 年<br><br>()<br>()<br>の照会可能で<br>2020<br>2020<br>シ<br>期<br>会の親用<br>男<br>男<br>の親用<br>男<br>の親用<br>男<br>の親用<br>の親用<br>の<br>男<br>の<br>の<br>男<br>の<br>の<br>男<br>の<br>の<br>の<br>の<br>の<br>の<br>の<br>の<br>の<br>の<br>の | す。       す。       ● 年 11       ■画を表示       取得日       20/08/25 | 018年<br><br>()<br>()<br>()<br><br><br>章月 17<br>取得金額<br>講演金額<br>調(),294<br>10,000 | 20<br>7 ↓日<br>±CSVがつこ<br>4<br>-294 | 17年<br>()<br>()<br>()<br>()<br><br>()<br>()<br><br>二<br>二<br>二<br>二<br>二<br>二<br>二<br>二 | 受渡<br>きま        | [日での]<br>す。 | 絞り込み |

 
 20/11/10
 (Hernany -294
 (Hernany 0

 ・明細師の「緊計損益」は年初からの合計、「徽収額/還付額」は受渡日毎の合計です。

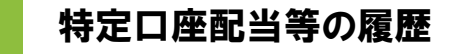

5

「資産状況」⇒「過去のお取引」⇒「特定口座配当等」を 選択してください。

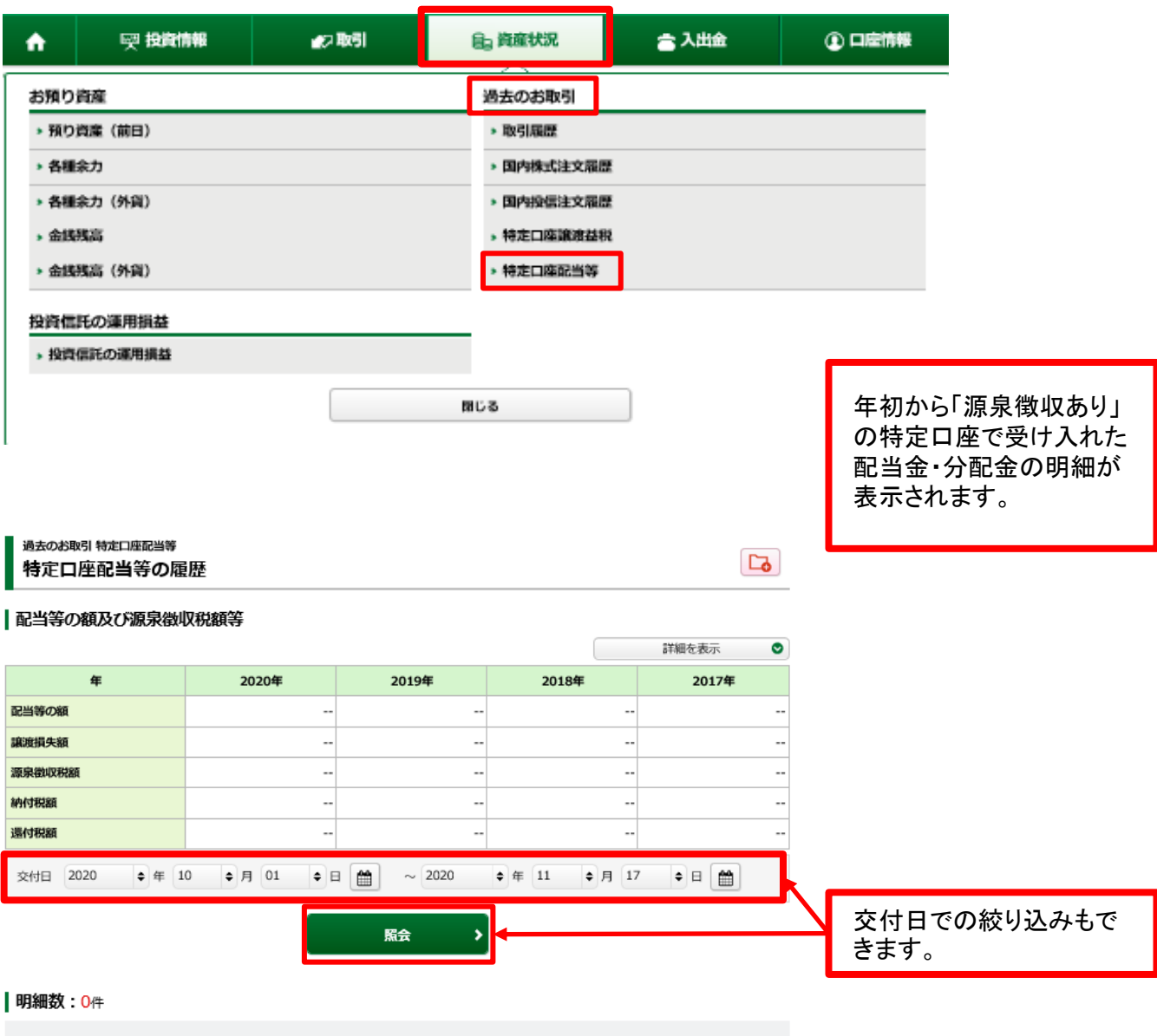

対象明細はありません。

# 入出金

# 出金指示

画面遷移

1

「入出金」⇒「入出金」⇒「出金指示」を選択してください。

| <b>·</b>                 | 投資情報                           | ₩2 取引                 | <b>自</b> 資産状況 | 👛 入出金     | ① 口座情報                                                                   |
|--------------------------|--------------------------------|-----------------------|---------------|-----------|--------------------------------------------------------------------------|
| <u>金</u>                 |                                |                       |               |           |                                                                          |
| 入出金照会・取                  | 消                              |                       |               |           |                                                                          |
| 出金指示                     |                                |                       |               |           |                                                                          |
|                          |                                |                       | 閉じる           |           |                                                                          |
|                          |                                |                       |               |           |                                                                          |
|                          |                                |                       |               |           |                                                                          |
| ய்                       | <u> </u>                       | 山冬山交                  | マた 入 カレ ナノださい | Ň         |                                                                          |
| 山山                       | 臣入门                            | 山並内在                  |               | •0        |                                                                          |
| 1                        |                                |                       |               |           |                                                                          |
| 、山田 山田福宗<br>出金指示 - 入力    | b-                             |                       | 1             | ▶ 2 ▶ 3 🔁 | ①出金指示可能                                                                  |
| 出金指示可能金額                 | 47                             | ,135,019円             |               |           |                                                                          |
| 金指示金額                    |                                |                       | 100000        |           | <ul> <li>         ①の金額範囲     </li> <li>         示金額をλ カI     </li> </ul> |
| 金先                       |                                | 普通預金 1                | 234***        |           | 小亚酸とハガロ                                                                  |
| 当日分の出金受付(翌               | 営業日出金)は、15:30(営                | 業日)までとなっています。         |               |           | 3出金先指定口                                                                  |
|                          |                                | 出金指示確認画面              | ~ <b>&gt;</b> |           | 出金先の口座                                                                   |
|                          | 4                              |                       |               |           | 示されます。                                                                   |
|                          |                                |                       |               |           |                                                                          |
|                          |                                |                       |               |           | <ul> <li>(2)~(3)の人力が</li> </ul>                                          |
| 当日の1                     | 5:30までの出                       | 出金は翌日の午               | F前中に出金先指定     | 口座へ振      | たら、④田金佰                                                                  |
| り込まれ                     | 、15:30以降                       | は翌々営業日                | の午前中に振り込ま     | れます。      | 山へ」小ダンをクロ                                                                |
|                          |                                |                       |               |           | 12000                                                                    |
|                          |                                |                       |               |           |                                                                          |
| 出                        | 金指示                            | 入力した                  | 出金内容が確認で      | きます。      |                                                                          |
|                          |                                |                       |               |           |                                                                          |
|                          | 31                             |                       |               | 1 2 3     |                                                                          |
|                          | pb-                            |                       |               |           |                                                                          |
| 出金指示内容                   |                                | 2020/11/12 (±)        |               |           |                                                                          |
| 山金 尹 定日<br>出金指示金額        |                                | 100,000円              |               |           |                                                                          |
| 金先指定口座                   |                                | 「普通預                  | 金 1234***     |           |                                                                          |
| 途先名義人名                   | t                              | カクニン コウザー             |               |           |                                                                          |
| 要                        | i                              | 銀行口座への振込              |               |           |                                                                          |
| 当日分の出金受付(                | 「翌営業日出金)は、15:30                | (営業日)までとなっていま         | वे.           |           |                                                                          |
| 記の内容でよろしけれ<br>!パスワードの誤操( | れば、「取引パスワード」を<br>乍が続くとロックがかかりま | を入力し「出金指示」ボタンを<br>ます。 | を押してください。     |           | 出金内容を確認                                                                  |
| !バスワードを失意し               | した場合は、パスワード再発                  | e行をお甲込みください。詳純        | 曲はごちら 喧       | •         | ければ「取引パス                                                                 |
|                          | 取引パスワード取引パ                     | スワード                  |               |           | 入力のうえ、「出                                                                 |
| l                        |                                | ワードを表示する              |               |           | タンをクリックして                                                                |
|                          | < 出金指示                         | 入力画面へ戻る               | 出金指示          |           |                                                                          |
|                          |                                |                       |               |           |                                                                          |

| 3 出金完了                | 入力した出金内容が確認できます。            |                                       |
|-----------------------|-----------------------------|---------------------------------------|
| 入出金 出金備示<br>出金指示 -受付- | <b>1</b> ⊁2⊁ <mark>3</mark> |                                       |
| 出金指示内容                | 人口注照法でし雑誌へたこし。              |                                       |
| 出金予定日                 | 2020/11/12 (木)              |                                       |
| 出金指示金額                | 100,000円                    |                                       |
| 出金先指定口座               | 普通預金 1234***                |                                       |
| 出金先名義人名               | יווינ גבוע "                |                                       |
| 摘要                    | 銀行口座への振込                    | 出金指示後、「入出金照                           |
|                       | 入出金照会へ                      | 会へ」ボタンをクリックし、<br>出金指示内容を確認して<br>ください。 |

# 出金指示取消

画面遷移

1

5 「入出金」⇒「入出金」⇒「入出金照会・取消」を選択してください。

| A            | 哭 投資情報 | ₩2 取引 | <b>自</b> 資産状況 | 書 入出金 | ① 口座情報 |
|--------------|--------|-------|---------------|-------|--------|
| 入出金          |        |       |               |       |        |
| > 入出<br>> 出金 | 金照会・取消 |       |               |       |        |
|              |        |       | 間亡み           |       |        |
|              |        |       | 1000          |       |        |

| ス出金 ス<br>入出金 ス |                         | 消                 |             |           |                            |                        |             |         |            |                                                    |
|----------------|-------------------------|-------------------|-------------|-----------|----------------------------|------------------------|-------------|---------|------------|----------------------------------------------------|
| 明細数<br>() 出金指示 | <b>: 1</b> 件<br>を取り消す場合 | 合は、「取消」           | ポタンを打       | 甲してくださ    | :ل /ه                      |                        |             | 1       | 1-1件/1件中   |                                                    |
| 取消             | 入出金<br>予定日              | 入出金<br>指示日時       | 入出金<br>区分   | 入出金<br>状況 |                            | 摘要<br>出金先              | 入金額         | 出金額     | 受付<br>チャネル |                                                    |
| 取消             | 20/11/12                | 20/11/11<br>15:54 | 出金          | 受付中       | お振込み かこン コウザ               | 普通預金 1234***           |             | 100,000 | PC/スマホ     |                                                    |
|                |                         |                   |             |           |                            |                        |             |         |            | 表示された明細から取消<br>を行う出金指示の「取消」<br>ボタンをクリックしてくださ<br>い。 |
| (!             | ). <sub>#</sub>         | ∃金指示<br>15∶30〕    | 、取消<br>以降(: | は出会       | を指示日(<br>指示した <sup>」</sup> | 015:30まで可能<br>湯合は、翌営業日 | です。<br>1の15 | :30まつ   | で)         |                                                    |
| L              |                         | 10.00             | ×141        | - 11 36   |                            |                        | 10710       | .006    |            |                                                    |

取消確認

۲

戻る

2

#### 取り消す出金指示内容が確認できます。

入出金 入出金照会・取消 1 ▶ 2 ▶ 3 出金指示取消 -確認-出金指示取消内容 出金予定日 2020/11/12 (木) 出金指示金額 100,000円 出金先指定口座 普通預金 1234\*\*\* 出金先名義人名 カクニン コクサ° 摘要 銀行口座への振込 上記の内容でよろしければ、「取引パスワード」を入力し「出金指示取消」ボタンを押してください。 !パスワードの誤操作が続くとロックがかかります。 !パスワードを失意した場合は、パスワード再発行をお申込みください。詳細はこちら 向 出金内容を確認し、よろし 取引パスワード 取引パスワード Ħ ければ「取引パスワード」 □ パスワードを表示する

出金指示取消

>

を入力のうえ、「出金指示 取消」ボタンをクリックして ください。

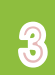

#### 入出金入出金照会·取消 出金指示取消 -受付-

下記の内容で、出金指示取消を受け付けました。必ず入出金照会でご確認ください。

#### 出金指示取消内容

| 出金予定日   | 2020/12/02 (水)      |                              |
|---------|---------------------|------------------------------|
| 出金指示金額  | 100,000円            |                              |
| 出金先指定口座 | <b>普通預金 1234***</b> |                              |
| 出金先名義人名 | ליניב עביפא         |                              |
| 摘要      | 銀行口座への振込            | 出金指示取消後、「入出                  |
|         | 入出金照会へ              | 金照会へ」ボタンをクリック<br>し、出金指示取消内容を |

1 ▶ 2 ▶ 3

確認してください。

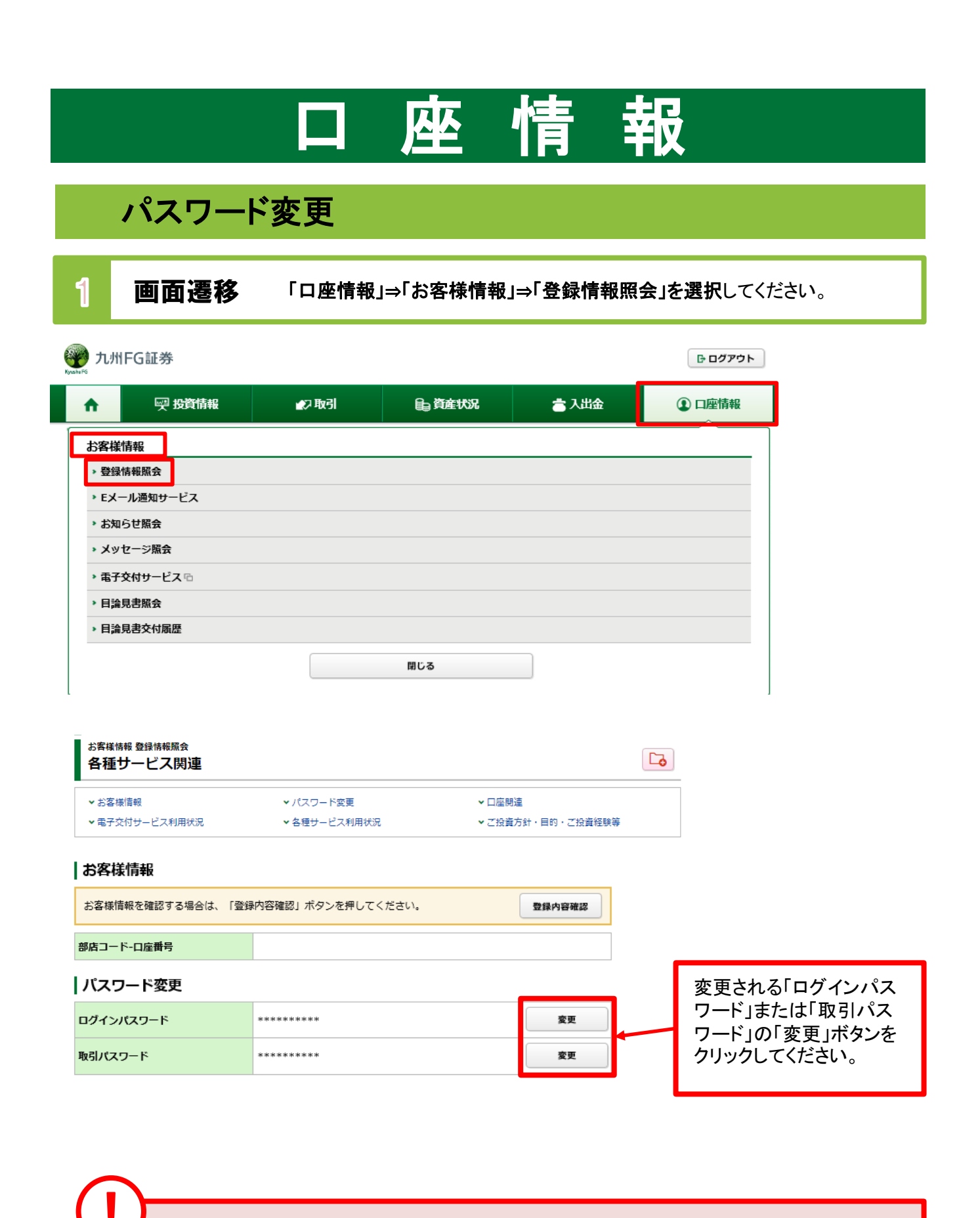

・「ログインパスワード」「取引パスワード」を変更した際に、その旨をお客さまの登録済み メールアドレス(「メールアドレス1」にご登録いただいたもの)へメールにてご連絡させて いただきます。

#### 2 パスワード変更 現在のパスワードと変更後のパスワードを入力してください。 お客様情報 登録情報照会 1 ▶ 2 ログインパスワード変更 -入力ш 現在のログインパスワード □ パスワードを表示する ш 1 新しいログインパスワード 🗌 パスワードを表示する m もう一度ご入力ください(確認) □ パスワードを表示する 新しいパスワードは次回ログイン時から有効になります。 2 変更 戻る < ①の入力が終わりました ら、②「変更」ボタンをク リックしてください。

| 設定可能なノ      | ペスワードは下表の通りです。                                                     |                                      |
|-------------|--------------------------------------------------------------------|--------------------------------------|
| 項目          | 設定値                                                                | 内容                                   |
| 使用可能<br>桁数  | 6~16桁                                                              | パスワードに設定可能<br>な最少・最大桁数です。            |
| 使用可能<br>文字  | ・半角数字<br>・半角英字(小文字)<br>・半角記号(「‡」「+」「-」「.」「/」「:」「_」のみ)              | パスワードとして<br>利用可能な文字です。               |
| 設定不能<br>文字列 | ・ロ座番号と同一のパスワード<br>・ログインパスワードと取引パスワードが同一<br>・全て英字<br>・全て数字<br>・全て記号 | 利用できない文字の<br>組み合わせです。                |
| 再利用<br>不可回数 | 3回                                                                 | 過去3回利用されたも<br>のと同じパスワードは<br>利用できません。 |

# ワンタイムパスワードサービス申込

| ~~~~~~~~~~~~~~~~~~~~~~~~~~~~~~~~~~~~~~                                                                                                    | AT WEL                                                                                           | 8. 资产建订                  | <u>م</u> ب د 🐣                                                      |                                                                                                    | (注志)         |                 |                                   |        |
|----------------------------------------------------------------------------------------------------|--------------------------------------------------------------------------------------------------|--------------------------|---------------------------------------------------------------------|----------------------------------------------------------------------------------------------------|--------------|-----------------|-----------------------------------|--------|
|                                                                                                    | 22 取引                                                                                            | <b>自</b> 算座状况            |                                                                     |                                                                                                    | " <b></b> 倚報 |                 |                                   |        |
| お客様情報<br>、 登録情報 照会                                                                                                    |                                                                                                  |                          |                                                                     |                                                                                                    |              |                 |                                   |        |
| → Eメール通知サービス                                                                                                    |                                                                                                  |                          |                                                                     |                                                                                                    |              |                 |                                   |        |
| <ul> <li>お知らせ照会</li> </ul>                                                                                                    |                                                                                                  |                          |                                                                     |                                                                                                    |              |                 |                                   |        |
| <ul> <li>メッセージ 照会</li> </ul>                                                                                                    |                                                                                                  |                          |                                                                     |                                                                                                    |              |                 |                                   |        |
| <ul> <li>電子交付サービス 「G</li> <li>) 目論見書昭会</li> </ul>                                                                                                    |                                                                                                  |                          |                                                                     |                                                                                                    |              |                 |                                   |        |
| → 目論見書交付履歴                                                                                                    |                                                                                                  |                          |                                                                     |                                                                                                    |              |                 |                                   |        |
|                                                                                                    |                                                                                                  | 閉じる                      |                                                                     |                                                                                                    |              |                 |                                   |        |
| 上頭り密奈                                                                                                    | ● 国内株式買い                                                                                         |                          |                                                                     |                                                                                                    |              |                 |                                   |        |
| DRYRE                                                                                                    |                                                                                                  |                          |                                                                     |                                                                                                    |              |                 |                                   |        |
| 株式注文昭会・訂正・取消                                                                                                    | <ul> <li>国内投資信託買し)</li> </ul>                                                                    |                          |                                                                     |                                                                                                    |              |                 |                                   |        |
|                                                                                                    |                                                                                                  | Ļ                        |                                                                     | թուներություն                                                                                                    |              |                 |                                   |        |
| Manual Bill With<br>With FG証券<br>Particle ア 投資債権援                                                                                                    |                                                                                                  | 1. 首府状况                  |                                                                     | <ul> <li>□ ログアウト</li> <li>① 口座情報</li> </ul>                                                                                                    |              |                 |                                   |        |
|                                                                                                    | ▲2 取引                                                                                            | bğett??                  | 入出金                                                                 | 日     日     ワアウト       ①     口座情報                                                                                                    |              |                 |                                   |        |
| <sup>2</sup> 九州FG証券                                                                                                    |                                                                                                  | b řetyn                  | 入出金                                                                 | D ログアウト<br>・<br>・<br>・<br>・<br>・<br>・<br>・<br>・<br>・<br>・<br>・<br>・<br>・                                                                                                    |              |                 |                                   |        |
| Konstantion and a state work     Ample and a state work     Ample and a state work     Ample and a state work     Set with the State of the state of the state of the | ● 取引 (<br>● 1/37-ド変更)                                                                            | e 資産状況                   |                                                                     | <ul> <li>□ ログアウト</li> <li>② 口座情報</li> </ul>                                                                                                    |              |                 |                                   |        |
| *********************************                                                                                                    | ▲2 取引 ● パスワード空更 ● 各種サービス利用状況                                                                     | 〕 資産状況                   | <ul> <li>         ・<br/>・<br/>・</li></ul>                           | <ul> <li>□ ログアウト</li> <li>① 口座情報</li> </ul>                                                                                                    |              |                 |                                   |        |
| Product And Bill Ross     Ample And FG証券     Ample And FG証券     Asskifsky 登録情報服会     各種サービス関連     ×お客様情報     ・お客様情報     ・電子交付サービス利用状況     ・ご投資方針・目的・ご投資経験等                                                                                                    | <ul> <li>▲2 取引</li> <li>● /(スワード変更</li> <li>◆ 各種サービス利用状3</li> </ul>                              | ► 資産状況 2 2 2 2 3         | <ul> <li>人出金</li> <li>入出金</li> <li>三川通知サービス</li> </ul>              | <ul> <li>● ログアウト</li> <li>・</li> <li>・</li> <li< td=""><td></td><td>5</td><td>リンタイム</td><td>パス</td></li<></ul> |              | 5               | リンタイム                             | パス     |
| *********************************                                                                                                    | <ul> <li>●2 取引</li> <li>●2 取引</li> <li>● パスワード変更</li> <li>◆ 各種サービス利用状が</li> </ul>                | 資産状況 2 → E               | <ul> <li>         ・<br/>・<br/>・</li></ul>                           | <ul> <li>□ □ ⑦ ⑦ ⑦ ▶</li> <li>③ □ 座情報</li> </ul>                                                                                                    |              | [,+, <i>X</i>   | フンタイム<br>トービスの                    | パスの「申い |
|                                                                                                    | <ul> <li>▲2 取引</li> <li>▲2 取引</li> <li>▲ 1(スワード変更)</li> <li>▲ 各種サービス利用状況</li> <li>未登録</li> </ul> | ► 資産状況<br>2. ~ E>        | <ul> <li>人出合</li> <li>入出合</li> <li>回び返</li> <li>一川通知サービス</li> </ul> | <ul> <li>□ ログアウト</li> <li>● □ □定情報</li> <li>□ □定情報</li> <li>□ □定情報</li> </ul>                                                                                                    |              | [] + ×          | フンタイム<br>ナービスの<br>マリックくだ          | パスロード  |
| *********************************                                                                                                    | <ul> <li>●2 取引</li> <li>●2 取引</li> <li>● パスワード変更</li> <li>◆ 各種サービス利用状が</li> <li>未登録</li> </ul>   | 資產状況 2 2 2 2 2 2 2 2 2 3 | <ul> <li>         ・<br/>・<br/>・</li></ul>                           | □ □ ⑦ アウト ③ □座情報 □ □座情報                                                                                                    |              | [,+, <i>F</i> ] | フンタイム<br>ナービスの<br>マリックくだ          | パス     |
| *********************************                                                                                                    | <ul> <li>▲2 取引</li> <li>▲2 取引</li> <li>▲ 1(スワード変更)</li> <li>▲ 各種サービス利用状況</li> <li>未登録</li> </ul> | ► 資産状況<br>2. · · · ·     | <ul> <li>         ・<br/>・<br/>・</li></ul>                           | G ログアウト<br>① 口座情報<br>正3<br>単込                                                                                                    |              | 「 +, <i>/</i> , | フンタイム<br>ナービスの<br>フリックくだ          | パスの「申  |
| Product and and a set work     Product and and a set work     A     Product and a set work     A     Product and a set work     A     Product and a set work     A     A     Product and a set work     A     A     A     Product and a set work     A     A    | <ul> <li>▶ JJOHER ERC</li> <li>▶ J(スワード変更</li> <li>&gt; S程サービス利用状が</li> <li>未登録</li> </ul>       | b 資産状況                   | <ul> <li>入出会</li> <li>入出会</li> <li>三川道知サービス</li> </ul>              | □ ログアウト ③ □座情報 ● □グアウト ● □座情報 ● □座情報 ● □座情報 ● □座情報 ● □ ● ● ● ● ● ● ● ● ● ● ● ● ● ● ● ● ● ●                                                                                                    |              |                 | フンタイム<br>ナービスの<br>マリックくだ<br>行うニトマ | パス申い   |

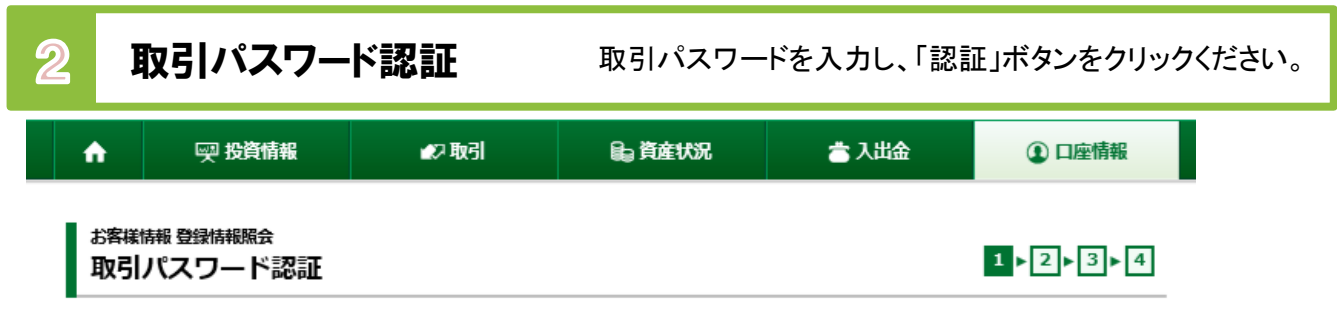

#### |現在のサービス利用状況

ワンタイムパスワードサービス

#### ワンタイムパスワードサービスについて

ワンタイムパスワードサービスをお申込いただくと、九州FG証券オンライントレードへのログインの際、現在ご利用のログインパスワードでの認証に 加えて、ワンタイムパスワードでの認証を行うことで、セキュリティ強化を図ることができます。

未登録

ワンタイムパスワードは、お客さまがご利用のスマートフォン等の端末に「Google Authenticator(Google認証システム)」アプリをダウンロードの うえ、九州 F G証券オンライントレードのアカウント追加をしていただくと、お客さまの端末上に表示可能となります。(表示は30秒ごとに更新されます)

九州FG証券オンライントレードへのログインの際、部店コード、口座番号、ログインパスワードに加えて、お客さまの端末に表示されるワンタイムパ スワードが必要となりますので、不正アクセスのリスクを減らすことができます。

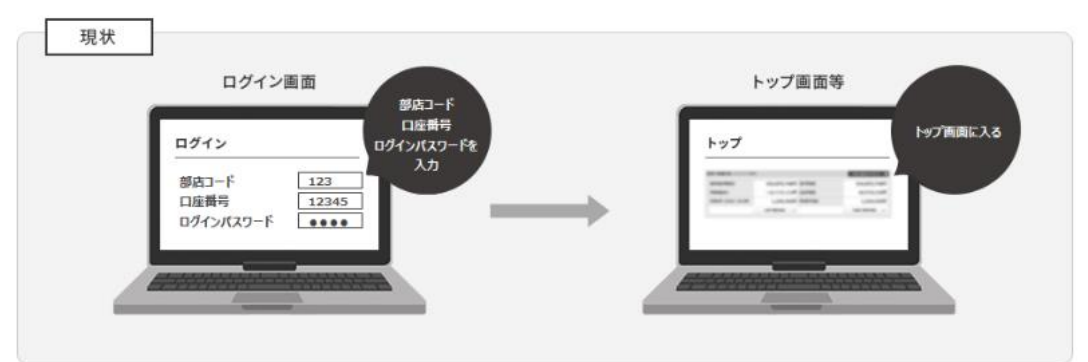

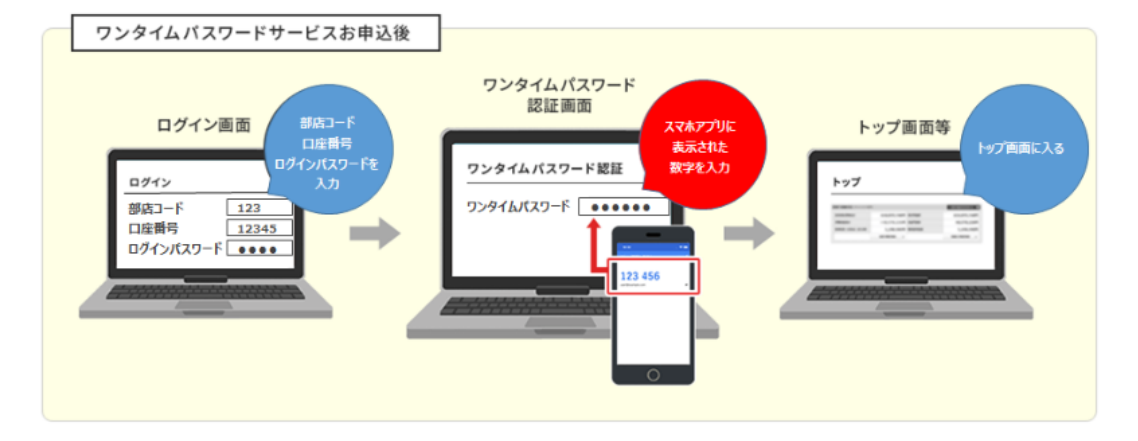

ワンタイムパスワードサービスの申込には、取引パスワード認証が必要になります。 「取引パスワード」を入力し「認証」ボタンを押してください。

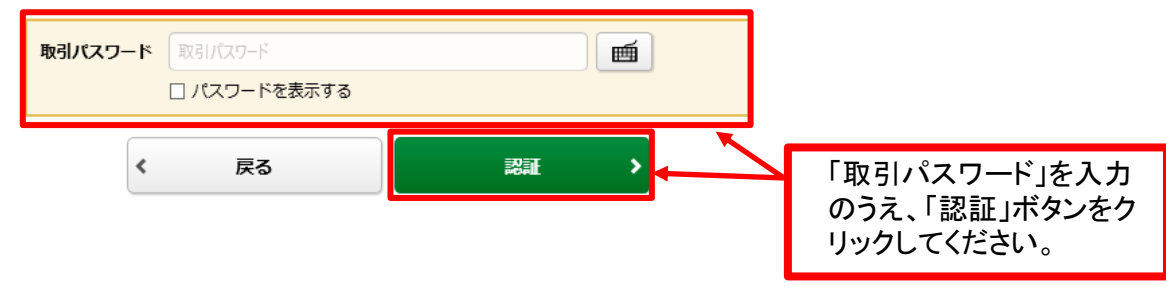

| 3                                                                                                    | サービス申込                                                                                                    | コード登録                                                                                                    | 専用アプリをダウント<br>「次へ」ボタンをクリッ                                                     | ロードし、当社アカウントを追加して<br>ックください。                                                                                                    |
|----------------------------------------------------------------------------------------------------|----------------------------------------------------------------------------------------------------|----------------------------------------------------------------------------------------------------|-------------------------------------------------------------------------------|----------------------------------------------------------------------------------------------------|
| <b>^</b>                                                                                                    | ፵ 投資情報 ●2 取引                                                                                                    | <b>し</b> 資産状況 きり                                                                                                    | 山金 ① 口座情報                                                                     | 【iPhone】                                                                                                    |
| お客様情報 登<br>サービス<br>「Google Authen<br><b>アプリのグ</b><br>ワンタイム/スワ<br>リをダウンロード<br>がございます。<br>コード表示をおご<br>アプリをダウンロ<br>(アプリタウン) | 構 林服会<br>申込 -コード登録-<br>ticator (Google認証システム) 」 アプリをダウ<br>ウンロード<br>ードサービスのご利用には、お客さまがご利用。<br>のうえ、九州F G証券オンライントレードのつ:<br>なう端末で以下の (アプリダウンロード用二次)<br>ードする端末でのお申込みの場合、 (アプリダ・<br>ロード用ニ次元パーコード] | シロードし、アカウントを追加します。<br>Dスマートフォン等の滞未に「Google Authe<br>シタイムパスワード認証のためのコード表示が<br>モジーコード】を読み取り、アプリをダウンロー<br>ド用URL】より、アプリをダウンロー | 国▶ 2▶3▶4  nticator (Google認証システム) 」アプ ができるよう初期登録をしていただく必要 Dードしてください。 ドレてください。 | Example A constraints of the second second secon |
| (アプリダウンロ・                                                                                                    | iPhone<br>日本前日<br>日本日本<br>日本日本                                                                                                    | Android                                                                                                    |                                                                               | <ul> <li>①設定を開始</li> <li>②セットアップキーをJ<br/>もしくは<br/>QRコードをスキャン</li> <li><sup>フカウント情報の入力</sup></li> </ul>                                                                                                    |
| iPhone                                                                                                    | https://apps.apple.com/jp/app/g                                                                                                    | oogle-authenticator/id388497605 🖻                                                                                         | 1                                                                             |                                                                                                    |
| D手順は以下のとお<br>Phoneの場合                                                                                                    | りです。<br>または右上の「+」を選択                                                                                                    |                                                                                                    |                                                                               | 45                                                                                                    |
| . 「バーコードを<br>. 以下の【登録用:                                                                                                  | スキャン」を選択<br>二次元パーコード】を読み取る                                                                                                    |                                                                                                    |                                                                               | ③アカウント名を入力し<br>「鍵」にコードを入力                                                                                                    |
| 【登録用二次元バー:<br>「手動で入力」を選                                                                                                  | コード】が読み取れない場合や、コード登<br>択後、以下を入力して右上の「✔」を選掛                                                                                                    | 録するアプリがダウンロードされている<br>Rしてください。                                                                                            | 端末でのお申込みの場合、上記1の手順の後に                                                         | [Android]                                                                                                    |
| アカウント名                                                                                                    | 九州 F G証券オンライントレード                                                                                                    |                                                                                                    |                                                                               |                                                                                                    |
| <b>*</b> -                                                                                                    | 「コードを表示」ボタンを押して表                                                                                                    | 示されたコード                                                                                                    |                                                                               |                                                                                                    |
| <b>キーの種類</b><br>ndroidの場合<br>「使ってみる」ま<br>「QRコードをス <del>-</del><br>以下の【登録用コ                                               | 時間ペース<br>たは右下の「+」ボタンを選択<br>キャン」を選択<br>2次元パ(ーコード】を読み取る                                                                                                    |                                                                                                    |                                                                               | Google Authenticator<br>でセキュリティをさら<br>に強化<br>2月間度型プロセットのレントをアカウ<br>ントのSAMのできます<br>コード生む<br>アカワントを変更                                                                                                    |
| 登録用二次元バーニ<br>セットアップキーを                                                                                                   | コード】が読み取れない場合や、コード登<br>と入力」を選択後、以下を入力して追加ボ                                                                                                    | 禄するアプリがダウンロードされている<br>タンを選択してください。                                                                                        | 端末でのお申込みの場合、上記1の手順の後に                                                         | Rotas +                                                                                                    |
| アカウント名                                                                                                    | 九州 F G証券オンライントレード                                                                                                    |                                                                                                    |                                                                               | ①使ってみる ②コードを追加                                                                                                    |
|                                                                                                    | 「コードを表示」ボタンを押して表示                                                                                                    | 示されたコード                                                                                                    |                                                                               | ← → → トの詳細の入力                                                                                                    |
| 登録用二次元                                                                                                    | バーコード                                                                                                    |                                                                                                    |                                                                               | △<br>認証システムのコード 九州rG証券 (任意)                                                                                                    |
|                                                                                                    |                                                                                                    |                                                                                                    |                                                                               | の追加<br>動始するには、のまたもももち<br>ットックAMATCください。<br>③ のはコードをスキャン<br>図 セットアップキーを入力                                                                                                    |
|                                                                                                    | わ取れない場合や、コード登録するアプ <sup>リ</sup><br>たコードを、ご利用のアプリに入力して、                                                                                                    | リがインストールされている端末でのお<br>ください。                                                                                               | 申込みの場合、お手数ですが「コードを表示」ボ                                                        | žu                                                                                                    |
| コード表示                                                                                                    |                                                                                                    |                                                                                                    | コードを表示 💿                                                                      | ③ セットアップキーを入力 ④コード名を入力し                                                                                                    |
| 九州FG証券のス                                                                                                    | オンライントレード用アカウントが追加                                                                                                    | 加されたことを確認しましたら、「%                                                                                                    | マヘ」ボタンを押してください。                                                               | もしくは 「鍵」にコードを入<br>QRコードをスキャン                                                                                                    |
|                                                                                                    |                                                                                                    | 次へ >                                                                                                    |                                                                               |                                                                                                    |
| 厂                                                                                                    | コ_ ド主二                                                                                                    |                                                                                                    |                                                                               | □-ドを頃す▲                                                                                                    |
|                                                                                                    |                                                                                                    |                                                                                                    | W/491 507                                                                     |                                                                                                    |
|                                                                                                    | 7-6                                                                                                    | THOZPUU/KKWOAZ HXP6AZLFN                                                                                                  | ⇒コードをコピーする                                                                    |                                                                                                    |
|                                                                                                    |                                                                                                    |                                                                                                    |                                                                               |                                                                                                    |

表示されたコードを「Google Authenticator(Google認証システム)」アプリに入力ください。

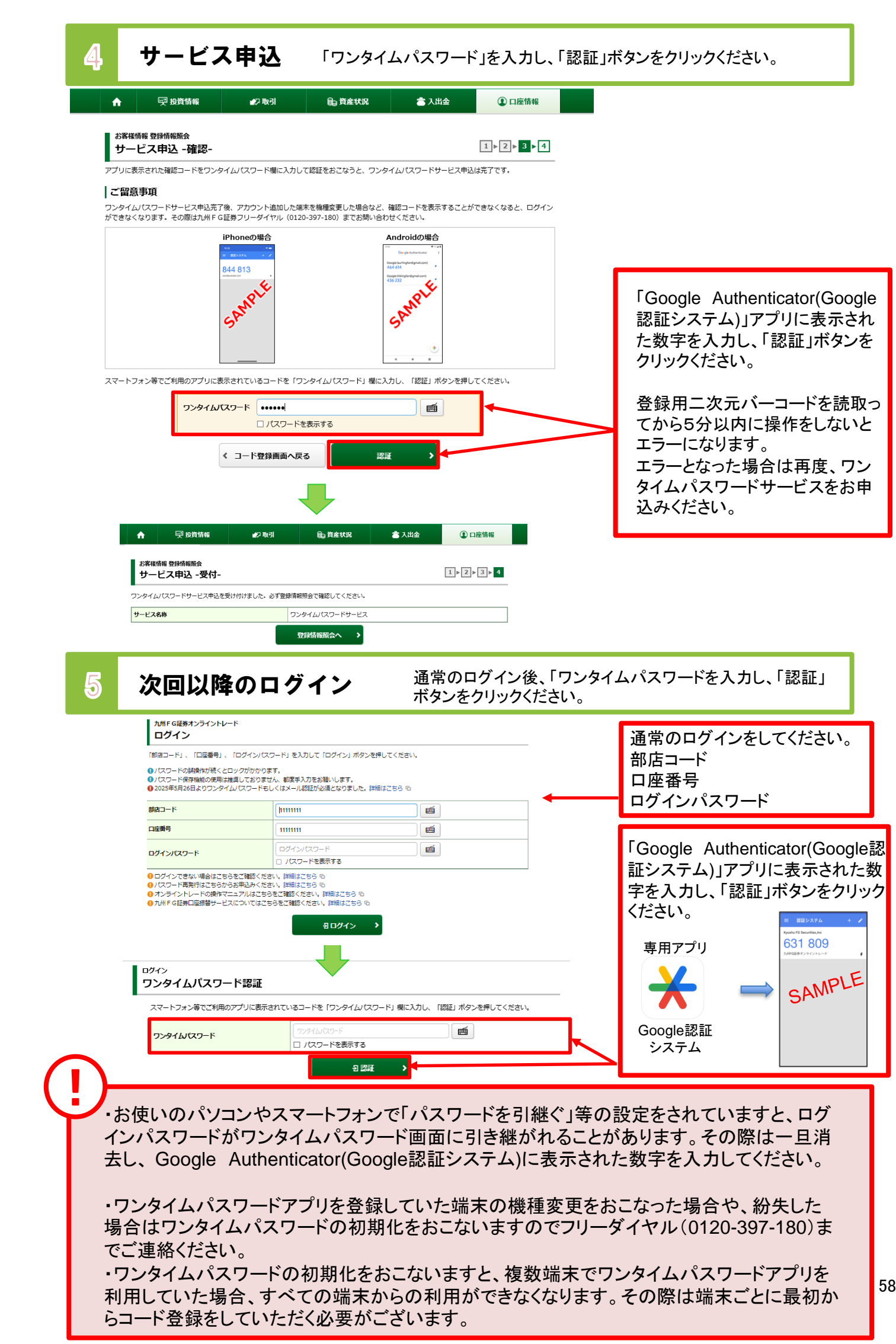

# ワンタイムパスワードサービス利用停止

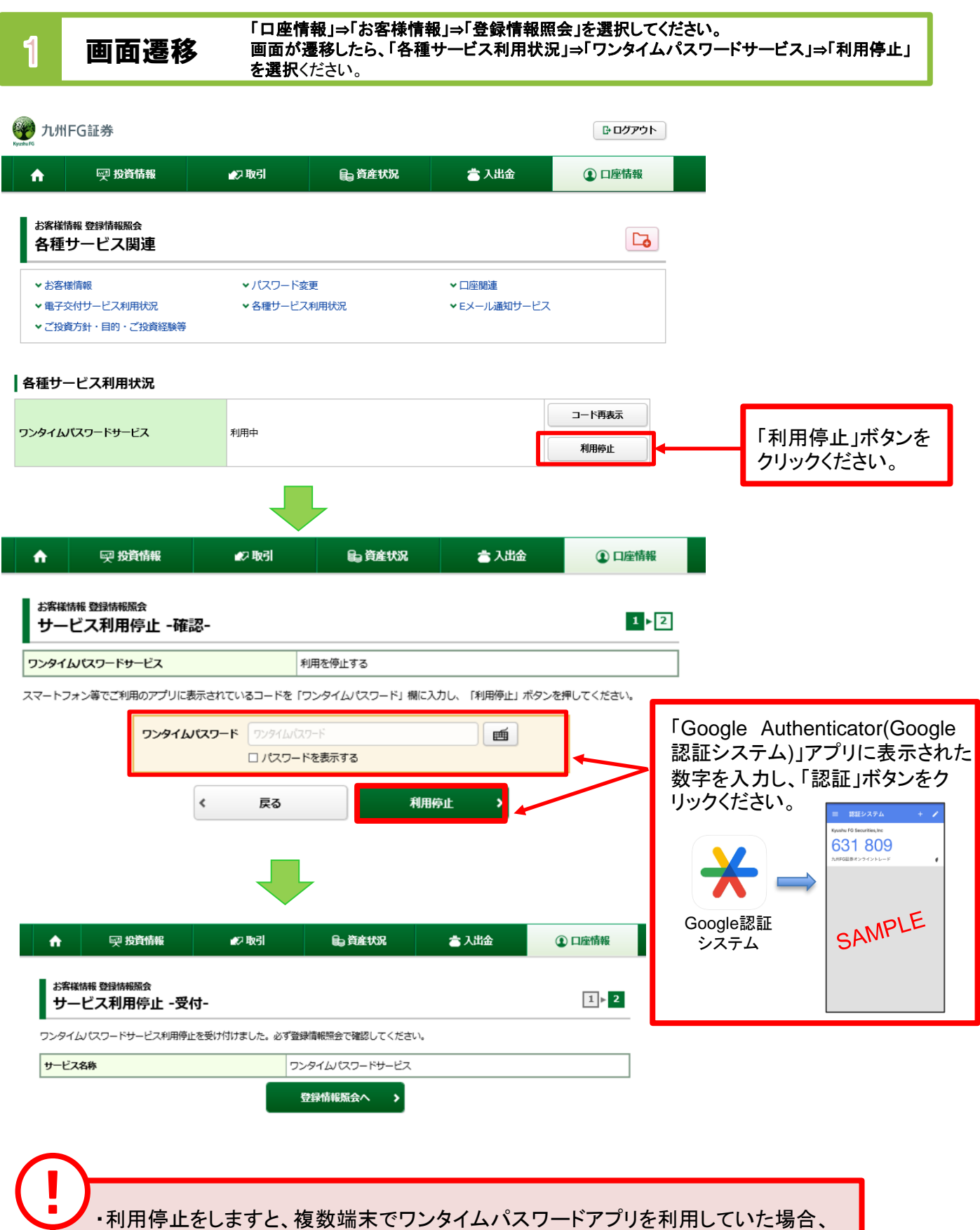

すべての端末からの利用ができなくなります。

・利用停止後に再度ワンタイムパスワードを申込をすることは可能です。

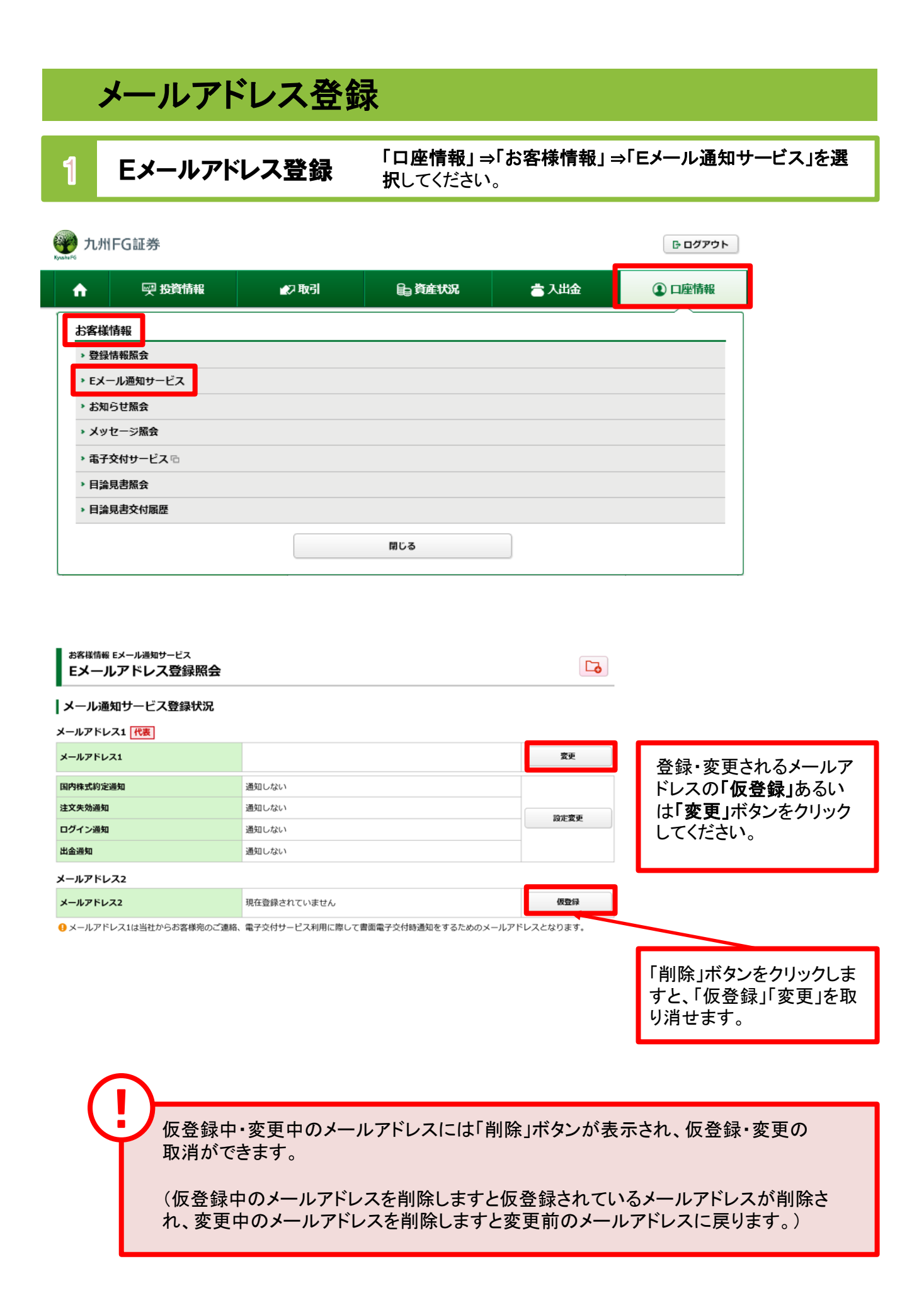

### 2 Eメールアドレス仮登録

Eメールアドレスの新規登録時または変更時は仮登録を行います。仮登 録後、登録したEメールアドレスへ本登録用の『認証キー』が送信されます。

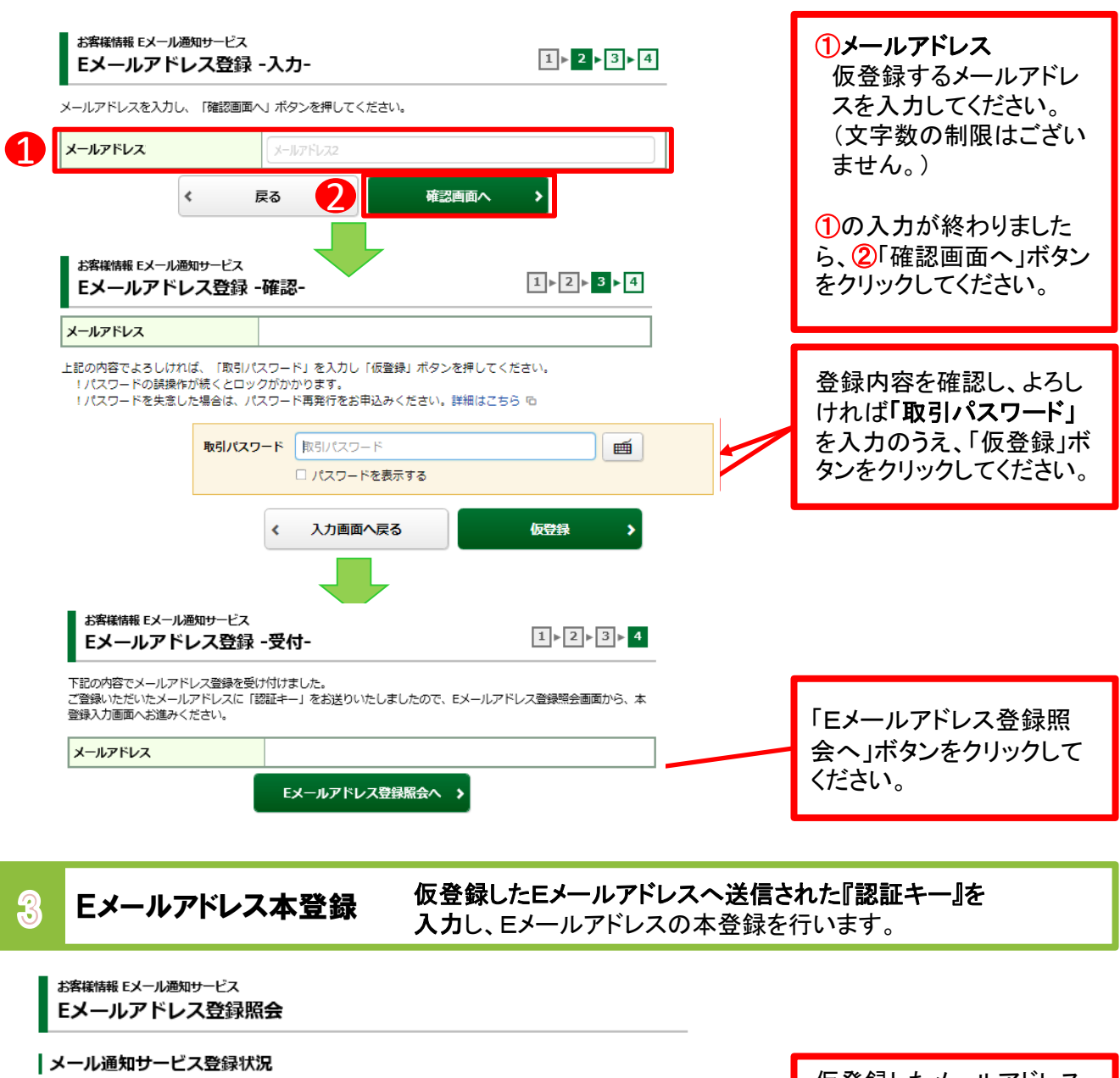

| メール通知サーヒス登録状                     | <b>光</b>                         | 仮登録したメールアドレス                         |
|----------------------------------|----------------------------------|--------------------------------------|
| メールアドレス2<br>メールアドレス2 <u>仮登録</u>  | 本登録                              | の隣に表示される「本登<br>録」ボタンをクリックしてく<br>ださい。 |
| 国内株式約定通知                         | 通知しない                            |                                      |
| 注文失効通知                           | 通知しない                            |                                      |
| お客様情報 Eメール通知サービス<br>Eメールアドレス認証 - | ·入力-<br>□► 2►3                   |                                      |
| 下記のメールアドレスにご連絡させてい               | ただいた「認証キー」を入力し、「本登録」ボタンを押してください。 | 仮登録したEメールアドレ                         |
| メールアドレス                          |                                  | スへ送信された「認証                           |
| 認証キー                             | 認証+-                             | キー」を入力し、「本登録」<br>ボタンをクリックしてくださ       |

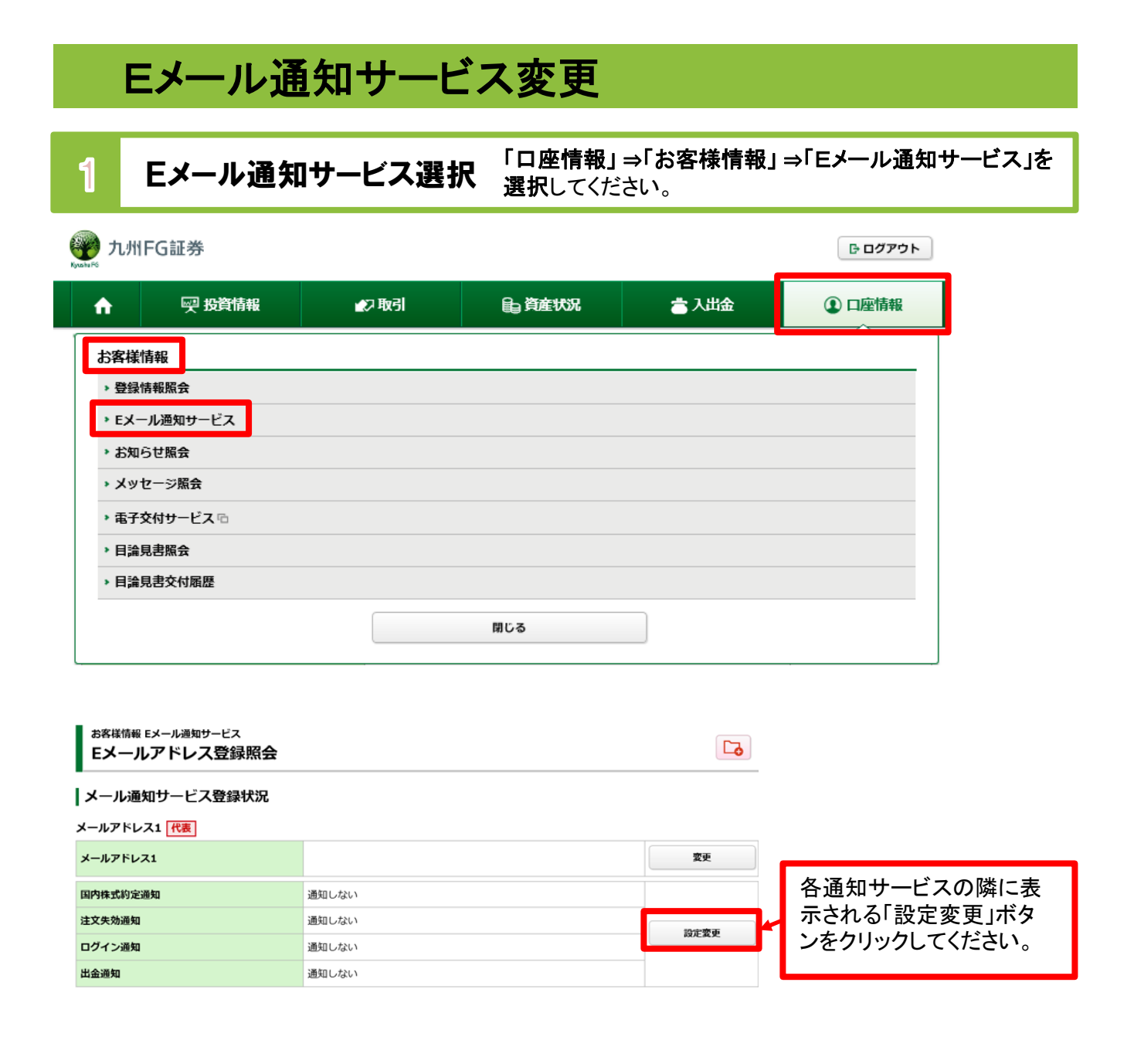

### **Eメール通知サービス変更** 各通知サービス通知状況を変更してください。

| メールアドレス1                                                   |                                                 |                                                     |                                     |                                                |
|------------------------------------------------------------|-------------------------------------------------|-----------------------------------------------------|-------------------------------------|------------------------------------------------|
| 内株式約定通知                                                    | <ul> <li>通知する</li> </ul>                        | ◎ 通知しない                                             |                                     |                                                |
| 文失効通知                                                      | <ul> <li>通知する</li> </ul>                        | ● 通知しない                                             |                                     |                                                |
| グイン通知                                                      | ○ 通知する                                          | ● 通知しない                                             |                                     |                                                |
| 金通知                                                        | <ul><li>通知する</li></ul>                          | ◎ 通知しない                                             |                                     | ホタンをクリックしてくたさ                                  |
|                                                            | / = 2                                           | 「本記画画へ」                                             |                                     |                                                |
|                                                            | く 戻る                                            | 確認画面へ                                               |                                     |                                                |
|                                                            | < 戻る                                            | 確認画面へ →                                             |                                     |                                                |
|                                                            | 《 戻る                                            | 確認画面へ                                               |                                     |                                                |
| )—                                                         | 《 戻る                                            | 確認画面へ                                               |                                     |                                                |
| ・国内株式系                                                     | 〈   犀◎                                          | ▲ ### ### ### ### ####################              | 、登録されたEメー                           | -ルアドレスへ通知されます。                                 |
| •国内株式約                                                     | <                                               | ● ● ● ● ● ● ● ● ● ● ● ● ● ● ● ● ● ● ●               | 、登録されたEメー<br>登録されたEメー               | -ルアドレスへ通知されます。<br>-ルアドレスへ通知されます。               |
| <ul> <li>国内株式約</li> <li>注文失効道</li> </ul>                   | < <b>₹</b> <sup>8</sup><br>り定通知 : 発注<br>通知 : 発注 | <sup>確認画■へ</sup> →                                  | 、登録されたEメー<br>、登録されたEメー              | -ルアドレスへ通知されます。<br>-ルアドレスへ通知されます。               |
| <ul> <li>・国内株式系</li> <li>・注文失効道</li> <li>・ログイン通</li> </ul> | く<br>長<br>の定通知 : 発注<br>通知 : 発注<br>知 : ログ・       | ▲※画■へ →<br>している注文が約定するとしている注文が失効すると<br>インが成功した際に、登録 | 、登録されたEメー<br>、登録されたEメー<br>されたEメールアド | -ルアドレスへ通知されます。<br>-ルアドレスへ通知されます。<br>レスへ通知されます。 |

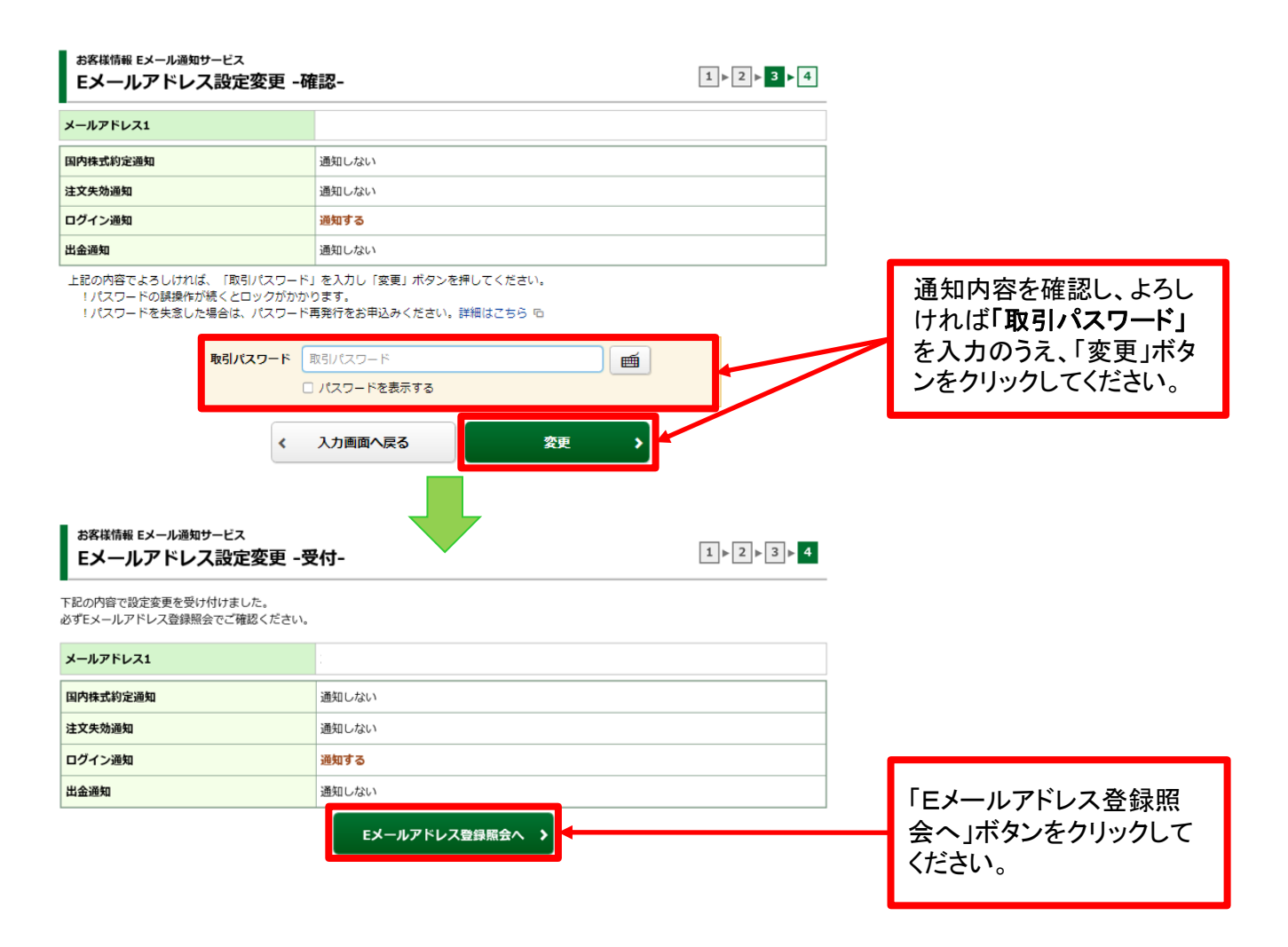

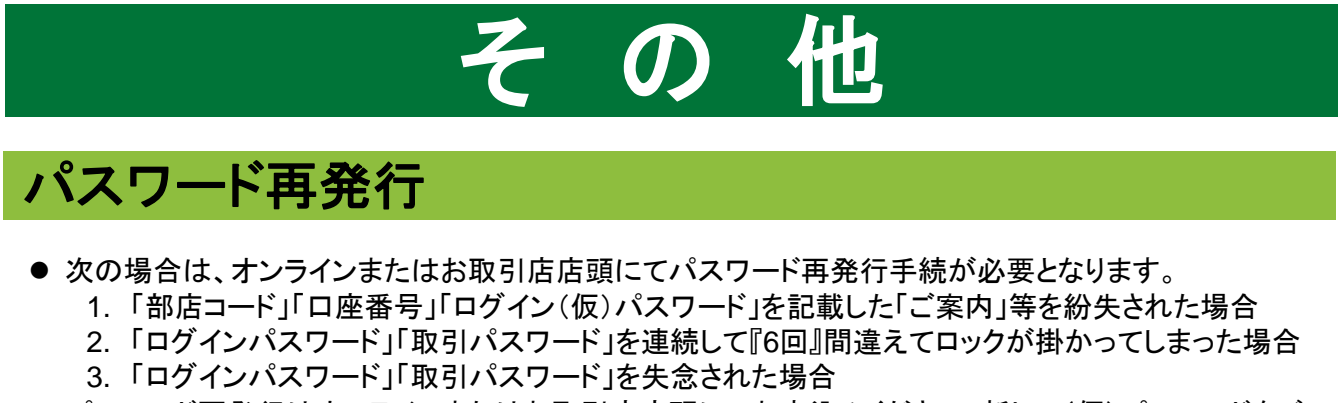

- パスワード再発行はオンラインまたはお取引店店頭にてお申込みください。新しい(仮)パスワードをご 郵送いたします。
  - ・オンラインでのお申込み
     ログインパスワードと取引パスワードの双方が再発行されます。
     ・お取引店店頭でのお申込み
    - ーの取り店店頭でのお中立み ログインパスワードと取引パスワードの双方、あるいはログインパスワードのみの再発行が可能です。

取引パスワードのみの再発行は行えません。取引パスワードのみのロック・失念による再発行手 続中も新しいパスワードがお手元に届くまでオンライントレードにはログインいただけませんので あらかじめご了承ください。

新しいパスワードはご登録住所宛に簡易書留にてお届けいたします。ご登録住所に変更がある 場合、転送されませんので、お取引店店頭にて住所変更及びパスワード再発行のお手続きを 行ってください。

**画面遷移**「詳細はこちら」をクリックしてください。」の

#### 九州 F G証券オンライントレード ログイン

「部店コード」、「口座番号」、「ログインパスワード」を入力して「ログイン」ボタンを押してください。

パスワードの誤操作が続くとロックがかかります。

①パスワード保存機能の使用は推奨しておりません、都度手入力をお願いします。

① 2025年5月26日よりワンタイムパスワードもしくはメール認証が必須となりました。詳細はこちら Ga

| 部店コード                                                                                                   | þ111111                                       |                               |
|----------------------------------------------------------------------------------------------------|-----------------------------------------------|-------------------------------|
| 口座番号                                                                                                    | 1111111                                       |                               |
| ログインバスワード                                                                                               | ログインパスワード                                     | <b></b>                       |
| <ul> <li>ログインできない場合はこちらをご確認くださ</li> <li>パスワード再発行はこちらからお申込みくださ</li> <li>オンライントレードの操作マニュアルはこちら</li> </ul> | い。詳細はこちら 6<br>い。詳細はこちら 6<br>をご確認ください。詳細はこちら 6 | _<br>「詳細はこちら」をクリックして<br>ください。 |
| ① 九州 F G 証券口座振替サービスについてはこち                                                                              | らをご確認ください。 詳細はこちら ��                          |                               |

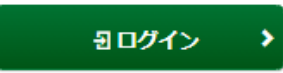

#### パスワード再発行 登録の「部店コード」「口座番号」「お名前」「ご生年月日」「お電話番号」「郵便番号」 を入力し、「申込」ボタンをクリックしてください。

2

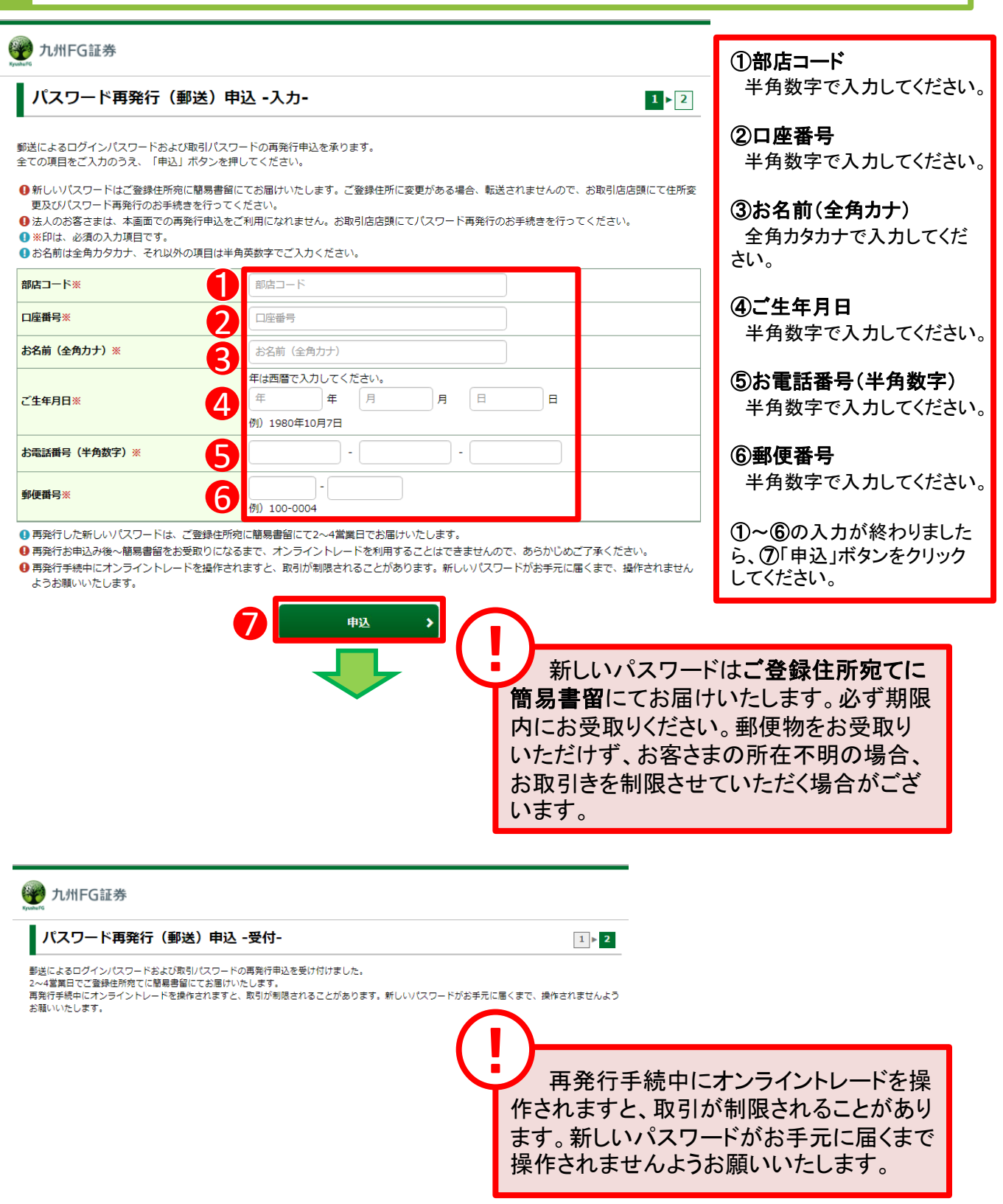

#### お気に入りメニュー登録 画面遷移 画面左下の「お気に入りメニュー」をクリックしてください。 1 🛒 投資情報 **n** 🔊 取引 €a 資産状況 👛 入出金 ① 口座情報 2020/09/30 ٩ 様 買付可能額 47,245,019円 出金可能額 47,245,019円 余力を確認 > トップ ご利用いただき、ありがとうございます。 前回ログイン日時は2020/09/25 15:45:18でした。 ④ 画面上部の「出金可能額」はインターネットから出金指示可能な金額を表示しています。 |よく使われるメニュー ● 国内株式買い ● 国内株式売り お預り資産 0 ● 国内投資信託買い 国内投資信託売り 株式注文照会·訂正·取消 o 画面左下の「お気に入りメ ┃お客様へのご連絡:未読2件 メッセージー覧へ > ニュー」をクリックしてくださ 発行日時 件名 い。

・お気に入りメニューは登録可能な画面の左下に常に表示します。お気に入りメニューを クリックすると登録済のメニューが表示され、そこから選択した画面に直接遷移できます。

・お気に入りメニューへの登録は最大18件です。

| お気に入りメニュー ×間じる                                                                                     |                              |
|----------------------------------------------------------------------------------------------------|------------------------------|
| お気に入りのメニューをご登録いただけます。                                                                              |                              |
| 現在、登録されているお気に入りメニューはありません。                                                                         |                              |
| <お気に入りメニューの登録方法><br>画面タイトルの右のボタン Ca をクリックすると、お気に入りメニューに登録されます。                                     |                              |
| また、メニューの並び替えやお気に入り銘柄などのご登録は、「お気に入りメニューを編集」より可能です。                                                  |                              |
|                                                                                                    | 「編集」ボタンをクリック」                |
| ○ 編集                                                                                               | 「帰来」 ハランをノリリノし               |
|                                                                                                    |                              |
| お気に入りメニュー -編集- ×問じる                                                                                |                              |
| <ul> <li>● 画面タイトルの右ボタン C をクリックすると、お気に入りメニューに登録されます。</li> <li>● お気に入りメニューは、削除・並び替えができます。</li> </ul> |                              |
| ▶ 削除・並び替え                                                                                          |                              |
| 登録されているお気に入りメニューはありません。                                                                            |                              |
| リセット                                                                                               |                              |
|                                                                                                    |                              |
| □ 電子交付サービスなどの追加                                                                                    |                              |
| 電子交付サービス(取引報告書等) G                                                                                 | 「追加」ボタンをクリックし                |
|                                                                                                    | てください。                       |
| マージからのメッセージ     区                                                                                  |                              |
| 「確定」ボタンを押すまでは、追加は確定されません。                                                                          | -                            |
| □ このページにこれ以上メッセージの作成を許可しない OK                                                                      | 「OK」ボタンをクリックして<br>ください。      |
|                                                                                                    |                              |
| お気に入りメニュー -編集- ×閉じる                                                                                |                              |
| <ul> <li>● 画面タイトルの右ボタン □ をクリックすると、お気に入りメニューに登録されます。</li> <li>● お気に入りメニューは、削除・並び替えができます。</li> </ul> |                              |
| □ 割除・並び替え                                                                                          |                              |
|                                                                                                    |                              |
| Utyk                                                                                               |                              |
|                                                                                                    |                              |
| □ 電子交付サービスなどの追加                                                                                    |                              |
| 電子交付サービス(取引報告書等) 印                                                                                 |                              |
| < 戻る 確定 (お気に入りメニューヘ) >                                                                             | 追加した内容を確認し、<br>「確定」ボタンをクリックし |
|                                                                                                    | てください。                       |

# 3 登録方法2 「お気に入り登録ボタン」をクリックすることにより登録します。

| 国内投資信託 投信<br>投信買付<br>検索対象<br>ファンド名 (全角) | 注文<br><ul> <li>・ネット取扱</li> <li>ファンド名</li> </ul> | 〇 NISA対象 |             | 1 ⊳2 ⊳3 ⊳4     |   | お気に入り登録したい画<br>面を開き、「お気に入り登<br>録」ボタンをクリックしてく<br>ださい。 |
|-----------------------------------------|-------------------------------------------------|----------|-------------|----------------|---|------------------------------------------------------|
| 安元云社                                    | 9~C                                             |          | <b>油管向数</b> | <i>₫∧</i> 7    | ÷ |                                                      |
| 商品分類                                    | 対象資産                                            | •        | スターロス 為替ヘッジ | प्रेर<br>प्रेर | • |                                                      |
|                                         | 対象地域                                            | ৾৵৻৻     | •           |                |   |                                                      |
| Web ページからのメッ                            | セージ                                             | *        | <b>秦</b> >  |                |   |                                                      |
|                                         | りメニューに登録されま                                     | lt.      |             |                |   | 「OK」ボタンをクリックして<br>ください。                              |

# お気に入りメニュー削除

| ★12 印度図 余力を確認 → ★力を確認 → こが利用いただき、ありがとうございます。 副阿ハウイン円鉄は2020/09/25 15:45:18でした。                                                                                                    |                                      |  |  |  |  |
|----------------------------------------------------------------------------------------------------|--------------------------------------|--|--|--|--|
| <ul> <li>● 画蔵上部の「出金可能範」はインターネットから出金振示可能な金額を表示しています。</li> <li>┃よく使われるメニュー</li> </ul>                                                                                                    |                                      |  |  |  |  |
| お茶り発産     (取得非式売り)     (回)       株式主文理会・訂正・取用     (回)     (回)       (単式主文理会・訂正・取用     (回)                                                                                                    | 画面左下の「お気に入りメ                         |  |  |  |  |
| お客様へのご連絡:未読2作         メッセーシー記へ >           第次に入りくここ         発行日時                                                                                                    | ニュー」をクリックしてください。                     |  |  |  |  |
| <ul> <li>気に入りメニュー</li> <li>■</li> <li>■</li> <li>帯子交付サービス(取引報告書等) © &gt;</li> <li>■</li> <li>■</li> <li></li> <li></li></ul>                                                                                                    |                                      |  |  |  |  |
| ◆編集                                                                                                    | 「編集」ボタンをクリックし<br>てください。              |  |  |  |  |
|                                                                                                    |                                      |  |  |  |  |
| 2 削除 「お気に入りメニュー」から対象メニューを削除し                                                                                                    | <b>削除</b> 「お気に入りメニュー」から対象メニューを削除します。 |  |  |  |  |
|                                                                                                    |                                      |  |  |  |  |
| お気に入りメニュー -編集-                                                                                                    |                                      |  |  |  |  |
| お気に入りメニュー -編集-  ・間じる  ・間じる  ・間じる  ・間じる  ・間じる  ・間じる  ・間にる  ・間にる  ・目前のタイトルの右ボタン に。をクリックすると、お気に入りメニューに登録されます。  ・日本のなど、お気に入りメニューに、削除・並び替えができます。                                                                                                    |                                      |  |  |  |  |
| お気に入りメニュー -編集- <ul> <li>● 画面タイトルの右ボタン Co をクリックすると、お気に入りメニューに登録されます。</li> <li>● お気に入りメニューは、削除・並び替えができます。</li> <li></li></ul>                                                                                                    | 「削除」ボタンをクリックし<br>てください。              |  |  |  |  |
| お気に入りメニュー -編集-<br>● 画向々トルの右ボタン C をクリックすると、お気に入りメニューに登録されます。<br>● お気に入りメニューは、削除・並び替えができます。<br>● す 唯子文付サービス (取引報告書等) C<br>● ● ● ● ■ ■子文付サービス (取引報告書等) C<br>● ● ● ■ ■内投信買注文銘柄検索<br>■ ■ ■                                                                                                    | 「削除」ボタンをクリックし<br>てください。              |  |  |  |  |
| お気に入りメニュー 編集・       * 間じる         ● 画向タイドルの右ボタン 6 をクリックすると、お気に入りメニューに登録されます。         ● さ気に入りメニューは、削除・並び替えができます。         ● 前床・並び替え         ● 南下 文付サービス (取引報告書等) 6         ● 東子文付サービス (取引報告書等) 6         ● 東子文付サービス (取引報告書書) 6         ● 東子文付サービス (取引報告書書) 6         ● 東子文付サービス (取引和 日本会社会社会社会社会社会社会社会社会社会社会社会社会社会社会社会社会社会社会社                                                                                                    | 「削除」ボタンをクリックし<br>てください。              |  |  |  |  |
| お気に入りくニュー 4編チ ・ 単にさ ・ 単にさ ・ 単のやれいのたがたから、をクリックすると、お気に入りメニューに登録されます。 ・ うたいつけて、(取引報告書等) いいいのような、お気に入りメニューに登録されます。 ・ うたいつけて、(取引報告書等) いいいのような、お気に入りメニューに登録されます。 ・ うたいつけて、(取引報告書等) いいいのような、お気に入りメニューに登録されます。 ・ うたいつけて、(取引報告書等) いいいのような、お気に入りメニューに登録されます。 ・ うたいつけて、(取引報告書等) いいいのような、お気に入りメニューに登録されます。 ・ うたいつけて、(取引報告書等) いいいのような、 ・ 「うたいつけて、(取引報告書等) いいいのような、 ・ 「うたいつけて、(取引報告書等) いいいのような、 ・ 「うたいつけて、(取引報告書等) いいいのような、 ・ 「うたいつけて、(取引報告書等) いいいのような、 ・ 「うたいつけて、(取引報告書等) いいいのような、 ・ 「うたいつけて、(取引報告書等) いいいのような、 ・ 「うたいつけて、(取引報告書等) いいいのような、 ・ 「うたいつけて、(取引報告書等) いいいのような、 ・ 「うたいつけて、(取引報告書等) いいいのような、                                                                                                    | 「削除」ボタンをクリックし<br>てください。              |  |  |  |  |
| ★ BCADDADA - 48#.         ● ENPLOATE A SUPPORT SUBJECT SUBJECT SUBJE | 「削除」ボタンをクリックし<br>てください。              |  |  |  |  |
| <text></text>                                                                                                    | 「削除」ボタンをクリックしてください。                  |  |  |  |  |

| お気に入りメニュー -編集-                                                                                     | ×問じる                                  |
|----------------------------------------------------------------------------------------------------|---------------------------------------|
| <ul> <li>● 画面タイトルの右ボタン □ をクリックすると、お気に入りメニューに登録されます。</li> <li>● お気に入りメニューは、削除・並び替えができます。</li> </ul> |                                       |
| 🍞 削除・並び替え                                                                                          |                                       |
| ・         電子交付サービス(取引報告書等) 応         削除                                                            |                                       |
| עצאר                                                                                               |                                       |
|                                                                                                    |                                       |
| こう 電子交付サービスなどの追加                                                                                   |                                       |
| 電子交付サービス(取引報告書等) い                                                                                 |                                       |
| く 戻る 確定 (お気に入りメニューヘ) >                                                                             | 除した内容を確認し、<br>「確定」ボタンをクリックし<br>てください。 |

### オンライントレードに関する留意事項

- ◆投資信託説明書(交付目論見書)、目論見書補完書面は、購入の際にPDFファイルにて閲覧いただけます。 当社は、投資信託説明書(交付目論見書)等のファイルをお客さまのスマートフォンおよびパソコン等にて閲覧 いただく方法により電子
- 交付を行います。この電子交付を受けることにより、投資信託のお取り引きが可能となります。
- ◆当社は、お客さまの投資についての知識・経験・目的および資産の状況等を踏まえ、お取り引きをお断りさせていただく場合や営業店窓口でのご相談をご案内する場合があります。

### 電子交付サービス(取引報告書・取引残高報告書等)に関する留意事項

- ◆電子交付サービスは、携帯電話(スマートフォンを除く)でのご利用はできません。
- ◆電子交付サービスでは、「取引報告書」等をPDF形式のファイルにてご覧いただくため、ご利用のスマートフォンおよびパソコン等にAdobe Reader等のインストールが必要です。
- ◆電子交付サービスでお届けした通知物は、オンライントレードログイン後、「口座情報」→「(お客さま情報)電子 交付サービス」→「電子ポスト」でご覧いただけます。
- ◆年間取引報告書は、オンライントレードログイン後、「口座情報」→「(お客さま情報)電子交付サービス(年間取 引報告書等)」でご覧いただけます。
- ◆オンライントレードを解約された場合は、電子交付サービスもあわせて解約となり、すでに電子交付された書類についてもご覧いただけなくなります。
- ◆Eメールの受信制限を設定されている場合は、「@kyushu-fg-sec.co.jp」からの受信ができるよう設定を行って ください。

### <u>ご注意いただきたいこと</u>

- ◆九州FG証券で取り扱う商品は預金ではなく、預金保険制度の対象ではありません。また、九州FG証券が元本を保証するものではありません。
- ◆九州FG証券で取り扱う商品は、投資元本および利回り・配当が保証されている商品ではありません。
- ◆九州FG証券で取り扱う商品は、金利・為替・株式市場等の変動や、有価証券の発行者の業務または財産の 状況の変化等により価格が下落し、損失が生じるおそれがあります。また、お取り引きによる損失はお客さま ご自身に帰属します。お取り引きは、お客さまご自身の責任と判断で行っていただきますようお願いします。
- ◆九州FG証券で取り扱う商品等へのご投資には、各商品毎に所定の手数料等(国内株式取引の場合は約定代金に対して最大1.21%(税込み)・最低2,750円(税込み)の売買手数料、投資信託の場合は銘柄毎に設定された販売手数料および信託報酬等の諸経費、等)をご負担いただく場合があります。
- ◆商品毎に手数料等およびリスクは異なりますので、当該商品等の契約締結前交付書面、上場有価証券等書面、目論見書等をよくお読みください。
- ◆九州FG証券で取り扱う商品のお取り引きは、クーリング・オフの対象にはなりません。
- ◆お客さまの有価証券等は九州FG証券に開設された口座でお預りのうえ、九州FG証券の資産とは分別して保管されますので、九州FG証券が破綻した際にも九州FG証券の整理・処分等に流用されることはなく、原則として全額保護されます。万一、一部不足が生じた場合等全額の返還ができないケースが発生した場合でも、投資者保護基金により、おひとりあたり1,000万円までが保護されます。
- ◆九州FG証券においてお取り引きされるか否かが、お客さまと肥後銀行・鹿児島銀行の預金・融資等他のお取り引きに影響を与えることはありません。また、肥後銀行・鹿児島銀行での預金・融資等のお取り引き内容が九州FG証券でのお取り引きに影響を与えることはありません。
- ◆お申し込みにあたっては、原則ご本人さまのお手続きとさせていただいております。
- ◆当資料は九州FG証券が作成した資料です。
- ◆当資料は信頼できると考えられる情報に基づき作成されていますが、その正確性、完全性を保証するものではありません。

# ○オンライントレードの操作に関するお問い合わせ先 九州FG証券 営業企画部 0120-397-180

(平日 9:00~17:00 ※土・日・祝日、年末年始を除く)

| 商     号 : 九州FG証券株式会社<br>金融商品取引業者 : 九州財務局長(金商)第18号<br>加 入 協 会 : 日本証券業協会 | 【金融商品仲介を行う登録金融機関】<br>商 号 : 株式会社肥後銀行<br>登録金融機関 : 九州財務局長(登金)第3号<br>加入協会: 日本証券業協会 |
|------------------------------------------------------------------------|--------------------------------------------------------------------------------|
|                                                                        | 商    号 : 株式会社鹿児島銀行<br>登録金融機関 : 九州財務局長(登金)第2号                                   |

加入協会: 日本証券業協会